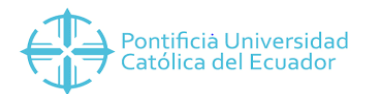

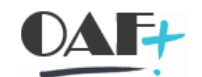

# **INSTRUCTIVO SAP**

MANUAL DE USUARIO

Administración de Gestión de Tiempos (PT)

(Talento Humano)

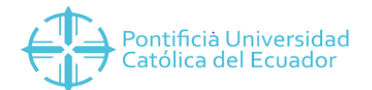

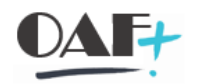

# Contenido

| 1.    | VISUALIZAR DATOS MAESTROS. Pantalla 1    | 3 |
|-------|------------------------------------------|---|
| 2.    | TRATAR DATOS DE TIEMPOS. Pantalla 2      | Э |
| 2.1.  | ASIGNAR UN HORARIO DE TRABAJO            | Э |
| 2.1.1 | Horarios Rotativos14                     | 4 |
| 2.1.2 | Eliminar modificaciones de Horarios17    | 7 |
| 3.    | ABSENTISMOS. Pantalla 3                  | 3 |
| 3.1.  | VACACIONES                               | 2 |
| 3.1.1 | Saldo de Vacaciones24                    | 4 |
| 3.1.2 | 26. Modificar Saldo de Vacaciones        | ŝ |
| 3.2.  | LICENCIAS CON SUELDO                     | Э |
| 3.2.1 | Asignación De Costes                     | 1 |
| 3.2.2 | 2. Modificar Sueldo                      | 2 |
| 3.3.  | LICENCIAS SIN SUELDO                     | 2 |
| 4.    | PRESENCIAS Pantalla 4                    | 1 |
| 4.1.  | CAPACITACIÓN & GESTIÓN UNIVERSITARIA     | 1 |
| 5.    | POSIBLES ERRORES. Pantalla 5             | 3 |
| 5.1.  | PERÍODOS DIFERENTES A LOS ESTABLECIDOS   | 3 |
| 5.2.  | COLISIÓN DE NOVEDADES                    | Э |
| 6.    | TRATAMIENTO DE CONTINGENTES. Pantalla 6  | 1 |
| 7.    | CORECCIÓN DE CONTINGENTES. Pantalla 7 44 | 4 |
| 8.    | EVALUACIÓN DE TIEMPOS. Pantalla 8        | Э |
| ?     | 10 Vacaciones                            | Э |
| 9.    | DIAS FESTIVOS Y CALENDARIO. Pantalla 9   | 2 |
| 10.   | CARGUE MASIVO. Pantalla 10               | 3 |
| 10.1  | . VACACIONES                             | 3 |
| 11.   | REPORTES                                 | 4 |

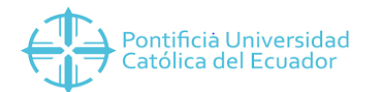

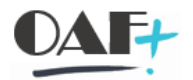

## 1. VISUALIZAR DATOS MAESTROS. Pantalla 1.

Con la finalidad de ejecutar la Administración de personal y Gestión de Tiempos, se toma como referencia la agrupación de los principales Infotipos:

- Datos básicos
- Datos de tiempos
- Datos de nómina
- Datos complementarios

La información antes descrita se puede visualizar a través de la transacción PA20, e incluye en detalle a los siguientes Infotipos:

| Infotipo | Descripción                 |
|----------|-----------------------------|
| 0001     | Asignación Organizativa     |
| 0002     | Datos Personales            |
| 0006     | Direcciones                 |
| 0007     | Horario de trabajo teórico  |
| 0021     | Familia/ Persona Referencia |
| 0022     | Formación                   |
| 0023     | Otras Empresas              |
| 0041     | Datos de fecha              |
| 0050     | Entrada Tiempos             |
| 0077     | Datos Adicionales Persona   |
| 0105     | Comunicación                |
| 0185     | ID personal                 |
| 9003     | Horas Laboradas             |
| 9006     | Programación Académica      |

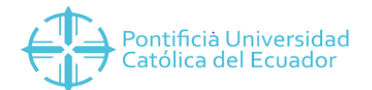

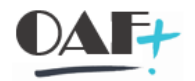

Para la visualización se pueden seguir los pasos descritos a continuación:

**Paso 1.** Identificar el ícono de SAP y Acceder al sistema con el usuario y clave proporcionado por la Universidad.

| Google Chrome                |                             |
|------------------------------|-----------------------------|
|                              |                             |
| Acceder al sistema Acceso va | ariable 🗋 💉 💼   🖽 🔃 🖏       |
| • Favoritos                  | Nombre 🖷 Descripción del si |
| Accesos directos             | SAP                         |
| SAP Business                 |                             |
| Client 6.5                   |                             |
|                              |                             |
|                              |                             |
|                              |                             |
|                              |                             |
| SAP Logon                    |                             |
|                              |                             |

Paso 2. Ingresar a la transacción PA20

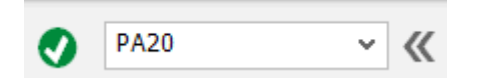

Paso 3. Seleccionar o ingresar el número de personal del funcionario a consultar.

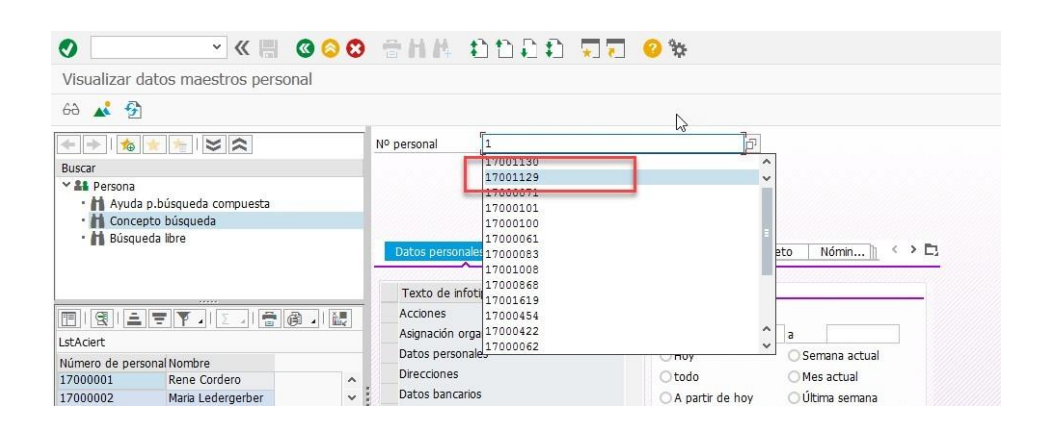

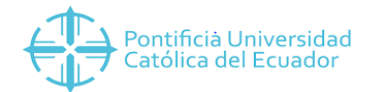

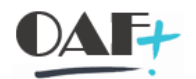

# Paso 4. Presionar ENTER.

| 🗟 🖌 Visu      | alizar datos maestro   | s personal |              |              |            |                             |                                         |  |  |  |  |  |
|---------------|------------------------|------------|--------------|--------------|------------|-----------------------------|-----------------------------------------|--|--|--|--|--|
| 68 💰 🔮        | 1                      |            |              |              |            |                             |                                         |  |  |  |  |  |
|               | * * × <                |            | Nº personal  | 17001129     |            | p.                          |                                         |  |  |  |  |  |
| Buscar        |                        |            | Nombre       | Verónica M   | 4ena       |                             |                                         |  |  |  |  |  |
| Y 👪 Persona   |                        |            | Grupo pers.  | 1 Activos    | Div.pers.  | 1003 Dir.                   | General Administra                      |  |  |  |  |  |
| • 🖌 Ayuda     | a p.búsqueda compuesta |            | Área pers.   | 01 Administ  | rativos    |                             | General Administra<br>/neto Nómin]] < > |  |  |  |  |  |
| • 💾 Conce     | epto búsqueda          |            |              |              |            |                             |                                         |  |  |  |  |  |
|               |                        |            | Texto de in  | nfotipo      | S          | Período                     | neto Nonim                              |  |  |  |  |  |
|               | . = Υ . I Σ . I 🖶      |            | Acciones     |              | 0 ^        | <ul> <li>Período</li> </ul> |                                         |  |  |  |  |  |
| LstAciert     |                        |            | Asignación   | organizativa | <b>0</b> * | de                          | а                                       |  |  |  |  |  |
| Número de per | sonal Nombre           |            | Datos perso  | nales        | 0-         | OHoy                        | 🔿 Semana actual                         |  |  |  |  |  |
| 17000001      | Rene Cordero           | ^          | Direcciones  |              | Ø          | Otodo                       | O Mes actual                            |  |  |  |  |  |
| 17000002      | Maria Ledergerber      | ~          | Datos banca  | arios        | 0          | ○ A partir de hoy           | 🔿 Última semana                         |  |  |  |  |  |
| 17000003      | Esther Bermejo         |            | Familia/pers | .refer.      |            | O Hasta hoy                 | O Último mes                            |  |  |  |  |  |
| 17000004      | Francisco Cornejo      |            | Formación    |              |            | O Período actual            | Año en curso                            |  |  |  |  |  |
| 17000006      | Jacobo Espinosa        |            |              |              | ^          | Solor                       |                                         |  |  |  |  |  |

**Paso 5.** Para visualizar un Infotipo podrá seleccionarlo del área de resumen (enmarcada en color rojo) o digitar el número en Selección directa.

| Visu          | alizar datos maestros      | personal |                         |               |                  |                   |                    |  |  |  |  |
|---------------|----------------------------|----------|-------------------------|---------------|------------------|-------------------|--------------------|--|--|--|--|
| 68 💰 😚        | ľ                          |          |                         |               |                  |                   |                    |  |  |  |  |
| 🔶 🔶 l 🎪       | * * × <                    |          | N <sup>o</sup> personal | 17001129      |                  |                   |                    |  |  |  |  |
| Buscar        |                            |          | Nombre                  | Verónica Me   | na               |                   |                    |  |  |  |  |
| ✓ ♣♣ Persona  |                            |          | Grupo pers.             | 1 Activos     | Div.pers.        | 1003 Dir.         | General Administra |  |  |  |  |
| • 🖬 Ayuda     | Ayuda p.búsqueda compuesta |          |                         | 01 Administra | tivos            |                   |                    |  |  |  |  |
| · 🕇 Conce     | epto búsqueda              |          | inco polor              |               |                  |                   |                    |  |  |  |  |
| • 🚹 Búsqu     | ieda libre                 |          |                         |               |                  |                   |                    |  |  |  |  |
|               |                            |          | Datos perso             | nales básicos | Datos contractua | les Nómina bruto, | /neto Nomin        |  |  |  |  |
|               |                            |          |                         | G             |                  |                   |                    |  |  |  |  |
|               |                            |          | Texto de in             | nfotipo       | S                | Período           |                    |  |  |  |  |
|               |                            |          | Acciones                |               | 0                | 💿 Período         |                    |  |  |  |  |
| Let A ciort   |                            | 2        | Asignación (            | organizativa  | 0 ×              | de                | а                  |  |  |  |  |
| LSCACIEIL     | Second Barris Street       |          | Datos perso             | nales         |                  | OHoy              | O Semana actual    |  |  |  |  |
| Numero de per | Repe Cordero               |          | Direcciones             |               | 0                | Otodo             | Mes actual         |  |  |  |  |
| 17000001      | Maria Ledergerber          | 0        | Datos banca             | arios         | 0                | O A partir de boy |                    |  |  |  |  |
| 17000003      | Esther Bermeio             | =        | Familia/pers            | .refer.       |                  | Ollasta hav       | O Último mos       |  |  |  |  |
| 17000004      | Francisco Corneio          |          | Formación               |               |                  | Onasta Iloy       | O utimo mes        |  |  |  |  |
| 17000006      | lacobo Espinosa            |          |                         |               |                  | O Periodo actual  | O Ano en curso     |  |  |  |  |
| 17000007      | Rosalba Pérez              |          |                         |               | <u>.</u>         | 🖂 Selec.          |                    |  |  |  |  |
| 17000008      | Gonzalo Zambrano           |          |                         |               | *                |                   |                    |  |  |  |  |
| 17000009      | Hernán Andrade             |          | Selección dire          | cta 📕         |                  |                   |                    |  |  |  |  |
| 17000010      | José Egüez                 |          | Infotipo                |               |                  | c                 |                    |  |  |  |  |
|               |                            |          | (2)                     |               |                  |                   |                    |  |  |  |  |

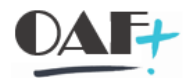

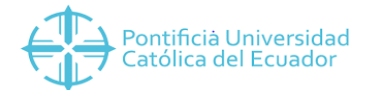

| Paso 6. Dar clic en e | l botón visualizar. |
|-----------------------|---------------------|
|-----------------------|---------------------|

| 🔶   🔶   🎓    | $\star$              |   | Nº personal    |                               |                |      |               |                 |                   |  |
|--------------|----------------------|---|----------------|-------------------------------|----------------|------|---------------|-----------------|-------------------|--|
| Buscar       |                      |   | Nombre         | Verónica Me                   | na             |      |               |                 |                   |  |
| Y 🏭 Persona  |                      |   | Grupo pers.    | 1 Activos                     | Div.pe         | ers. | 100           | 3 Dir. G        | eneral Administra |  |
| • 🖬 Ayuda    | p.búsqueda compuesta |   | Área pers.     | Área pers. 01 Administrativos |                |      |               |                 |                   |  |
| • 💾 Conce    | pto búsqueda         |   |                |                               |                |      |               |                 |                   |  |
| . 🚺 Brisdr   | eda libre            |   | Datos perso    | nales básicos                 | Datos contra   | ctua | les Nómina    | bruto/r         | neto Nómin 🗎 < 🔸  |  |
|              |                      |   | Texto de ir    | nfotipo                       | S              |      | Período       |                 |                   |  |
|              |                      |   | Acciones       |                               | .0             | ^    | 💿 Período     |                 |                   |  |
| stAciert     |                      |   | Asignación     | organizativa                  | 0              | *    | de            |                 | а                 |  |
| úmoro do por | sonal Nombro         |   | Datos perso    | 0                             |                | OHoy |               | 🔿 Semana actual |                   |  |
| 7000001      | Rene Cordero         | ^ | Direcciones    |                               | 0              | 0    | Otodo         |                 | O Mes actual      |  |
| 7000002      | Maria Ledergerber    | ~ | Datos banc     | arios                         | 0              |      | O A partir de | hov             | O Última semana   |  |
| 7000003      | Esther Bermejo       | - | Familia/pers   | .refer.                       |                |      | O Hasta hov   | 100             | Último mes        |  |
| 7000004      | Francisco Cornejo    |   | Formación      |                               |                |      | O Reríodo ao  | tual            |                   |  |
| 7000006      | Jacobo Espinosa      |   |                |                               |                |      | T chodo ac    | Calas           | Ontrio cir cuiso  |  |
| 7000007      | Rosalba Pérez        |   |                |                               |                | ~    |               | Selec.          |                   |  |
| 7000008      | Gonzalo Zambrano     |   |                |                               |                |      |               |                 |                   |  |
| 7000009      | Hernán Andrade       |   | Selección dire | ecta                          |                |      |               |                 |                   |  |
| 7000010      | José Egüez           |   | Infotipo       | Asignación                    | n organizativa |      | C1.           |                 |                   |  |
| 7000011      | Francisco Ramos      |   |                |                               |                |      |               |                 |                   |  |

Paso 7. Visualizar la información del funcionario e Infotipo seleccionado.

| E 🛛 🖈           | GestOrg Info       |                         |               |                               |                              |            |           |          |                          |           |                  |                   |  |  |
|-----------------|--------------------|-------------------------|---------------|-------------------------------|------------------------------|------------|-----------|----------|--------------------------|-----------|------------------|-------------------|--|--|
| 🔶 🔶   🏠 🐋       | * * *              |                         |               | Nombre                        | Verón                        | ica Me     | na        |          |                          |           |                  |                   |  |  |
| Buscar          |                    |                         |               | Grupo pers.                   | 1 Ac                         | tivos      |           | iv.pers. | 1003                     | Dir. G    | eneral A         | dministrativa     |  |  |
| Y & Persona     |                    |                         |               | Área pers. 01 Administrativos |                              |            |           |          |                          | +         |                  |                   |  |  |
| • 🖬 Ayuda p.    | búsqueda compuesta |                         |               | De                            | 26.04.2010 a 31.12.9999 Mod. |            |           |          | 07.07                    | .2018     | VMENA            |                   |  |  |
| • 🚹 Concepto    | o búsqueda         |                         |               | <b>F</b>                      | Incentoroes                  | 0000000000 | - 10      |          | 0.000000                 | Territori |                  |                   |  |  |
| • 🚹 Búsqueda    | a libre            |                         |               | Estructura de                 | structura de empresa         |            |           |          |                          |           |                  |                   |  |  |
|                 |                    |                         | Escruceuro de | - cmpres                      | DUIOT                        | -          | 70        | 0000     |                          | - 010-00  | 0.00.00.00.00.00 |                   |  |  |
|                 | Sociedad           | 1000                    | PUCE          | SEDE QUI                      |                              |            |           |          |                          |           |                  |                   |  |  |
|                 | Div.pers.          | 1003                    | Dir. G        | General Adn                   | hinistrat                    | SDiv.p     | pers.     | 0001     | Talento Humano           |           |                  |                   |  |  |
|                 | T . Ι Σ . Ι .      | 甬 / 徒                   |               | Ce.coste                      |                              |            |           |          | Divisió                  | in        | 0001             | Sucursal 01       |  |  |
| LstAciert       |                    | d better and the second |               |                               |                              |            |           |          |                          |           |                  |                   |  |  |
| Número de perso | Nombre             |                         |               | Estructura pe                 | ersonal                      |            |           |          |                          |           |                  |                   |  |  |
| 17000001        | Rene Cordero       |                         | ~             | Grupo pers.                   | 1                            | Activos    |           |          | Área i                   | nóm.      | 01               | Sede Matriz Quito |  |  |
| 17000002        | Maria Ledergerber  |                         | ~ E           | Área pers.                    | 01                           | Adminis    | trativos  |          | Relac.lab. 02 Empleado 🗸 |           |                  |                   |  |  |
| 17000003        | Esther Bermejo     |                         | 1             |                               |                              |            |           |          |                          |           |                  |                   |  |  |
| 17000004        | Francisco Cornejo  |                         |               | Plan de organ                 | nización                     |            |           |          | Encar                    | aado      |                  |                   |  |  |
| 17000006        | Jacobo Espinosa    |                         |               | Porcentaie                    | 100.0                        | 0          |           |          | Grupo                    |           | 1003             |                   |  |  |
| 17000007        | Rosalba Pérez      |                         |               | Porcentaje                    | 100,0                        | 000        |           | 0.0      | Dame                     | ,<br>     | 1000             |                   |  |  |
| 17000008        | Gonzalo Zambrano   |                         |               | Posicion                      | 10000                        | 090        | ANALISTA  | 00       | Perso                    | []dl      |                  |                   |  |  |
| 17000009        | Hernán Andrade     |                         |               |                               |                              |            | ANALISTA  | DE DESAR | Reg.t                    | mpo.      |                  |                   |  |  |
| 17000010        | José Egüez         |                         |               | Función                       | 10000                        | 004        | EJECUCIÓN |          | Cálcul                   | oNóm      |                  |                   |  |  |
| 17000011        | Francisco Ramos    |                         |               |                               |                              |            | EJECUCIÓN |          | Ár.ma                    | estro     |                  |                   |  |  |
| 17000012        | Ximena Darrigrande |                         |               | Unidad org.                   | 10000                        | 182        | DRHN      |          |                          |           |                  |                   |  |  |
| 17000013        | José Cagigal       |                         |               |                               |                              |            | DIRECCIÓN | DE RECUR |                          |           |                  |                   |  |  |
| 17000014        | Carlos Bravo       |                         |               | Clv ora                       | 1003                         |            |           |          |                          |           |                  |                   |  |  |
| 17000015        | Federico Yépez     |                         |               | Circory.                      | 1000                         |            |           |          |                          |           |                  |                   |  |  |

visualizar Asignación organizativa

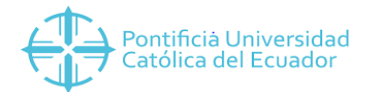

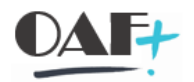

# Paso 8. Si es necesario, visualizar el resumen de la información presionando el ícono

señalado en rojo.

| E 🕒 🛣            | GestOrg Info               |     |               |                                                    |                |               |                          |          |                   |  |  |  |  |
|------------------|----------------------------|-----|---------------|----------------------------------------------------|----------------|---------------|--------------------------|----------|-------------------|--|--|--|--|
| < >   🏠 🛉        |                            |     | Nombre        | Verón                                              | ica Mena       |               |                          |          |                   |  |  |  |  |
| Buscar           | and here the second second |     | Grupo pers.   | 1 Act                                              | ivos           | Div.pers.     | 1003 Dir. G              | eneral A | dministrativa     |  |  |  |  |
| Y St Persona     |                            |     | Área ners     | 01 Ad                                              | ministrativos  |               |                          |          |                   |  |  |  |  |
| • M Ayuda p.     | búsqueda compuesta         |     | De            | 26.04                                              | 2010 3         | 31 12 9999    | Mod 07 0                 | 7 2018   | UMENA             |  |  |  |  |
| • H Concept      | o búsqueda                 |     | De            | 20.04                                              | 2010 8         | 51.12.5555    | 104. 07.0                |          | VILLIGA           |  |  |  |  |
| • 🖬 Búsqued      | a libre                    |     | Edward a      | Ectuatura de empresa                               |                |               |                          |          |                   |  |  |  |  |
|                  |                            |     | Estructura de | istructura de empresa                              |                |               |                          |          |                   |  |  |  |  |
|                  |                            |     | Sociedad      | 1000                                               | PUCE SEDE      | QUITO         |                          |          |                   |  |  |  |  |
|                  |                            |     | Div.pers.     | 1003                                               | Dir. General   | Administrat   | SDiv.pers.               | 0001     | Talento Humano    |  |  |  |  |
|                  | Ce.coste                   |     |               | División 0001 Sucursal 01                          |                |               |                          |          |                   |  |  |  |  |
|                  |                            |     |               |                                                    |                |               |                          |          |                   |  |  |  |  |
| LstAciert        |                            |     | Estructura pe | ersonal                                            |                |               |                          |          |                   |  |  |  |  |
| Número de perso. | Nombre                     |     | Grund and     | Course and 1 Anthree August 101 Code Materia Outle |                |               |                          |          |                   |  |  |  |  |
| 17000001         | Rene Cordero               | ^   | Grupo pers.   |                                                    | ACLIVOS        |               | Area nom.                | 01       | Sede Matriz Quico |  |  |  |  |
| 17000002         | Maria Ledergerber          | ~   | Area pers.    |                                                    | Administrativo | 5             | Relac.lab. 02 Empleado V |          |                   |  |  |  |  |
| 17000003         | Esther Bermejo             |     |               |                                                    |                |               |                          |          |                   |  |  |  |  |
| 17000004         | Francisco Cornejo          |     | Plan de orga  | nización                                           |                |               | Encargado                |          |                   |  |  |  |  |
| 17000006         | Jacobo Espinosa            |     | Porcentaje    | 100,00                                             | )              |               | Grupo                    | 1003     |                   |  |  |  |  |
| 17000007         | Rosalba Pérez              |     | Posición      | 10000                                              | 198 ANALT      | STA DO        | Personal                 |          |                   |  |  |  |  |
| 17000008         | Gonzalo Zambrano           |     |               |                                                    | ANALT          |               | Rea trans                |          |                   |  |  |  |  |
| 1/000009         | Hernan Andrade             |     |               |                                                    | ANALL          | STA DE DESAK  | Reg.unpo.                |          |                   |  |  |  |  |
| 17000010         | José Egüez                 |     | Función       | 10000                                              | EJECU          | CION          | CalculoNom               |          |                   |  |  |  |  |
| 17000011         | Francisco Ramos            |     |               |                                                    | EJECU          | CIÓN          | År.maestro               | 2        |                   |  |  |  |  |
| 17000012         | Ximena Darrigrande         |     | Unidad org.   | 10000:                                             | L82 DRHN       |               |                          |          |                   |  |  |  |  |
| 17000013         | José Cagigal               |     |               |                                                    | DIRECO         | CIÓN DE RECUR |                          |          |                   |  |  |  |  |
| 17000014         | Carlos Bravo               |     | Cly.org.      | 1003                                               |                |               |                          |          |                   |  |  |  |  |
| 17000015         | Federico Yépez             |     | Sinorgi       |                                                    |                |               |                          |          |                   |  |  |  |  |
|                  | Advertising Control or     | 241 |               |                                                    |                |               |                          |          |                   |  |  |  |  |

Paso 9. A continuación se visualiza el resumen de registros creados en el infotipo

seleccionado.

| Resumen Asignación organizativa                                           |             |                                |         |          |           |           |                                  |             |          |         |
|---------------------------------------------------------------------------|-------------|--------------------------------|---------|----------|-----------|-----------|----------------------------------|-------------|----------|---------|
|                                                                           | lombre      | Veró                           | nica 1  | Mena     |           |           |                                  |             |          | -       |
| luscar                                                                    | Grupo pers. | 1 A                            | Activos |          | Div.pers. |           | 1003 Dir. General Administrativa |             |          |         |
| A Persona                                                                 | Área pers.  | 01 A                           | dminist | trativos | s         |           |                                  |             |          |         |
| <ul> <li>Ayuda p.búsqueda compuesta</li> <li>Concepto búsqueda</li> </ul> | Selección   | [þ1.01.1800] <mark>5</mark> ]a |         |          | 3:        | 1.12.9999 |                                  |             |          |         |
| • 🖪 Busqueda libre                                                        | Desde       | Soc.                           | DivP    | GrPer    | ÁPers     | Centro co | Texto cen                        | Unidad org. | Posición | Funciór |
|                                                                           | 26.04.2010  | 1000                           | 1003    | 1        | 01        |           |                                  | DRHN        | ANALISTA | .EJECUC |
|                                                                           |             |                                |         |          |           |           |                                  |             |          |         |

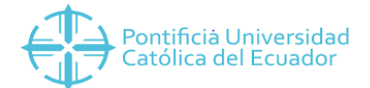

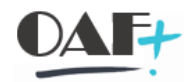

# Paso 10. Seleccionar el registro que quiere visualizar en detalle y dar clic en el botón

# seleccionar.

| Resumen Asignación organizativa                                       |             |                                      |         |       |       |           |              |              |           |         |   |  |
|-----------------------------------------------------------------------|-------------|--------------------------------------|---------|-------|-------|-----------|--------------|--------------|-----------|---------|---|--|
| R                                                                     |             |                                      |         |       |       |           |              |              |           |         |   |  |
| < 🔶   🏂 🛬 🛬   🐸 🕿                                                     | Nombre      | Verd                                 | bnica   | Mena  |       |           |              |              |           |         |   |  |
| Buscar                                                                | Grupo pers. | 1 /                                  | Activos |       | Di    | .pers.    | 1003 Dir. Ge | eneral Admin | istrativa |         |   |  |
| Y 🖴 Persona                                                           | Área pers.  | Área pers. 01 Administrativos        |         |       |       |           |              |              |           |         |   |  |
| Ayuda p.búsqueda compuesta     Concepto búsqueda     Ayuda p.búsqueda | Selección   | Ta Selección 01.01.1800 a 31.12.9999 |         |       |       |           |              |              |           |         |   |  |
| Busqueus ibre                                                         | Desde       | Soc                                  | DivP    | GrPer | ÁPers | Centro co | Texto cen    | Unidad org.  | Posición  | Función |   |  |
|                                                                       | 26.04.2010  | 100                                  | 1003    | 1     | 01    |           |              | DRHN         | ANALISTA  | EJECUC  | ^ |  |
|                                                                       |             |                                      |         |       |       |           |              |              |           |         | * |  |

# Paso 11. El resultado será la visualización del Infotipo seleccionado

|                 | ignacion organiza  | liva    |                |                                                                                                    |                     |            |                      |  |  |  |  |  |  |
|-----------------|--------------------|---------|----------------|----------------------------------------------------------------------------------------------------|---------------------|------------|----------------------|--|--|--|--|--|--|
| (1)             | GestOrg Info       |         |                |                                                                                                    |                     |            |                      |  |  |  |  |  |  |
|                 |                    |         | Nombre         | Verónica                                                                                                    | Mena                |            |                      |  |  |  |  |  |  |
| Buscar          |                    |         | Grupo pers.    | Grupo pers. 1 Activos Div.pers. 1003 Dir. General Administrati                                                                                                    |                     |            |                      |  |  |  |  |  |  |
| Y & Persona     |                    |         | Área pers.     | 01 Adminis                                                                                                    | trativos            | -1         |                      |  |  |  |  |  |  |
| • 🖌 Ayuda p     | búsqueda compuesta |         | De             | 26.04.201                                                                                                    | 7.2018 VMENA        |            |                      |  |  |  |  |  |  |
| · Concept       | to búsqueda        |         | <u> </u>       | 201011201                                                                                                    | <u>a</u> 0111115555 |            | (12010 Million       |  |  |  |  |  |  |
| • 🚹 Búsque      | da libre           |         | Estructura de  | Estructura de empresa                                                                                                    |                     |            |                      |  |  |  |  |  |  |
|                 |                    |         | Cariadad       |                                                                                                    |                     | X 30. X 30 | X 200 X 200 X 200 X  |  |  |  |  |  |  |
|                 |                    |         | Sociedad       | 1000 PC                                                                                                    | ICE SEDE QUITO      |            |                      |  |  |  |  |  |  |
|                 |                    |         | Div.pers.      | 1003 Di                                                                                                    | General Administrat | SDiv.pers. | 0001 Talento Human   |  |  |  |  |  |  |
|                 | Ξ 🍸 🛛 Σ 🗐 🖶        | @ . I 🛃 | Ce.coste       |                                                                                                    |                     | División   | 0001 Sucursal 01     |  |  |  |  |  |  |
| stAciert        |                    |         | E the set of a |                                                                                                    |                     |            |                      |  |  |  |  |  |  |
| Número de perso | Nombre             |         | Estructura pe  | ersonal                                                                                                    |                     |            | -                    |  |  |  |  |  |  |
| 17000001        | Rene Cordero       | ^       | Grupo pers.    | 1 Activ                                                                                                    | 05                  | Área nóm.  | 01 Sede Matriz Quito |  |  |  |  |  |  |
| 17000002        | Maria Ledergerber  | ~       | Área pers.     | 01 Adm                                                                                                    | nistrativos         | Relac.lab. | 02 Empleado 🗸 🗸 🗸 🗸  |  |  |  |  |  |  |
| 7000003         | Esther Bermejo     |         | 1              |                                                                                                    |                     |            |                      |  |  |  |  |  |  |
| 7000004         | Francisco Cornejo  |         | Plan de organ  | nización                                                                                                    |                     | Encargado  |                      |  |  |  |  |  |  |
| 17000006        | Jacobo Espinosa    |         | Porcentaie     | 100.00                                                                                                    |                     | Grupo      | 1003                 |  |  |  |  |  |  |
| 7000007         | Rosalba Pérez      |         | Desisión       | 10000098                                                                                                    |                     | Dorsonal   |                      |  |  |  |  |  |  |
| 7000008         | Gonzalo Zambrano   |         | POSICION       | 10000096                                                                                                    |                     | Personal   |                      |  |  |  |  |  |  |
| 17000009        | Hernán Andrade     |         |                | Long and the second second sec | ANALISTA DE DESAR   | Reg.tmpo.  |                      |  |  |  |  |  |  |
| 7000010         | José Egüez         |         | Función        | 10000004                                                                                                    | EJECUCION           | CálculoNóm |                      |  |  |  |  |  |  |
| 17000011        | Francisco Ramos    |         |                |                                                                                                    | EJECUCIÓN           | Ár.maestro |                      |  |  |  |  |  |  |
| 7000012         | Ximena Darrigrande |         | Unidad org.    | 10000182                                                                                                    | DRHN                |            |                      |  |  |  |  |  |  |
| 17000013        | José Cagigal       |         |                |                                                                                                    | DIRECCIÓN DE RECUR  |            |                      |  |  |  |  |  |  |
| 7000014         | Carlos Bravo       |         | Chuora         | 1003                                                                                                    |                     |            |                      |  |  |  |  |  |  |
| 17000015        | Federico Yépez     |         | Cir.org.       | 12000                                                                                                    | 1                   |            |                      |  |  |  |  |  |  |

Paso12. Salir delsistemausandoelícono

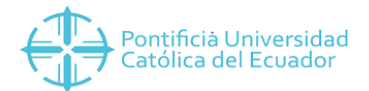

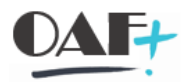

# 2. TRATAR DATOS DE TIEMPOS. Pantalla 2.

Los principales Infotipos que se utilizarán en la Gestión de Tiempos de personal son:

| INFOTIPO | DESCRIPCIÓN                |
|----------|----------------------------|
| 0007     | Horario de trabajo teórico |
| 2001     | Absentismos                |
| 2002     | Presencias                 |
| 2003     | Suplencias                 |
| 2006     | Contingentes               |
| 2013     | Corrección de contingentes |

Para tratar datos de tiempos se usan las transacciones PA30 y PA61.

## 2.1. ASIGNAR UN HORARIO DE TRABAJO

Ingrese a la transacción PA30 o PA61

A continuación, se detallan los pasos a seguir:

Paso 1. Ingresar a la transacción PA61

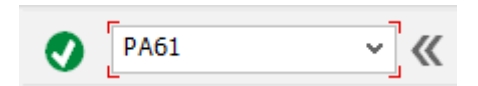

Paso 2. Ingresar el número de personal que se desea modificar e realizar la selección

directa al Infotipo 0007.

| 0                           | ~ « 🖷                | <b>@</b> 😂 🕄 | 8HH              | 1111               | 🗶 💽 (         | <b>0 %</b>        |                                   |       |
|-----------------------------|----------------------|--------------|------------------|--------------------|---------------|-------------------|-----------------------------------|-------|
| 🗟 🖌 Actu                    | alizar datos de tiem | npos         |                  |                    |               |                   |                                   |       |
| D 🖍 G                       | 💼 💉 🔟 Entra          | da en lista  | In Semana        | 12 Mes 112 Año     | c.            |                   |                                   |       |
| (+ ) (m)                    | * *   > <            |              | Nº personal      | 17000239           | ma            |                   |                                   |       |
| Buscar                      |                      |              | Grupo porc       | 1 Activos          | Disport       | 1002 Dir          | Conord Administra                 |       |
| - H Avuda                   | n búsqueda compuesta |              | diupo pers.      | ACCIVOS            | Div.pers.     | 1005 Di.          | General Auminiscia                |       |
| - H Conce                   | nto búsqueda         |              | Area pers.       | OI Administrativos | S             |                   |                                   |       |
| <ul> <li>H Búsqu</li> </ul> | eda libre            |              |                  |                    |               |                   |                                   |       |
|                             |                      |              | Horarios de tra  | ibajo Imputacio    | nes adicional | es Contingentes f | tiempo Gesti                      | < > E |
|                             |                      |              |                  |                    |               |                   |                                   |       |
|                             |                      |              | Texto de info    | otipo              | S             | Período           |                                   |       |
|                             |                      |              | Absentismos      |                    | ^             | Período           |                                   |       |
|                             | 이루이 안 관계로 관계되었다.     |              | Presencias       |                    | ~             | de                | 3                                 |       |
| LstAciert                   |                      |              | Hechos temp      | orales             |               | Olley             | Company actual                    |       |
| Número de per               | sonal Nombre         |              | Herros entros    | orales             |               | Оноу              | O Semana accuar                   |       |
| 17000001                    | Rene Cordero         | <b>^</b> .   | Horas extras     |                    |               | Otodo             | O Mes actual                      |       |
| 17000002                    | Maria Ledergerber    | ~            | Suplencias       |                    |               | ○ A partir de hoy | <ul> <li>Última semana</li> </ul> |       |
| 17000003                    | Esther Bermejo       |              | Disponibilidad   |                    |               | O Hasta hoy       | <ul> <li>Último mes</li> </ul>    |       |
| 17000004                    | Francisco Cornejo    |              | Val.prefijados   | transfer.tmpo.     |               | O Período actual  | Año en curso                      |       |
| 17000006                    | Jacobo Espinosa      |              | Recibos de sa    | larios             | ~             | E Selec           |                                   |       |
| 17000007                    | Rosalba Pérez        |              |                  |                    | ~             | i ocice.          |                                   |       |
| 17000008                    | Gonzalo Zambrano     |              | Colonalda discat |                    |               |                   |                                   |       |
| 17000009                    | Hernán Andrade       |              | Selección direct | a Transformer      | -             |                   |                                   |       |
| 17000010                    | José Egüez           |              | Infotipo         | 0007               |               | jā c1.            |                                   |       |
| 17000011                    | Francisco Ramos      |              |                  |                    |               |                   |                                   |       |

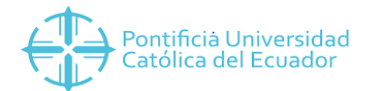

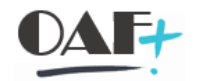

# Paso 3. Seleccionar la acción a seguir: Crear, visualizar, modificar, vista resumen.

| Crear Hora    | rio de trabajo plani                | ficado     |               |                   |           |                  |                         |               |
|---------------|-------------------------------------|------------|---------------|-------------------|-----------|------------------|-------------------------|---------------|
| E 🕒 🔺         | 📊 Plan de horario                   | le trabajo | _             |                   |           |                  |                         |               |
| M             | * * × <                             |            | Nº personal   | 17000239          |           | Nombre           | Kleber Pendolema        |               |
| Buscar        | here in and the second to second to |            | Grupo pers.   | 1 Activos         |           | Div.pers.        | 1003 Dir. General Ac    | Iministrativa |
| Y 👪 Persona   |                                     |            | Área pers.    | 01 Administr      | ativos    |                  |                         |               |
| • 🖬 Ayuda     | p.búsqueda compuesta                |            | De            | 01.07.2018        | а         | 31.12.9999       |                         |               |
| • 🚹 Conce     | epto búsqueda                       |            |               |                   |           | 1                |                         |               |
| • 💾 Búsqu     | eda libre                           |            | Regla para p  | lan de horario de | e trabajo |                  |                         |               |
|               |                                     |            | Regla p.plan  | h.tbjo.           | PHROTAT   | I Plan Horario   | 8:00-16:30              |               |
|               |                                     |            | Stat.Gestiór  | tiempos           | 99-Eva    | aluación de tiem | pos, teórico            | ~             |
|               | . ₹ <b>▼</b> .   ∑   €              |            | Emplitien     | ipo parciai       | 6         |                  |                         |               |
| LstAciert     |                                     |            | Horario de t  | rabajo            |           |                  |                         |               |
| Número de per | so Nombre                           |            | % horario tr  | abaio             | 100.0     | 00               | Plan din hor thio diari | 0             |
| 17000001      | Maria Ledergerber                   | <u></u>    | Horas trabai  | o día             | 0.0       | 20 00            | Min.                    | Máx.          |
| 17000003      | Esther Bermejo                      | -          | H thio n/ser  | mana              |           |                  | Min.                    | Máx.          |
| 17000004      | Francisco Cornejo                   |            | Hrs trahaio   | nor mes           | 0.0       | 10               | Vin                     | Máy           |
| 17000006      | Jacobo Espinosa                     |            |               | Joi mes           | 0,0       |                  | 41-                     | Mán Mán       |
| 17000007      | Rosalba Pérez                       |            | Horas trabaj  | o ano             | 0,0       | 10               | ain.                    | Max.          |
| 17000008      | Gonzalo Zambrano                    |            | Dias laboral. | seman.            | 1         |                  |                         |               |
| 17000009      | Hernán Andrade                      |            |               |                   |           |                  |                         |               |
| 17000010      | locá Eqüat                          |            |               |                   |           |                  |                         |               |

Paso 4. En este caso se asignará un plan de horario rotativo. Digitar el período y dar clic en

ícono de Modificar

| 😼 🖌 Actu                            | alizar datos maestros p                               | ersonal |                                           |                     | -          |              |                         |                 |                 |               |
|-------------------------------------|-------------------------------------------------------|---------|-------------------------------------------|---------------------|------------|--------------|-------------------------|-----------------|-----------------|---------------|
| 🗅 🗡 6ð                              | ) 🖸 🗗 💼 🔺                                             |         |                                           |                     |            |              |                         |                 |                 |               |
|                                     | * * × <                                               |         | Nº personal                               | 17000239            |            |              |                         |                 |                 |               |
| Buscar                              |                                                       |         | Nombre                                    | Kleber Pe           | ndolema    |              |                         |                 |                 |               |
| Y Sersona                           |                                                       |         | Grupo pers.                               | 1 Activos           |            | Div.pers.    |                         | 1003 Dir. Ge    | neral Administr | a             |
| Ayuda     Ayuda     Conce     Rúsau | a p.búsqueda compuesta<br>epto búsqueda<br>ueda libre |         | Área pers.                                | 01 Adminis          | trativos   |              |                         |                 |                 |               |
| 📳 🕄 🗎                               |                                                       |         | Texto de inf<br>Acciones<br>Asignación of | otipo<br>ganizativa |            | S<br>• •     | Período<br>eríodo<br>de | do<br>15.07.201 | 8 a [15.0       | 08.2018<br>[라 |
| Número de per                       | so Nombre                                             |         | Datos person                              | ales                |            | 0            | Hey                     |                 | O Somana a      | ctual         |
| 17000134                            | Nora Barahona                                         | ^       | Direcciones                               |                     |            | 0            | ⊖todo                   |                 | ○ Mes actua     | ıl            |
| 17000135                            | Milton Luna                                           | ~       | Datos bancar                              | iOS                 |            | 0            | O A par                 | tir de hoy      | 🔿 Última ser    | nana          |
| 17000136                            | Fanny Ríos                                            |         | Familia/pers.r                            | efer.               |            |              | OHasta                  | hoy             | O Último me     | 15            |
| 17000137                            | Lilolinque Tasiguano                                  | -       | Formación                                 |                     |            |              | OPerío                  | do actual       | ⊖ Año en ci     | Irso          |
| 17000138                            | María Salas                                           |         |                                           |                     |            | ~            |                         | C Soloc         |                 |               |
| 17000139                            | Marco Naranjo                                         |         |                                           |                     |            | ~            |                         | D Selec.        |                 |               |
| 17000140                            | Tania Muñoz                                           |         | <u></u>                                   |                     |            |              |                         |                 |                 |               |
| 17000141                            | Milton Cepeda                                         |         | Selección direc                           | a                   |            |              |                         |                 |                 |               |
| 17000142                            | Katia Naranjo                                         |         | Infotipo                                  | Horario             | de trabajo | o planificad | do C.                   | 1.              |                 |               |
| 17000143                            | Mayra Puente                                          |         |                                           |                     |            |              |                         |                 |                 |               |

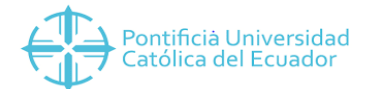

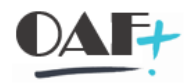

# **Paso 5.** Seleccionar el nuevo horario del empleado. En la ayuda búsqueda aparecen todos los horarios creados.

| Modificar Hora  | ario de trabajo p    | lanificado | 0 |                         |                 |            |        |                   |                       |                 |              |          |            |   |
|-----------------|----------------------|------------|---|-------------------------|-----------------|------------|--------|-------------------|-----------------------|-----------------|--------------|----------|------------|---|
| 4 D             | 📊 Plan de horario    | de trabajo |   |                         |                 |            |        |                   |                       |                 |              |          |            |   |
| 🔶 🔶 📩           |                      |            |   | N <sup>o</sup> personal | 17000239        |            | Nom    | bre               | Kleber Pe             | ndolema         |              |          |            |   |
| Ducor.          |                      |            |   | Grupo pers.             | 1 Activos       |            | Div.p  | ers.              | 1003 Dir. (           | eneral Administ | rativa       |          |            |   |
|                 |                      |            |   | Ároz nore               | 01 Administr    | otivos     | 0.110  |                   |                       |                 |              |          |            |   |
|                 | húsaueda compuesta   |            |   |                         | Aurilliou       | auvus      |        | 0.0000            | N-1 11 0              |                 |              |          |            |   |
| Concepto        | o búsqueda           |            |   | De                      | 01.07.2018      | <u>a</u>   | 31.1   | 2.9999            | Moa. 11.0             | 7.2018 JBARR    | IGA          |          |            |   |
| • H Búsqueda    | a libre              |            |   |                         |                 |            |        |                   |                       |                 |              |          |            |   |
|                 |                      |            |   | Regla para pla          | n de horario de | trabaio    |        | <b>Fir</b> Limits | ar ámhita da i        | valores (1) 10  | Entradas enc | ontradad |            |   |
|                 |                      |            |   | Regla p.plan h          | .tbjo.          | PHROTAT    | I Pla  |                   |                       |                 |              | Ullua    | ,          |   |
|                 |                      |            |   | Stat.Gestión t          | iempos          | 9 - Evalua | ción ( | Rest              | ricciones             |                 |              |          |            |   |
|                 |                      |            |   | Empl.tiemp              | o parcial       |            |        |                   |                       |                 |              | V        |            |   |
|                 |                      |            | μ |                         |                 |            |        |                   | H M 🔸                 | 2 🚔 .           |              |          |            |   |
| LstAciert       |                      |            |   | Horario de tra          | oice            |            | 1112   | Agro, áre         | a personal: 2         |                 |              |          |            |   |
| Número de perso | Nombre               |            |   |                         | Jaju            |            |        | ID calend         | d.días fest.: Z       | E               |              |          |            |   |
| 17000134        | Nora Barahona        |            | ^ | % horario trat          | oajo            | 100.00     | 0      | Agrp.sub          | div.personal:         | 99              |              |          |            |   |
| 17000135        | Milton Luna          |            | ۷ | Horas trabajo           | día             | 8.00       | 0      | ReglaP            | <sup>1</sup> Txt.reg. | plan horar.tbjo | . PHTP Des   | de       | Hasta      |   |
| 17000136        | Fanny Ríos           |            |   | H tbjo.p/sema           | ina             | 40.00      | 0      | PHADMN            | 101 Plan Hora         | rio 8:00-16:30  | HS01 01.0    | )1.1900  | 31.12.9999 |   |
| 17000137        | Lilolinque Tasiguano |            |   | Hrs.trabajo po          | r mes           | 160.00     | )      | PHADMN            | 102 Plan Hora         | rio 8:30-18:00  | HS02 01.0    | )1.1900  | 31.12.9999 |   |
| 17000138        | María Salas          |            |   | Horas trabaio           | año             | 1920.00    | )      | PHADMN            | 103 Plan Hora         | rio 8:00-18:00  | HS03 01.0    | )1.1900  | 31.12.9999 |   |
| 17000139        | Marco Naranjo        |            |   | Días bhoral se          | man             | 5.0        |        | PHADMN            | 104 Plan Hora         | rio 7:00-11:00  | HS04 01.0    | )1.1900  | 31.12.9999 |   |
| 17000140        | Tania Muñoz          |            |   |                         |                 | 0.00       |        | PHADMN            | 105 Plan Hora         | rio 8:00-12:00  | HS05 01.0    | )1.1900  | 31.12.9999 |   |
| 17000141        | Milton Cepeda        |            |   | :                       |                 |            |        | PHADMN            | 106 Plan Hora         | rio 13:00-17:00 | HS06 01.0    | )1.1900  | 31.12.9999 |   |
| 17000142        | Katia Naranjo        |            |   |                         |                 |            |        | PHADMN            | 107 Plan Hora         | rio 14:00-18:00 | HS07 01.0    | )1.1900  | 31.12.9999 |   |
| 17000143        | Mayra Puente         |            |   |                         |                 |            |        | PHADMN            | 108 Plan Hora         | rio 15:00-19:00 | HS08 01.0    | )1.1900  | 31.12.9999 |   |
| 17000144        | Jimena Terán         |            |   |                         |                 |            |        | PHADMN            | 109 Horario L         | S 7:00-14:00    | HS09 01.0    | )1.1900  | 31.12.9999 |   |
| 17000145        | América Rojas        |            |   |                         |                 |            |        | PHADMN            | 110 Horario M         | T MX 13-17      | HS10 01.0    | )1.1900  | 31.12.9999 |   |
| 17000146        | Luis Pillajo         |            |   |                         |                 |            |        | PHADMN            | 111 Horario M         | T MX 08-12      | HS11 01.0    | 01.1900  | 31.12.9999 |   |
| 17000147        | María Castillo       |            |   |                         |                 |            |        | PHADMN            | 112 Plan Hora         | rio 08:00-17:00 | HS12 01.0    | )1.1900  | 31.12.9999 |   |
| 17000148        | Jaime Gallegos       |            |   |                         |                 |            |        | PHADMN            | 113 Plan Hora         | rio 09:00 18:30 | HS13 01.0    | 01.1900  | 31.12.9999 |   |
| 17000149        | Maria Albán          |            |   |                         |                 |            |        | PHADMN            | 114 Plan Hora         | rio 8:00-17:00  | HS17 01.0    | )1.1900  | 31.12.9999 |   |
| 17000150        | Santiago Páez        |            |   |                         |                 |            |        | PHADMN            | 115 Plan Hora         | rio 7:00-18:00  | HS18 01.0    | )1.1900  | 31.12.9999 |   |
| 17000151        | Germán Luna          |            |   |                         |                 |            |        | PHADMN            | 116 Plan Hora         | rio 7:00-18:00  | HS18 01.0    | )1.1900  | 31.12.9999 |   |
| 17000152        | Fabián Rodríguez     |            |   |                         |                 |            |        | PHADMN            | 117 Plan Hora         | rio 9:00-20:00  | HS20 01.0    | )1.1900  | 31.12.9999 |   |
| 17000153        | Margit Szabo         |            |   |                         |                 |            |        | PHADMN            | 18 Plan Hora          | rio 6:00-19:00  | HS16 01.0    | )1.1900  | 31.12.9999 |   |
| 17000154        | Leonardo Moncayo     |            |   |                         |                 |            |        | PHROTA            | TI Plan Hora          | rio Rotativo    | 3HS1 01.0    | )1.1900  | 31.12.9999 |   |
| 17000155        | Jorge Venegas        |            |   |                         |                 |            |        |                   |                       |                 |              | _        |            | - |
| 17000156        | Elena Dazante        |            |   |                         |                 |            |        |                   |                       |                 |              |          |            |   |

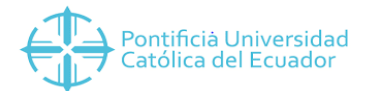

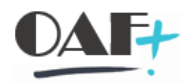

**Paso 6**. Visualizar las alertas que emita el sistema. En el ejemplo, la fecha fin es anterior a la fecha de vigencia del contrato, por lo que se sugiere que ante un cambio de horario se coloque como fecha hasta el 31.12.9999

| Modificar Hora               | ario de trabajo p            | lanificado |        |   |                               |           |                  |           |                        |
|------------------------------|------------------------------|------------|--------|---|-------------------------------|-----------|------------------|-----------|------------------------|
| 🗧 🕒 🔺 🛽                      | 👖 Plan de horario d          | le trabajo |        |   |                               |           |                  |           |                        |
|                              |                              |            |        | 1 | Nº personal 17000239          |           | Nombre           | Klebe     | r Pendolema            |
| Buscar                       |                              |            |        |   | Grupo pers. 1 Activos         |           | Div.pers.        | 1003      | Dir. General Administr |
| Y SS Persona                 |                              |            |        |   | Área pers. 01 Administr       | ativos 📻  |                  |           |                        |
| • Avuda p.b                  | púsqueda compuesta           |            |        |   |                               |           | 15 08 2018       | Mod       | 17 07 2018 VMENA       |
| <ul> <li>Concepto</li> </ul> | búsqueda                     |            |        |   | De [[10:07:2010               | p. la     | 10.00.2010       | nou.      | 17.07.2010 VIENA       |
| • 🚹 Búsqueda                 | libre                        |            |        |   | Deele anne alea de lesaria de | the state |                  |           |                        |
|                              |                              |            |        |   | Regia para plan de norario de | trabajo   | -                |           |                        |
|                              |                              |            |        |   | Regla p.plan h.tbjo.          | PHROTAT   | I Plan Horario   | Rotativo  | )                      |
|                              |                              |            |        | 8 | Stat.Gestión tiempos          | 9 - Evalu | iación de tiempo | s, teóric | 0                      |
|                              | Τ Τ Ι Σ Ι 📑                  | • 🛱 🖌 🕌    | *      |   | Empl.tiempo parcial           |           |                  |           |                        |
| LstAciert                    |                              |            |        |   | llararia da trabaja           |           |                  |           |                        |
| Número de perso              | Nombre                       |            |        |   |                               |           |                  |           |                        |
| 17000134                     | Nora Barahona                |            | ^      |   | % horario trabajo             | 100.0     | 00               |           |                        |
| 17000135                     | Milton Luna                  |            | ~      |   | Horas trabajo día             | 8.0       | 00               |           |                        |
| 17000136                     | Fanny Ríos                   |            |        |   | H tbjo.p/semana               | 40.0      | 00               |           |                        |
| 17000137                     | Lilolinque Tasiguano         |            | -      |   | Hrs.trabajo por mes           | 160.0     | 00               |           |                        |
| 17000138                     | María Salas                  |            |        |   | Horas trabajo año             | 1920.0    | 00               |           |                        |
| 17000139                     | Marco Naranjo                |            |        |   | Días laboral.seman.           | 5.0       | 00               |           |                        |
| 17000140                     | Tania Munoz                  |            |        |   |                               |           |                  |           |                        |
| 17000141                     | Milton Cepeda                |            |        | Ð |                               |           |                  |           |                        |
| 17000142                     | Maud Naranju<br>Mayra Ruonto |            |        | - |                               |           |                  |           |                        |
| 17000143                     | limena Terán                 |            |        |   |                               |           |                  |           |                        |
| 17000145                     | América Rojas                |            |        |   |                               |           |                  |           |                        |
| 17000146                     | Luis Pillaio                 |            |        |   |                               |           |                  |           |                        |
| 17000147                     | María Castillo               |            |        |   |                               |           |                  |           |                        |
| 17000148                     | Jaime Gallegos               |            |        |   |                               |           |                  |           |                        |
| 17000149                     | María Albán                  |            |        |   |                               |           |                  |           |                        |
| 17000150                     | Santiago Páez                |            |        |   |                               |           |                  |           |                        |
| 17000151                     | Germán Luna                  |            |        |   |                               |           |                  |           |                        |
| 17000152                     | Fabián Rodríguez             |            |        |   |                               |           |                  |           |                        |
| 17000153                     | Margit Szabo                 |            |        |   |                               |           |                  |           |                        |
| 17000154                     | Leonardo Moncayo             |            |        |   |                               |           |                  |           |                        |
| 17000155                     | Jorge Venegas                |            |        |   |                               |           |                  |           |                        |
| 17000156                     | Elena Bazante                |            |        |   |                               |           |                  |           |                        |
| 17000157                     | Ramiro Alarcón               |            |        |   |                               |           |                  |           |                        |
| 17000158                     | Carolina Turriaga            |            |        |   |                               |           |                  |           |                        |
| 17000159                     | Juan Montero                 |            |        |   |                               |           |                  |           |                        |
| 17000160                     | Diego Aguinaga               |            |        |   |                               |           |                  |           |                        |
| 1/000161                     | Yaskarina Galarraga          |            | ^      |   |                               |           |                  |           |                        |
| 17000162                     | Mario Unda                   |            | $\sim$ |   |                               |           |                  |           |                        |
| Fecha final es ant           | terior a baja (31.12.99      | 999)       |        |   |                               |           | SAP              | -         |                        |

SE RECOMIENDA SIEMPRE CREAR UN NUEVO REGISTRO PARA NO MODIFICAR EL HISTORIAL DE LA PERSONA.

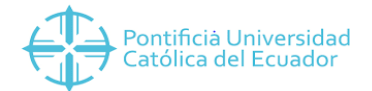

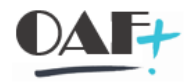

| Modificar H    | orario de trabajo n    | anificado |              |                |            |                 |                |                   |
|----------------|------------------------|-----------|--------------|----------------|------------|-----------------|----------------|-------------------|
|                |                        | anneado   |              |                |            |                 |                |                   |
| € 🗗 🔺          | 🔲 Plan de horario d    | e trabajo | _            |                |            |                 |                |                   |
| ( <b>+ )</b>   |                        |           | Nº personal  | 17000239       | )          | Nombre          | Kleber Pendo   | lema              |
| Buscar         |                        |           | Grupo pers.  | 1 Activo       | s          | Div.pers.       | 1003 Dir. Gene | eral Administrati |
| Y Se Persona   |                        |           | Área pers.   | 01 Admin       | istrativos | · ·             |                |                   |
| • 🖬 Ayuda      | a p.búsqueda compuesta |           | 100          | 15 07 20       | 18 3       | 31 12 9999      | Mod 17 07 2    |                   |
| • 🚹 Conce      | epto búsqueda          |           |              | 10.07.20       |            | 51.12.5555      | 100. 17.07.2   | OIO VIISIAN       |
| • 🚹 Búsqu      | ieda libre             |           | Reda nara n  | lan de horario | da hashata |                 |                |                   |
|                |                        |           | Deels a sha  |                |            | T Dha Ulamaia   | Detetive       |                   |
|                |                        |           | Regia p.plan | n.tojo.        | PHROTAL    |                 | ) KOLALIVO     | -                 |
|                |                        |           | Stat.Gestion | tiempos        | 9 - Evalu  | ación de tiempo | os, teorico    |                   |
| 🔳 I 🕄 I 🚊      | Ι = Υ Ι Σ Ι =          | 🗿 🖌 🔛     | Empl.tien    | npo parcial    |            |                 |                |                   |
| LstAciert      |                        |           |              |                |            |                 |                |                   |
| Número de pers | so Nombre              |           | Horario de t | rabajo         |            |                 |                |                   |
| 17000134       | Nora Barahona          | ^         | % horario tr | abajo          | 100.0      | 0               |                |                   |
| 17000135       | Milton Luna            | ~         | Horas trabaj | o día          | 8.0        | 0               |                |                   |
| 17000136       | Fanny Ríos             |           | H tbjo.p/ser | mana           | 40.0       | 0               |                |                   |
| 17000137       | Lilolinque Tasiguano   | -         | Hrs.trabaio  | oor mes        | 160.0      | 0               |                |                   |
| 17000138       | María Salas            |           | Horas trabai | o año          | 1920.0     | 0               |                |                   |
| 17000139       | Marco Naranjo          |           | Dis bhoral   | aman           | 5.0        |                 |                |                   |
| 17000140       | Tania Muñoz            |           |              | sennan.        | 5.0        | 0               |                |                   |
| 17000141       | Milton Cepeda          |           | :            |                |            |                 |                |                   |
| 17000142       | Katia Naranjo          |           |              |                |            |                 |                |                   |
| 17000143       | Mayra Puente           |           |              |                | 2          |                 |                |                   |
| 17000144       | Jimena Terán           |           |              |                |            |                 |                |                   |
| 17000145       | America Rojas          |           |              |                |            |                 |                |                   |
| 1/000146       | Luis Pillajo           |           |              |                |            |                 |                |                   |
| 17000147       | Maria Castilio         |           |              |                |            |                 |                |                   |
| 17000148       | Jaime Gallegos         |           |              |                |            |                 |                |                   |
| 17000149       |                        |           |              |                |            |                 |                |                   |
| 17000150       | Germán Luna            |           |              |                |            |                 |                |                   |
| 17000151       | Eabián Rodríguez       |           |              |                |            |                 |                |                   |
| 17000152       | Margit Szabo           |           |              |                |            |                 |                |                   |
| 17000154       | Leonardo Moncavo       |           |              |                |            |                 |                |                   |
| 17000155       | lorge Venegas          |           |              |                |            |                 |                |                   |
| 17000156       | Elena Bazante          |           |              |                |            |                 |                |                   |
| 17000157       | Ramiro Alarcón         |           |              |                |            |                 |                |                   |
| 17000158       | Carolina Turriaga      |           |              |                |            |                 |                |                   |
| 17000159       | Juan Montero           |           |              |                |            |                 |                |                   |
| 17000160       | Diego Aguinaga         |           |              |                |            |                 |                |                   |
| 17000161       | Yaskarina Galárraga    |           |              |                |            |                 |                |                   |
| 17000160       | Mario Unda             | ^         |              |                |            |                 |                |                   |

# Paso 7. Modificar los datos que contengan alerta, seleccionar el nuevo plan de horario y grabar.

Paso 8. Verificar que el dato haya sido modificado.

📀 Registro modificado.

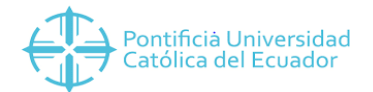

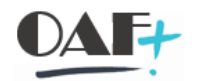

## 2.1.1. Horarios Rotativos

**Paso 1.** Realizar la selección directa al Infotipo **2051.** El periodo debe ser siempre el mes que se quiere modificar el horario rotativo, en este caso vamos a modificar el mes actual.

|                                                         | i 🛅 孝 🏢 Entrada                                      | en lista                                                                 | Semana 12 Mes      | Año        |                                              |              |                             |
|---------------------------------------------------------|------------------------------------------------------|--------------------------------------------------------------------------|--------------------|------------|----------------------------------------------|--------------|-----------------------------|
| < →   to                                                | * * × <                                              | Nº personal                                                              | 17001575           |            |                                              | 1            |                             |
| Buscar                                                  |                                                      | Nombre                                                                   | Oscar Mauricio F   | uente Val  | divia                                        |              |                             |
| ✓ ♣♣ Persona                                            |                                                      | Grupo pers.                                                              | 1 Activos          | Div.pers.  | 1001                                         | Dir. General | Académica                   |
| <ul> <li>Ayuda</li> <li>Conce</li> <li>Búsqu</li> </ul> | a p.búsqueda compuesta<br>epto búsqueda<br>eda libre | Área pers.                                                               | 02 Docente Titular | Centro cos | ste 1533)                                    | 010200 CAR.  | BIOQUIM                     |
| 📳 🕄 🛓                                                   |                                                      | Texto de inf<br>Absentismos<br>Presencias<br>Hechos temp<br>Horas extras | otipo<br>oorales   | S          | Período<br>Período<br>de 01.1<br>Hoy<br>todo | 01.2019 a    | 31.01.2019<br>iemana actual |
| Número de per                                           | sonal Nombre                                         | Suplencias                                                               |                    |            |                                              |              | Itima semana                |
| 17001575                                                | Oscar Mauricio Puente V                              |                                                                          |                    |            | O Hasta how                                  |              | litimo mes                  |
| 17001877                                                | Vicente Mauricio Puente                              |                                                                          |                    |            | O Baríada acti                               |              |                             |
| 17000247                                                | Diana Anabelle Puente I                              |                                                                          |                    |            | O Periodo acti                               |              | no en curso                 |
| 17000122                                                | María Liudva Tamarita Pi                             |                                                                          |                    | Ĵ          | E S                                          | elec.        |                             |
|                                                         | Fabio Edmundo Puente                                 |                                                                          |                    |            |                                              |              |                             |
|                                                         | Fabio Edmundo Puente                                 |                                                                          | <u> </u>           | *          |                                              |              |                             |

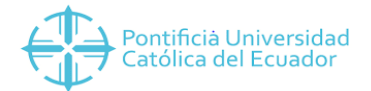

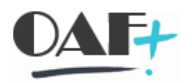

**Paso 2.** Seleccionar el día del mes del cual se quiere modificar el horario. En la ayuda de búsqueda aparecen todos los horarios creados.

|                | × ≪ 📕 (                  | o 📀 🖸 👘        | BHH         | <li>1</li>   | ነ 🗈 🗈 🐺        |         | 😯 🔅                    |        |               |          |            |             |     |
|----------------|--------------------------|----------------|-------------|--------------|----------------|---------|------------------------|--------|---------------|----------|------------|-------------|-----|
| Modificar Ca   | alendario mensual        |                |             |              |                | 📴 Plan  | horario trabajo diario | (1) 47 | Entradas enc  | ontradas |            |             | _ > |
| Seleccionar    | Presencias/Abser         | ntismos 🔳      | Plan de hoi | rario de tr  | abajo          | Rest    | ricciones              |        |               | -        |            |             |     |
|                | * *   > ^                | Nº pers.       | 17000547    |              | Nomb           | 0 🖂     | H K 🎋 2                | e li   | ÷             | y        |            |             |     |
| luscar         |                          | Div.pers.      | 1003 Dir.   | General Ad   | ministra Ce.co | Agrup.p | ara PHTD: 99           |        |               |          |            |             |     |
| - Sersona      |                          | Área pers.     | 01 Adm      | inistrativos | Regla          |         | V Texto PUTDiario      | HTT    | or In trabaic | Fin thio | Decde      | Hacta       |     |
| · Ayuda        | p.búsqueda compuesta     | De             | 01.01.201   | 19 2         | 31,01,2019     | MT06    | lornadaMT 13-17        | 4 00   | 13:00:00      | 17.00.00 | 01 01 1900 | 31 12 0000  | 13  |
| · 🖬 Conce      | pto búsqueda             |                | 1           |              | 1000000000     | MT07    | JornadaMT 13-17        | 6.50   | 13:00:00      | 19-30-00 | 01 01 1900 | 31 12 9999  |     |
| • 🚹 Búsqu      | eda libre                | Calandaria mar | nou al      |              |                | MTOR    | JornadaMT 14-18        | 4 00   | 14:30:00      | 18:30:00 | 01 01 1900 | 31 12 9999  |     |
|                |                          | Calendario mer | Isual       | 2000-022     | 1000           | MT09    | JornadaMT 15-19        | 4.00   | 15:00:00      | 19:00:00 | 01.01.1900 | 31,12,9999  |     |
|                |                          | Se PD UD       | Lunes       | Martes       | Miércole       | MT10    | JornadaMT 15-19        | 4.50   | 15:00:00      | 19:30:00 | 01.01.1900 | 31,12,9999  |     |
|                |                          | 01 01 - 06     |             | NOCO         | NOCO           | MT11    | JornadaMT 11-15        | 4.00   | 11:00:00      | 15:00:00 | 01.01.1900 | 31.12.9999  |     |
| 1 (9) <u>-</u> |                          |                |             | A            | A              | MX01    | JornadaMX 7-14         | 7.00   | 07:00:00      | 14:00:00 | 01.01.1900 | 31.12.9999  |     |
|                |                          | 02 07 - 13     | TC02        | TC02         | TC02           | MX02    | JornadaMX 10-14        | 4.00   | 10:00:00      | 14:30:00 | 01.01.1900 | 31.12.9999  |     |
|                |                          |                | A           | A            | A              | MX03    | JornadaMX 11-15        | 4.00   | 11:00:00      | 15:30:00 | 01.01.1900 | 31.12.9999  |     |
| stAciert       |                          | 03 14 - 20     | TCOS        | TCOS         | TCOS           | MX04    | JornadaMX 13-17        | 4.00   | 13:00:00      | 17:30:00 | 01.01.1900 | 31.12.9999  |     |
| úmero de pers  | o Nombre                 |                | 2           | D            | Δ              | N-11    | Noche                  | 8.00   | 23:00:00      | 07:00:00 | 01.01.1900 | 31.12.9999  |     |
| 7001575        | Oscar Mauricio Puente V  | 04 21 27       | Noco        | NOCO         | 10000          | NOC0    | Jornada Noc. 22        | 8.00   | 22:00:00      | 06:00:00 | 01.01.1900 | 31.12.9999  |     |
| 7001877        | Vicente Mauricio Puente  | 04 21 - 27     | NOCO        | NOCO         | NOCO           | NORM    | Trabajo normal         | 8.00   | 08:00:00      | 17:00:00 | 01.01.1900 | 31.12.9999  |     |
| 7000247        | Diana Anabelle Puente F  |                | A           | A            | A              | NORM    | F Trabajo normal       | 4.00   | 08:00:00      | 13:00:00 | 01.01.1900 | 31.12.9999  |     |
| 7000122        | María Liudva Tamarita Pu | 05 28 - 31     | TC02        | TC02         | TC02           | S-11    | Tarde                  | 8.00   | 14:00:00      | 23:00:00 | 01.01.1900 | 31.12.9999  |     |
| 7002537        | Fabio Edmundo Puente     |                | A           | A            | A              | SAB1    | Jornada Sabado         | 5.00   | 08:00:00      | 13:00:00 | 01.01.1900 | 31.12.9999  |     |
| 7000142        | Mayra Lucia Puente Rod   |                |             |              |                | TC01    | Jornada normal         | 8.00   | 08:00:00      | 16:30:00 | 01.01.1900 | 31.12.9999  |     |
|                |                          |                |             |              |                | TC02    | JornadaTC 6-14         | 8.00   | 06:00:00      | 14:30:00 | 01.01.1900 | 31.12.9999  |     |
|                | 1                        |                |             |              |                | TC03    | JornadaTC 7-15         | 8.00   | 07:00:00      | 15:30:00 | 01.01.1900 | 31.12.9999  |     |
|                |                          |                |             |              |                | TC04    | JornadaTC 9-17         | 8.00   | 09:00:00      | 17:30:00 | 01.01.1900 | 31.12.9999  |     |
|                |                          |                |             |              |                | TC05    | JornadaTC 10-18        | 8.00   | 10:00:00      | 18:30:00 | 01.01.1900 | 31.12.9999  |     |
|                |                          |                |             |              |                | 1006    | JornadaTC 11-19        | 8.00   | 11:00:00      | 19:30:00 | 01.01.1900 | 31.12.9999  |     |
|                |                          |                |             |              |                | 1007    | JornadaTC 13-21        | 8.00   | 13:00:00      | 21:30:00 | 01.01.1900 | 31.12.9999  |     |
|                |                          |                |             |              |                | 1008    | Jornada TC 14-22       | 8.00   | 14:00:00      | 22:00:00 | 01.01.1900 | 31.12.9999  |     |
|                |                          |                |             |              |                | TC19    | Jornada TC 21-06       | 9.00   | 21:30:00      | 10:00:00 | 01.01.1900 | 31.12.9999  |     |
|                |                          |                |             |              |                | TC10    | Jornaua TC 8-18        | 8.00   | 08:00:00      | 18:00:00 | 01.01.1900 | 31.12.99999 |     |
|                |                          |                |             |              |                | TC12    | Jornada TC 8m-18       | 8.00   | 08:30:00      | 18:00:00 | 01.01.1900 | 31.12.9999  |     |
|                |                          |                |             |              |                | TC12    | Jornada TC 7-18        | 8.00   | 07:00:00      | 17:00:00 | 01.01.1900 | 31.12.9999  |     |
|                |                          |                |             |              |                | TC14    | Jornada TC 8-17        | 8.00   | 08:00:00      | 18:00:00 | 01.01.1900 | 21 12 0000  |     |
|                |                          |                |             |              |                | TC15    | Jornada TC 8/ 10       | 8.00   | 08:30:00      | 10.00.00 | 01 01 1000 | 21 12 0000  |     |

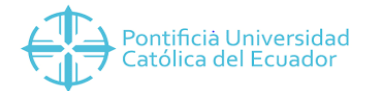

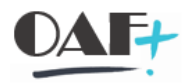

**Paso 3.** En este ejemplo cambiamos una jornada nocturna (NOCo) por la jornada de 6hoo a 14h30 (TCo2), dar clic en el ícono de guardar.

| Infotipo              | <u>T</u> ratar | <u>P</u> asar a | <u>D</u> etalles | Entrada en <u>l</u> ista | <u>S</u> istema | <u>A</u> yuda |             |          |            |              |           |
|-----------------------|----------------|-----------------|------------------|--------------------------|-----------------|---------------|-------------|----------|------------|--------------|-----------|
| <b>I</b>              |                | ~               | « 🖪              | o 📀 🖸                    | • H H           | 1             | 1           | ★ ₹      | <b>?</b> 🌣 |              |           |
| Modificar             | Calend         | ario mer        | nsual            |                          |                 |               |             |          |            |              |           |
| Seleccio              | nar            | Prese           | ncias/Abse       | ntismos 📊                | Plan de ho      | rario de tra  | bajo        |          |            |              |           |
| <b>+ +</b>   <b>1</b> | ╘ ★ ז          |                 | *                | Nº pers.                 | 17000547        |               | No          | ombre    | Marlon Pat | ricio Reyes  | Maldonado |
| Buscar                |                |                 |                  | Div.pers.                | 1003 Dir.       | General Adn   | ninistra Ce | e.coste  | 1702010000 | SEGURIDAD    |           |
| Y 👪 Persor            | าล             |                 |                  | Área pers.               | 01 Adm          | ninistrativos | Re          | egla PHT | PHROTATI   | Plan Horario | Rotativo  |
| • 🚹 Ay                | uda p.búso     | queda com       | puesta           | De                       | 01.01.20        | 19 a          | 31.01.20    | 019      |            |              |           |
| • 🚹 Co                | ncepto bú      | squeda          |                  |                          |                 |               |             |          |            |              |           |
| • 🚹 Bú                | squeda libr    | re              |                  | Calendario me            | nsual           |               |             |          |            |              |           |
|                       |                |                 |                  | Se PD UD                 | Lunes           | Martes        | Miércole    | Jueves   | Viernes    | Sábado       | Dominao   |
|                       |                |                 |                  | 01 01 - 06               |                 | NOCO          | TC02        | NOCO     | NOCO       | LIBR         | LIBR      |
|                       |                |                 | 7.               |                          |                 | Δ             | VA          | Δ        | Δ          | Δ            | Δ         |
|                       | = =            | <b>₽</b> ▲   ≥  |                  | 02 07 - 13               | TC02            | TC02          | TC02        | TC02     | TC02       | LTBR         | LTBR      |
| 🖶 🖨 🖌                 | ×.             |                 |                  |                          | λ               | λ             | λ           | 7002     | λ          | λ            | λ         |
| LstAciert             |                |                 |                  | 02 14 20                 | TCOP            | TCOS          | TCOO        | тсое     | TCOS       |              | TTPD      |
| Número de I           | perso No       | ombre           |                  | 05 14 - 20               | 1000            | 1000          | 1008        | 1008     | 1008       | LIDK         | LIDK      |
| 17001575              | 09             | scar Maurici    | o Puente V       |                          | A               | A             | A           | A        | A          | A            | A         |
| 17001877              | Vi             | cente Maur      | icio Puente      | 04 21 - 27               | NOCO            | NOCO          | NOCO        | NOCO     | NOCO       | LIBR         | LIBR      |
| 17000247              | Di             | ana Anabell     | e Puente F       |                          | A               | A             | A           | A        | A          | A            | A         |
| 17000122              | Ma             | aría Liudva "   | Tamarita Pu      | 05 28 - 31               | TC02            | TC02          | TC02        | TC02     |            |              |           |
| 17002537              | Fa             | bio Edmun       | do Puente        |                          | A               | A             | A           | A        |            |              |           |
| 17000142              | Ma             | ayra Lucia P    | uente Rod        |                          |                 |               |             |          |            |              |           |
|                       |                |                 |                  |                          |                 |               |             |          |            |              |           |
|                       |                |                 |                  | 1                        |                 |               |             |          |            |              |           |
|                       |                |                 |                  |                          |                 |               |             |          |            |              |           |

Paso 4. Verificar que el dato haya sido modificado.

📀 Registro modificado.

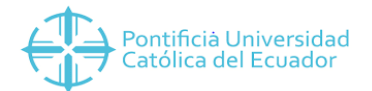

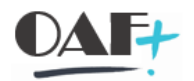

## 2.1.2. Eliminar modificaciones de Horarios

**Paso 1.** En caso de querer eliminar una modificación debe ejecutar el INFOTIPO 2003. Recuerde poner el periodo en el que se hizo la modificación y dar clic en el ícono de resumen.

|                |                                     |                                                                                      |                                                    | •_ •_ *_ *_ *_  | ₩ ¥                                                                                        |
|----------------|-------------------------------------|--------------------------------------------------------------------------------------|----------------------------------------------------|-----------------|--------------------------------------------------------------------------------------------|
| 🗟 🖌 Actua      | alizar <mark>datos</mark> de tiempo | IS                                                                                   |                                                    |                 |                                                                                            |
| D 🗡 G          | 🛅 🛃 🔝 Entrada                       | en lista 112                                                                         | Semana 112 Mes                                     | 112 Año         |                                                                                            |
|                |                                     | N <sup>o</sup> personal                                                              | 17000547                                           |                 |                                                                                            |
| Buscar         |                                     | Nombre                                                                               | Marlon Patricio                                    | Reyes Maldonado | 0                                                                                          |
| V SS Persona   |                                     | Grupo pers.                                                                          | 1 Activos                                          | Div.ners.       | 1003 Dir. General Administra                                                               |
| · H Ayuda      | p.búsqueda compuesta                | Área ners                                                                            | 01 Administrativos                                 | Centro coste    | 1702010000 SEGURIDAD                                                                       |
| Busque         |                                     | Datos de Tie<br>Texto de ir<br>Absentismo<br>Presencias<br>Hechos tem<br>Horas extra | empos Imputacione<br>nfotipo<br>s<br>nporales<br>s | S Períod        | ontingentes tiempo Gestió < > C<br>o<br>íodo<br>01.01.2019 a 31.01.2019<br>/ Semana actual |
| Número de pers | o Nombre                            | Suplencias                                                                           |                                                    | O A D           | artir de hov                                                                               |
| 17001575       | Oscar Mauricio Puente V             |                                                                                      |                                                    | OHas            | ta hov O Último mes                                                                        |
| 7001877        | Vicente Mauricio Puente             |                                                                                      |                                                    | OPer            |                                                                                            |
| 7000247        | Diana Anabelle Puente F             |                                                                                      |                                                    | A Per           |                                                                                            |
| 7000122        | Maria Liudva Tamarita PL            |                                                                                      |                                                    | ~               |                                                                                            |
| 17002537       | Fabio Edmundo Puente                |                                                                                      |                                                    |                 |                                                                                            |
| 1/000142       | Mayra Lucia Puente Rod              | Selección dire                                                                       | cta                                                |                 |                                                                                            |

**Paso 5.** Seleccionar la suplencia del día que se desea eliminar y hacer clic en el ícono de borrar las veces que sean necesarias.

|                                                | 6          | <b>0</b> 🖸 👘 | rnn.         | 1 L       | +_ 3     |      | * *      | •     | ₽.     |                       |       |        |       |
|------------------------------------------------|------------|--------------|--------------|-----------|----------|------|----------|-------|--------|-----------------------|-------|--------|-------|
| Lista Suplencias                               |            |              |              |           |          |      |          |       |        |                       |       |        |       |
| 🗅 🖍 G 🗰 🔒                                      |            |              |              |           |          |      |          |       |        |                       |       |        |       |
|                                                | Nº p       | oers.        | 17000547     |           |          | No   | ombre    | Marl  | on Pat | ricio                 | Reyes | Maldor | ado   |
| Buscar                                         | Div.p      | pers.        | 1003 Dir. Ge | neral Adm | ninistra | Ce   | e.coste  | 1702  | 010000 | SEGU                  | RIDAD |        |       |
| ✓ ♣♣ Persona                                   | Área       | a pers.      | 01 Admini    | strativos |          | Re   | egla PHT | PHRO  | ITATI  | Plan Horario Rotativo |       |        |       |
| <ul> <li>Ayuda p.búsqueda compuesta</li> </ul> | 1(12)      | Selec.       | 01.01.2019   | а         | 31.0     | 1.20 | 019      | cı. [ |        |                       |       |        |       |
| Concepto búsqueda                              | Suplencias |              |              |           |          |      |          |       |        |                       |       |        |       |
| • 🖪 Busqueda libre                             |            | Desde        | Hasta        | CS de     | has      | ta I | D Horas  | Mo    | Inicio | Fin                   | Pag   | no     | Iniii |
|                                                |            | 02.01.2019   | 02.01.2019   | 02        |          |      | 0.00     | )     |        |                       | 0.00  | 0.00   | ^     |
|                                                |            | -            | 1            | -         | 1        |      |          |       |        |                       |       |        | ~     |
|                                                |            |              |              |           |          |      |          |       |        |                       |       |        |       |
|                                                |            |              |              |           |          | -    |          |       |        |                       | -     |        |       |
|                                                |            |              |              |           |          |      |          |       |        |                       |       |        |       |
| LSUNCIEIC                                      |            |              |              |           |          |      |          |       |        |                       |       |        |       |

Para comprobar que se borró la suplencia puede revisar el calendario en el INFOTIPO 2051.

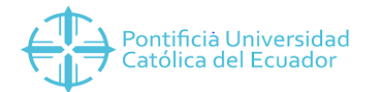

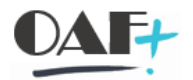

## 3. ABSENTISMOS. Pantalla 3.

Son novedades de ausencia (justificadas o injustificadas) del funcionario con respecto al horario de trabajo.

El catálogo de absentismos es el siguiente:

| CLASE DE<br>ABSENTISMO | DESCRIPCI<br>ÓN           |
|------------------------|---------------------------|
| 100                    | Vacaciones                |
| 110                    | Reanudación vacaciones    |
| 111                    | Vacaciones pagadas        |
| 200                    | Accidente de trabajo      |
| 210                    | Enfermedad 1-3 Días 50%   |
| 220                    | Enfermedad 4to Día 25%    |
| 240                    | Enfermedad Sin Subs. 50%  |
| 250                    | Enfermedad Grave Familiar |
| 300                    | Licencia x maternidad 25% |
| 305                    | Maternidad Extendida 25%  |
| 310                    | Maternidad Sin Subsidio   |
| 315                    | Licencia por lactancia    |
| 320                    | Licencia por paternidad   |
| 400                    | Licencia con sueldo 100%  |
| 410                    | Licencia con sueldo 50%   |
| 420                    | Licencia con sueldo 25%   |
| 430                    | Licencia con sueldo 20%   |
| 440                    | Licencia por cumpleaños   |
| 450                    | Licencia por matrimonio   |
| 460                    | Tratamiento Médico Hijo   |
| 465                    | Licencia cuidado Hijo     |
| 470                    | Licencia sin sueldo       |
| 500                    | Ausencia injustificada    |
| 510                    | Atraso Injustificado      |
| 600                    | Fallecimiento             |
| 700                    | Permisos                  |
| 800                    | Tiempo compensatorio      |

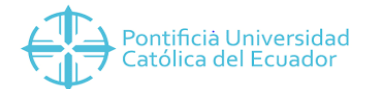

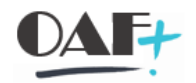

A continuación, se detallan los pasos a seguir para el registro de absentismo:

#### Paso 1. Ingresar a la transacción PA61

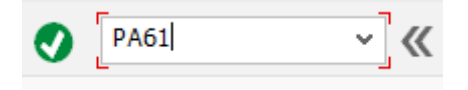

Paso 2. Seleccionar o ingresar el número de personal del funcionario.

| Actualizar                       | datos de tiempos                    |             |                              |                        |                   |                   |
|----------------------------------|-------------------------------------|-------------|------------------------------|------------------------|-------------------|-------------------|
| 0 / 6                            | ) 觉 🔺 🔟 Entra                       | da en lista | Semana 112 Mes               | Año                    |                   | _                 |
| 🔶 🔶 l 🎋                          | * * × <                             |             | Nº personal                  |                        | ]P                |                   |
| Buscar                           |                                     |             |                              |                        |                   | <b>1</b> 13       |
| ✓ ♣♣ Persona                     |                                     |             |                              |                        |                   |                   |
| • 🚹 Ayuda                        | a p.búsqueda compuesta              |             |                              |                        |                   |                   |
| • 🚹 Conce                        | epto búsqueda                       |             |                              |                        |                   |                   |
| • 🚹 Búsqu                        | • 🚹 Búsqueda libre                  |             | Horarios de trabajo          | Imputaciones adicional | es Contingentes t | iempo 🛛 Gesti 🖺 < |
|                                  |                                     |             | Texto de infotipo            | S                      | Período           |                   |
|                                  |                                     |             | Absentismos                  | ^                      | Período           |                   |
|                                  |                                     |             | Presencias                   | ×                      | de                | а                 |
| Número de por                    | ronal Nombro                        |             | Hechos temporales            |                        | ОНоу              | O Semana actual   |
| Numero de per                    | Sonarivonible                       |             | Horas extras                 |                        | Otodo             | O Mes actual      |
| 17000001                         | Kene Contero                        |             | Suplencias                   |                        |                   |                   |
| 17000001<br>17000002             | Maria Ledergerber                   | ÷ 1         | Suplencias                   |                        | O A partir de hov | O Última semana   |
| 17000001<br>17000002<br>17000003 | Maria Ledergerber<br>Esther Bermejo | Ě           | Suplencias<br>Disponibilidad |                        | A partir de hoy   | ) Última semana   |

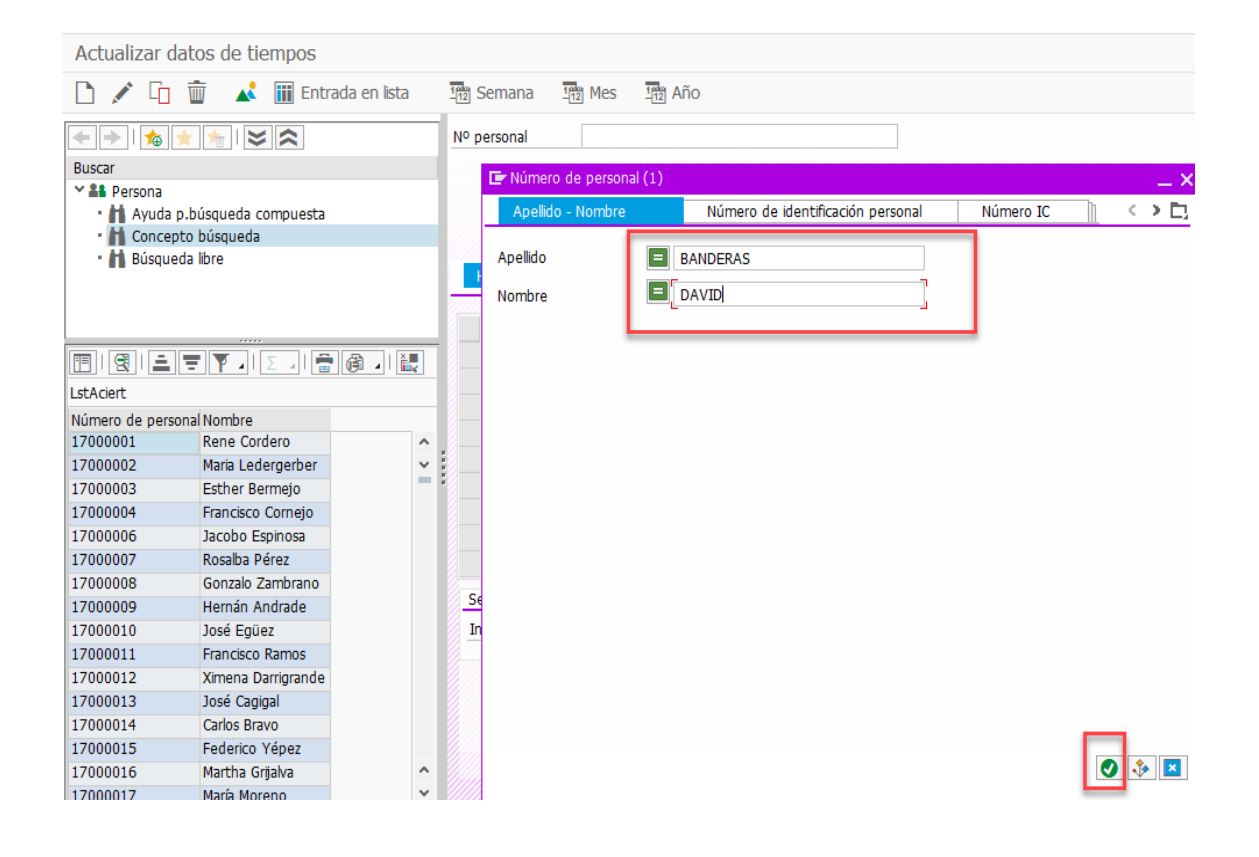

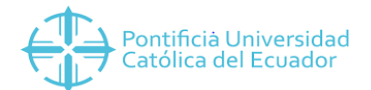

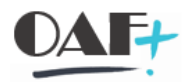

**Paso 3.** Después de ingresado el número de personal (ya sea ingresando el número o seleccionando con la ayuda de búsqueda), presionar ENTER para visualizar a la persona, seleccionar la opción de absentismo, la fecha y dar clic en el botón crear.

| 🗟 🖌 Actual          | izar datos de tiem               | oos                    |        |                                                       |                 |           |                   |                      |        |             |     |
|---------------------|----------------------------------|------------------------|--------|-------------------------------------------------------|-----------------|-----------|-------------------|----------------------|--------|-------------|-----|
| D 🗸 G               | ctualizar datos de tiempos       | la en lista            | 112 Se | mana 1/12 M                                           | es 1/12 Año     |           |                   |                      |        |             |     |
|                     |                                  |                        | Nº per | rsonal 17                                             | 001940          |           |                   |                      |        |             |     |
| Buscar              |                                  |                        | Nomb   | re Da                                                 | vid Banderas    |           |                   |                      |        |             |     |
| Y 🖴 Persona         |                                  |                        | Grupo  | pers. 1                                               | Activos         | Div.pers. |                   | 1005 Proy            | ectos/ |             |     |
| Ayuda p     Concept | búsqueda compuesta<br>o búsqueda |                        | Área p | ers. 01                                               | Administrativos |           |                   |                      |        |             |     |
|                     | TY. [2]                          | <u>a</u> . I <u>II</u> | Ai     | <del>exto de infolipo</del><br>osentismos<br>esencias |                 | ¢         | Período<br>O Perí | o<br>íodo<br>11.07.2 | 010 3  | 11.07.20    | 18  |
| LSTACIEIT           | - Respective                     |                        | н      | echos temporale:                                      |                 | -         | 6 Hov             | ,                    |        | mana actual | - 3 |
| Número de perso     | . Nombre                         |                        | Н      | oras extras                                           |                 |           | Otod              | 0                    |        | e actual    |     |
| 17000001            | Kene Cordero                     |                        | S      | Inlencias                                             |                 |           | 0.00              | ortic de heur        | OUT    |             |     |
| 17000002            | Maria Ledergerber                | -                      |        | sponibilidad                                          |                 |           | O A D             | artir de noy         | OUIC   | ima semana  |     |
| 17000003            | Escrier Bermejo                  |                        |        | al profilados trans                                   | forton          |           | Has               | ta hoy               | OUIt   | imo mes     |     |
| 17000004            | Incoho Comejo                    |                        | V.     | al prenjados trans                                    | renumpo.        |           | OPeri             | odo actual           | O Añ   | o en curso  |     |
| 17000000            | Dacobo Espíriosa                 |                        | Re     | ecidos de salarios                                    |                 | ^         |                   | 🗄 Selec.             |        |             |     |
| 17000007            | Gonzalo Zambrano                 |                        |        |                                                       |                 | ~         | l                 |                      | 14     |             |     |

Paso 4. Seleccionar el tipo de Absentismo que se está creando.

| 🗟 🖌 Actua                   | alizar dato    | s de l | tiempos                   |                                                     |                      |      |                 |            |               |       |
|-----------------------------|----------------|--------|---------------------------|-----------------------------------------------------|----------------------|------|-----------------|------------|---------------|-------|
| 0 / 0                       | <b>İ</b>       | Er Su  | intrada e<br>Ibtipos p.ir | n lista In Semana I<br>nfotipo "Absentismos" (1) 27 | Entradas encontradas | ×    |                 |            |               |       |
|                             | * * 🛛          | R      | estriccione               | s                                                   |                      |      |                 |            |               |       |
| Buscar                      |                |        |                           | V                                                   |                      |      |                 |            |               |       |
| Y 👫 Persona                 | 14230          |        |                           |                                                     |                      |      | 1005            | Proyectos  |               |       |
| • 🚹 Ayuda                   | p.búsqueda c   |        |                           | + ™ ▲                                               |                      |      |                 |            |               |       |
| <ul> <li>Concept</li> </ul> | oto búsqueda   | AgSE   | OP CIAbPr                 | e Txt.cl.pres./ab.                                  |                      | -    |                 |            |               |       |
| <ul> <li>Búsque</li> </ul>  | eda libre      | 99     | 0300                      | Licencia x maternidad 25%                           |                      |      |                 |            | L c           |       |
|                             |                | 99     | 0305                      | Maternidad Extendida 25%                            |                      | ~ e  | s Contingen     | tes tiempo | Gesti         | · · · |
|                             |                | 99     | 0310                      | Maternidad Sin Subs. 100%                           |                      |      |                 |            |               |       |
|                             |                | 99     | 0315                      | Licencia por lactancia                              |                      |      | Período         |            |               |       |
|                             | = .            | 99     | 0320                      | Licencia por paternidad                             |                      |      | Período         |            |               |       |
|                             |                | 99     | 0400                      | Licencia con sueldo 100%                            |                      |      | de              | а          |               |       |
| LstAciert                   | and the second | 99     | 0410                      | Licencia con sueldo 50%                             |                      |      | Hov             | 09         | Semana actual | - 8   |
| Número de pers              | onal Nombre    | 99     | 0420                      | Licencia con sueldo 25%                             |                      |      | Ondy            |            |               |       |
| 17000001                    | Rene Cor       | 99     | 0430                      | Licencia con sueldo 20%                             |                      |      | 0000            | ON         | ies actual    |       |
| 17000002                    | Maria Led      | 99     | 0440                      | Licencia por cumpleaños                             |                      |      | O A partir de h | oy ⊜t      | )ltima semana |       |
| 17000003                    | Esther Be      | 99     | 0450                      | Licencia por matrimonio                             |                      |      | 🔘 Hasta hoy     | 00         | Último mes    |       |
| 17000004                    | Francisco      | 99     | 0460                      | Tratamiento Médico Hijo                             |                      | - 1  | O Período actua | al OA      | Año en curso  |       |
| 17000006                    | Jacobo Es      | 99     | 0465                      | Licencia cuidado Hijo                               |                      |      | I-I Se          | lec        |               |       |
| 17000007                    | Rosalba P      | 00     | 0470                      | Licencia sin sueldo                                 | -                    |      |                 | ioci       |               |       |
| 17000008                    | Gonzalo Z      | 99     | 0500                      | Ausencia injustificada                              |                      |      |                 |            |               |       |
| 17000009                    | Hernán A       | 99     | 0510                      | Atraso Injustificado                                |                      |      |                 |            |               |       |
| 17000010                    | José Egüe      | 99     | 0600                      | Fallecimiento                                       |                      |      | C1.             |            |               |       |
| 17000011                    | Francisco      | 99     | 0700                      | Permisos                                            |                      | ~    |                 |            |               |       |
| 17000012                    | Ximena D       |        |                           |                                                     |                      | 100  |                 |            |               |       |
| 17000013                    | José Cagi      | 2/     | Entradas e                | encontradas                                         | 1                    | - 14 |                 |            |               |       |

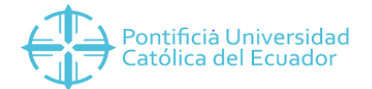

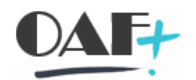

Paso 5. Verificar la información del absentismo y dar clic en el botón guardar.

| G 1 2 44      | Plan horario thi                                                                                                | o ners  | Facturad      | ión actividad | Asigna       | ción de costes     | Servicio e | externo                 |
|---------------|----------------------------------------------------------------------------------------------------|---------|---------------|---------------|--------------|--------------------|------------|-------------------------|
| • • •         |                                                                                                    | o.pers. | i accurac     | ion acuvidad  | Asigna       | cion de costes     | 2011/10/0  | externo •••             |
| 🏠             |                                                                                                    |         | Nº pers.      | 17001940      |              | Nombre             | David Band | ieras                   |
| Buscar        |                                                                                                    |         | Div.pers.     | 1005 Proye    | tos          |                    |            |                         |
| Y 👫 Persona   |                                                                                                    |         | Área pers. ┏  | 01 Admin      | Istrativos   | Regia PHT          | PHADMN01   | Plan Horario 8:00-16:30 |
| • Ayuda       | p.búsqueda compuesta                                                                                            |         | De            | [11.07.2018   | <b>D</b> a 1 | 1.07.2018          |            |                         |
| · H Búsqu     | eda libre                                                                                                    |         | Absentismo    |               |              |                    |            |                         |
|               |                                                                                                    |         | Clase absent  | . (           | 500 Auser    | ncia injustificada |            |                         |
|               |                                                                                                    |         | Hora          |               | -            | 🔲 DíaAnt.          |            |                         |
|               |                                                                                                    |         | Horas de ab   | sentismo      | 8,00         | 🗹 de t.día         |            |                         |
| stAciert      | descendent in the second second second second second second second second second second second second second se |         | Días de abse  | ntismo        | 1,00         |                    |            |                         |
| lúmero de per | o Nombro                                                                                                    |         | Días naturale | s             | 1,00         |                    |            |                         |
| 7000001       | Rene Cordero                                                                                                    | ~       |               |               |              |                    |            |                         |
| 7000002       | Maria Ledergerber                                                                                               | ~       | Cálculo de la | nómina        | annee anne   |                    |            |                         |
| 7000003       | Esther Bermejo                                                                                                  | -       | Horas de nó   | mina          | 8,00         |                    | N          |                         |
| 7000004       | Francisco Cornejo                                                                                               |         | Días de nóm   | ina           | 1.00         |                    | 6          | <b>`</b>                |
| 7000006       | Jacobo Espinosa                                                                                                 |         | Dias de Hom   |               | 2,00         |                    |            |                         |
| 7000007       | Rosalba Pérez                                                                                                   |         |               |               |              |                    |            |                         |
| 7000008       | Gonzalo Zambrano                                                                                                |         |               |               |              |                    |            |                         |

Paso 6. Verificar que el registro se haya creado.

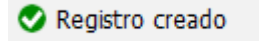

Paso 7. También se puede verificar el registro mediante la opción Contingentes Tiempo

|                                          |                                                  |             | 10               | 170     |                 |               |                 | 1          |              |
|------------------------------------------|--------------------------------------------------|-------------|------------------|---------|-----------------|---------------|-----------------|------------|--------------|
|                                          |                                                  | -           | vº personal      | 170     | 01940           |               |                 |            |              |
| Buscar                                   |                                                  | 1           | lombre           | Dav     | id Banderas     |               |                 |            |              |
| Persona                                  |                                                  | (           | Grupo pers.      | 1       | Activos         | Div.pers.     | 1005            | Proyectos  |              |
| • Ayuda p.                               | búsqueda compuesta                               | 1           | Área pers.       | 01      | Administrativos |               |                 |            |              |
| · Concepto                               | o búsqueda                                       |             |                  |         |                 |               |                 |            |              |
| • 🖪 Busqueda                             | a libre                                          | -10         | Horarios de tra  | haio    | Imputacion      | es adicionale | ontingent       | tes tiempo | Gesti II (   |
|                                          |                                                  | 16          | noranos de era   | ibajo   | Impacación      | co adicionale | contempern      | Co dempo   | Gesein       |
|                                          |                                                  |             | Texto de info    | tipo    |                 | S.,           | Período         |            |              |
|                                          |                                                  | 1           | Conting.prese    | ncias   |                 | ^             | O Período       |            |              |
|                                          |                                                  | <u>1. 8</u> | Conting abser    | ntismos |                 | ~             | de 11 (         | 7 2018 2   | 11 07 2018   |
| stAciert                                 |                                                  | . 8         | Corrección co    | ntingo  | ntoc            |               | 00 11.0         | 0.0        | 11.07.2010   |
| lúmero de perso.                         | Nombre                                           | 18          | Correction co    | nunge   | ntes            |               | • ноу           | OS.        | emana actual |
| 7000001                                  | Rene Cordero                                     | <b>^</b> ./ | Compensacion     | ies cor | itingente tiemp | os            | Otodo           | OM         | es actual    |
| 7000002                                  | Maria Ledergerber                                | Y E         |                  |         |                 |               | ○ A partir de h | ioy OÚ     | ltima semana |
| 7000003                                  | Esther Bermejo                                   | T 19        |                  |         |                 |               | O Hasta hoy     | ΟÚ         | ltimo mes    |
| 7000004                                  | Francisco Cornejo                                |             |                  |         |                 |               | O Período actu  | al OA      | ño en curso  |
| 7000006                                  | Jacobo Espinosa                                  |             |                  |         |                 | ~             | T S             | elec       |              |
|                                          | Rosalha Pérez                                    |             |                  |         |                 | ~             | 0 3             |            |              |
| 7000007                                  | Republication                                    |             |                  |         |                 |               |                 |            |              |
| 7000007<br>7000008                       | Gonzalo Zambrano                                 |             |                  |         |                 |               |                 |            |              |
| 7000007<br>7000008<br>7000009            | Gonzalo Zambrano<br>Hernán Andrade               |             | Selección direct | a       |                 |               |                 |            |              |
| 7000007<br>7000008<br>7000009<br>7000010 | Gonzalo Zambrano<br>Hernán Andrade<br>José Egüez |             | Selección direct | a       | 2001            |               | ]a c1.          |            |              |

e Infotipo 2001 señalados con rojo:

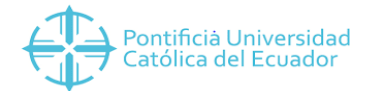

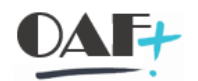

## Paso 8. Verificar el registro.

| Lista Absentismos                                |             |              |           |                        |           |        |                  |       |
|--------------------------------------------------|-------------|--------------|-----------|------------------------|-----------|--------|------------------|-------|
|                                                  |             |              |           |                        |           |        |                  |       |
| + +   🍖 🚖 뚬   😆 🛠                                | Nº pers.    | 17001940     |           | Nombre                 | David Bar | nderas |                  |       |
| Buscar                                           | Div.pers.   | 1005 Proyec  | tos       |                        |           |        |                  |       |
| Y 🏭 Persona                                      | Área pers.  | 01 Admini    | strativos | Regla PHT              | PHADMN01  | Plan H | orario 8:00-16:3 | 30    |
| Ayuda p.búsqueda compuesta     Concepto búsqueda | Jaz Selec.  | 11.07.2018   | D a       | 11.07.2018             | C1.       |        |                  |       |
|                                                  | Absentismos | -            |           |                        |           |        |                  |       |
| - Busqueda libre                                 | Docdo       | Hasta        | Ab        | Txt.cl.proc./ab.       | do        | hasta  | D DíscAbe H      | loi [ |
|                                                  | 11.07.2018  | 8 11.07.2018 | 0500 A    | Ausencia injustificada |           |        | 1,00             | 1     |
|                                                  |             | -            |           |                        |           |        |                  |       |
|                                                  | 1           |              |           |                        |           |        |                  |       |

Se puede salir del sistema con el ícono

## 3.1. VACACIONES

Se pueden registrar vacaciones hasta que Nómina evalúe y bloquee tiempos. Las solicitudes de vacaciones que lleguen después deben ser registradas con la fecha del siguiente mes.

Para hacer modificaciones en registros anteriores siempre consultar primero con Nómina.

Las solicitudes de vacaciones solo se registran para el personal de medio tiempo (MT) y tiempo completo (TC).

El personal a tiempo parcial (TP), interrumpe sus actividades en los meses de agosto y septiembre. En estos meses su ingreso se paga por el concepto de vacaciones por un total de 40 días. En este sentido, NO se debe ingresar a un docente TP ni vacaciones, ni permisos con cargo a vacaciones, ya que el sistema procederá a pagar el valor correspondiente en el rol y cuando lleguen los meses de agosto y septiembre el sistema liquidará los 40 días de vacaciones. Si en fecha anterior se ingresó vacaciones o permisos con cargo a vacaciones resultará que se superarán los 40 días. Los registros de ausencias de un docente TP a sus clases se supone que ya vienen registradas en los reportes de horas.

EL TIEMPO DE DEDICACIÓN SE PUEDE REVISAR EN EL INFOTIPO 16.

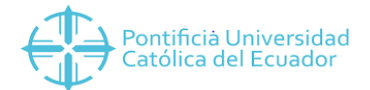

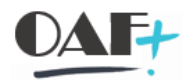

# Paso 1. Seleccionar el SUBTIPO 0100, colorar el periodo de vacaciones y clic en crear.

|                             |                          |                | 1                 | 101 10        | NG 10          |         |                |                 |                 |  |  |
|-----------------------------|--------------------------|----------------|-------------------|---------------|----------------|---------|----------------|-----------------|-----------------|--|--|
| 1 🍲 🚽                       |                          | Nº personal    | 170005            | 47            |                |         | <u> </u>       |                 |                 |  |  |
| Buscar                      |                          | Nombre         | Marlon            | Patricio      | Reyes Male     | donado  |                |                 |                 |  |  |
| ✓ ≗≗ Persona                |                          | Grupo pers.    | 1 Act             | ivos          | Div.pers.      |         | 1003 Dir. G    | eneral Administ | aral Administra |  |  |
| <ul> <li>Ayuda p</li> </ul> | .búsqueda compuesta      | Área pers.     | 01 Adn            | ninistrativos | Centro cos     | te      | 170201000      | 0 SEGURIDAD     |                 |  |  |
| - 🖪 Busqued                 | aibre                    | Datos de Tie   | empos             | Imputacione   | es adicionales | Con     | itingentes tie | empo Gestió     | <u>5</u> < > E  |  |  |
|                             |                          | Texto de ir    | nfotipo           |               | S              | Período | 1              |                 |                 |  |  |
|                             |                          | Absentismo     | IS                |               | ^              | O Perío | do             |                 |                 |  |  |
|                             |                          | Presencias     |                   |               |                | de      | 01.01.20       | 19 a 31.        | 01.2019         |  |  |
|                             |                          | Hechos ten     | Hechos temporales |               |                |         |                | 🔘 Semana a      | actual          |  |  |
| LstAciert                   |                          | Horas extra    | s                 |               |                | Otodo   |                | Mes actu:       | al              |  |  |
| Número de perso             | . Nombre                 | Suplencias     |                   |               |                | O A par | tir de hoy     | 🔿 Última sei    | mana            |  |  |
| 17001575                    | Oscar Mauricio Puente V  |                |                   |               |                | Hasta   | hov            | O Último me     | es              |  |  |
| 17001877                    | Vicente Mauricio Puente  |                |                   |               |                | Derío   | do actual      | O Año en c      | urso            |  |  |
| 17000247                    | Diana Anabelle Puente F  |                |                   |               | -              | Peno    | T Color        | C Allo ell c    | uiso            |  |  |
| 17000122                    | María Liudva Tamarita Pu |                |                   |               | 0              |         | E Selec.       |                 |                 |  |  |
| 17002537                    | Fabio Edmundo Puente     |                |                   |               | -              |         |                |                 |                 |  |  |
| 17000142                    | Mayra Lucia Puente Rod   | Selección dire | ecta              |               |                |         |                |                 |                 |  |  |
|                             |                          | Infating       | Abc               | opticmor      |                | 0       | 1 0100 14-     |                 |                 |  |  |

Paso 2. Verificar que los días de vacaciones son correctos.

| 🖙 Crear Absentismos                                                  |                          |                        |              |             |                       |
|----------------------------------------------------------------------|--------------------------|------------------------|--------------|-------------|-----------------------|
| <ul> <li>         • • • • • • • • • • • • • • • • • • •</li></ul>    | o 📀 🖸 👘 I                | 日本 わわる                 | <b>I I I</b> | 😯 🐎         |                       |
| Crear Absentismos                                                    |                          |                        |              |             |                       |
| 🗧 📑 💰 🍵 🖬 Plan horario t                                             | bjo.pers. Fac            | cturación actividad    | Asignación o | le costes   | Servicio externo      |
|                                                                      | Nº pers. 170             | 000547                 | Nombre       | Marlon Pat: | ricio Reyes Maldonado |
| Buscar                                                               | Div.pers. 100            | 3 Dir. General Adminis | tra Ce.coste | 1702010000  | SEGURIDAD             |
| ✓ ♣♣ Persona                                                         | Área pers. 01            | Administratives        | Regia PHT    | PHROTATI    | Plan Horario Rotativo |
| Ayuda p.búsqueda compuesta     Concepto búsqueda                     | De 01.                   | .02.2019 a 0           | 3.02.2019    |             |                       |
|                                                                      | Absentismo               |                        |              |             |                       |
|                                                                      | Clase absent.            | 0100                   | Vacaciones   |             |                       |
|                                                                      | Hora                     |                        | - Día        | Ant.        |                       |
|                                                                      | Horas de absentism       | no 8.0                 | o √tod       | lo el día   |                       |
|                                                                      | Días de absentismo       | 1.0                    | 0            |             |                       |
|                                                                      | Días naturales           | 3.0                    | D            |             |                       |
| LstAciert                                                            | Consumo continge         | nte 31.0               | Días         |             |                       |
| Número de perso Nombre                                               |                          |                        |              |             |                       |
| 17001575 Oscar Mauricio Puente V                                     | Pago adelantado          |                        |              |             |                       |
| 17001877 Vicence Mauricio Puente<br>17000247 Diana Anabelle Ruente F | Motivo nóm.especi        | al                     |              |             |                       |
| 17000122 María Liudva Tamarita Pu                                    | Fecha pago               |                        |              |             |                       |
| 17002537 Fabio Edmundo Puente                                        | Identificador de nó      | mina                   |              |             |                       |
| 17000142 Mayra Lucia Puente Rod                                      | Tipo de nómina           |                        |              |             |                       |
|                                                                      |                          |                        |              |             |                       |
| < >                                                                  |                          |                        |              |             |                       |
| 💶 Día fin 03.02.2019 de presencia/absentism                          | o es libre de tbjo. (cl. | ores./abs. 0100)       |              | SAP         |                       |

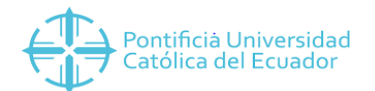

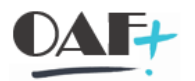

Los **Días Naturales** corresponden al total de días que se descontarán del saldo total. Al guardar el registro en el sistema puede lanzar mensajes de alerta. En este caso informa que el periodo termina en un día libre, lo cual es correcto así que puede dar otro clic/enter hasta que el registro se guarde.

**Política de Vacaciones.** - Cuando se solicite permiso con cargo a vacaciones, y el día siguiente a la conclusión del permiso coincida con un feriado o día no laborables, se le deducirá de su saldo de vacaciones un día adicional al número de días solicitados.

Para el efecto, se entiende por permiso con cargo a vacaciones a un periodo no mayor de tres días. Los periodos mayores a tres días se consideran vacaciones, en las que obligatoriamente se contemplarán los días no laborables correspondientes.

**Paso 3.** Verificar que el registro se haya creado.

📀 Registro creado

## 3.1.1. Saldo de Vacaciones

Reglamento Interno de la PUCE, Capitulo Cuarto de las vacaciones, licencias y permisos, Art. 31.-Las vacaciones se concederán después que el trabajador haya cumplido un año de trabajo en la Universidad.

# PARA SABER DESDE QUÉ AÑO SE ESTÁN ACREDITANDO LOS DÍAS DE VACACIONES REVISAR EL INFOTIPO 41.

El personal administrativo tendrá derecho a **veintiún días** (1.75 días al mes) consecutivos de vacaciones remuneradas; sin embargo, aquellos que hubieren prestado servicios por más de cinco años en la PUCE, tendrán derecho a gozar adicionalmente de un día de vacaciones por cada uno de los años excedentes.

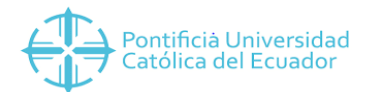

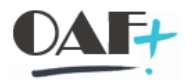

Los días de vacaciones adicionales anuales por antigüedad, sumados al periodo base de veintiún días, no excederán de treinta. Los docentes a medio tiempo y tiempo completo tendrán derecho a **cuarenta días** (3.33 días al mes) consecutivos de vacaciones remuneradas. El personal eventual tiene derecho a **15 días anuales** (1.25 días al mes).

**Paso 1.** Ejecutar el INFOTIPO **2006** siempre seleccionar el periodo TODO y dar clic en el ícono de resumen.

| - +   🎓                                      |                                                | Nº personal                    | 17000547          |           |           |                          |                              |                 |  |  |  |
|----------------------------------------------|------------------------------------------------|--------------------------------|-------------------|-----------|-----------|--------------------------|------------------------------|-----------------|--|--|--|
| Buscar                                       | dimension and a second barrents                | Nombre                         | Marlon Pa         | tricio I  | Reyes Mal | ldonado                  |                              |                 |  |  |  |
| Y 🏭 Persona                                  |                                                | Grupo pers.                    | 1 Activos         |           | Div.pers. |                          | 1003 Dir. General Administra |                 |  |  |  |
| • 🖬 Ayuda p                                  | .búsqueda compuesta                            | Área pers.                     | 01 Adminis        | trativos  | Centro co | oste                     | 1702010000                   | SEGURIDAD       |  |  |  |
|                                              |                                                | Datos persor                   | nales básicos     | Datos     | de Tiempo | os Dato                  | os de Nómina                 | Datos con       |  |  |  |
|                                              |                                                | Texto de in                    | fotipo            |           | S         | Período                  |                              |                 |  |  |  |
|                                              |                                                | Acciones                       |                   |           | •         | OPeríod                  | lo                           |                 |  |  |  |
|                                              |                                                | Asignación o                   | organizativa      |           | 0 ×       | de                       | 01.01.1800                   | a 31.12.9999    |  |  |  |
|                                              |                                                | Datos perso                    | nales             |           | 0         | OHoy                     |                              | O Semana actual |  |  |  |
| stAciert                                     |                                                | Direcciones                    |                   |           | 0         | <ul> <li>todo</li> </ul> |                              | O Mes actual    |  |  |  |
| Número de perso                              | Nombre                                         | Datos banca                    | arios             |           | 0         | O A part                 | tir de hov                   | Ó Última semana |  |  |  |
| 17001575                                     | Oscar Mauricio Puente V                        | Familia/pers.                  | refer.            |           | 0         | OHasta                   | hov                          | O Último mes    |  |  |  |
| 17001877                                     | Vicente Mauricio Puente                        | Formación                      |                   |           | -         | Onasca                   | inoy<br>In a short           |                 |  |  |  |
|                                              | Diana Anabelle Puente F                        | Otras empr                     | seac/Emprocada    | atoriores |           | Period                   | io actual                    | O Ano en curso  |  |  |  |
| 17000247                                     | María Liudva Tamarita Pi                       | - Ouas empre                   | sooy Chipteods di | renores   | ^         |                          | E Selec.                     |                 |  |  |  |
| 17000247<br>17000122                         |                                                | Determine                      |                   |           |           |                          |                              |                 |  |  |  |
| 17000247<br>17000122<br>17002537             | Fabio Edmundo Puente                           | Datos adic.p                   | ersona            |           | -         |                          |                              |                 |  |  |  |
| 17000247<br>17000122<br>17002537<br>17000142 | Fabio Edmundo Puente<br>Mayra Lucia Puente Rod | Datos adic.p<br>Selección dire | cta               |           | •         | l                        |                              |                 |  |  |  |

En el resumen podemos ver el historial del saldo de vacaciones. La línea que corresponda a la fecha del 30.09.2018 es el saldo que se pasó de ADAM a SAP

| Lista Conting.absentismos            |                      |               |                                |          |                  |             |                  |           |    |       |   |    |
|--------------------------------------|----------------------|---------------|--------------------------------|----------|------------------|-------------|------------------|-----------|----|-------|---|----|
| 🗅 🖍 🔁 🛍                              |                      |               |                                |          |                  |             |                  |           |    |       |   |    |
| < >   ★ ★   ≥ <                      | N <sup>o</sup> pers. | 17000547      |                                | Nombre   | Marlo            | on Patricio | Reyes Maldonad   | io        |    |       |   |    |
| Buscar                               | Div.pers.            | 1003 Dir. Gen | 003 Dir. General Administra Ce |          | e 1702010000 SEG |             | 000 SEGURIDAD    |           |    |       |   |    |
| ✓ ♣♣ Persona                         | Área pers.           | 01 Administ   | trativos                       | Regla PH | T PHROT          | ATI Plan H  | Iorario Rotativo |           |    |       |   |    |
| • 🚻 Ayuda p.búsqueda compuesta       | The Selec.           | 01.01.1800    | a 31.12                        | 2.9999   | C1.              |             |                  |           |    |       |   |    |
| Concepto búsqueda     Búsqueda libre | Conting.abser        | tismos        |                                |          |                  |             |                  |           |    |       |   |    |
|                                      | Desde                | Hasta         | T Texto con                    | tingente | Liq.inic.        | Liq.fin.    | Cantidad         | Liq.cont. | de | hasta | S | ii |
|                                      | 03.04.201            | 8 02.04.2019  | 10 Vacaciones                  | s Quito  | 03.04.2018       | 31.12.9999  | 7.50000          | 0.00000   |    |       |   | ^  |
|                                      | 03.04.200            | 0 30.09.2018  | 05Saldo Vaca                   | iciones  | 01.10.2018       | 31.12.9999  | 12.50000         | 5.00000   |    |       |   | ~  |
|                                      |                      |               |                                |          |                  |             |                  |           |    |       |   |    |

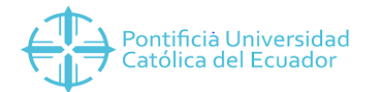

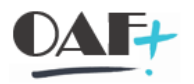

**Paso 2.** Sumar los valores que se encuentran en la columna de CANTIDAD. Al resultado se deben restar a los valores que se encuentran en la columna LIQ.CONT, los cuales corresponden a los días que la persona ha tomado vacaciones desde octubre 2018.

| Lista Conting.absentismos  |                      |                     |                    |          |            |            |                  |           |    |       |   |   |  |
|----------------------------|----------------------|---------------------|--------------------|----------|------------|------------|------------------|-----------|----|-------|---|---|--|
| 0/0 🖬 🔒                    |                      |                     |                    |          |            |            |                  |           |    |       |   |   |  |
| * * * * *                  | N <sup>o</sup> pers. | 17000547            | N                  | ombre    | Marlo      | n Patricio | Reyes Maldonad   | io        |    |       |   |   |  |
| Buscar                     | Div.pers.            | 1003 Dir. Ge        | neral Administra C | e.coste  | 17020      | 10000 SEGU | RIDAD            |           |    |       |   |   |  |
| Y ♣♣ Persona               | Área pers.           | 01 Adminis          | strativos R        | egla PHT | PHROT.     | ATI Plan H | lorario Rotativo |           |    |       |   |   |  |
| Ayuda p.búsqueda compuesta | Elec.                | 01.01.1800          | a 31.12.9          | 999      | C1.        |            |                  |           |    |       |   |   |  |
| Concepto búsqueda          | Conting.abser        | Conting.absentismos |                    |          |            |            |                  |           |    |       |   |   |  |
| B Dusqueus ibre            | Desde                | Hasta               | T Texto contin     | gente I  | Liq.inic.  | Liq.fin.   | Cantidad         | Liq.cont. | de | hasta | S |   |  |
|                            | 03.04.201            | 3 02.04.2019        | 10Vacaciones Q     | uito (   | 03.04.2018 | 31.12.9999 | 7.50000          | 0.00000   |    |       |   | ^ |  |
| 2008                       | 03.04.200            | 30.09.2018          | 05Saldo Vacacio    | nes (    | 01.10.2018 | 31.12.9999 | 12.50000         | 5.00000   |    |       |   | ~ |  |
|                            | 1                    |                     |                    |          |            |            |                  |           |    |       |   |   |  |
| - A . U                    |                      |                     |                    |          |            |            |                  |           |    |       |   |   |  |

En este ejemplo el saldo de la persona es de (12.5 + 7) - 5 = 15 días de vacaciones hasta enero 2019.

3.1.2. Modificar Saldo de Vacaciones

Para modificar el saldo de vacaciones que se pasó de ADAM a SAP, es importante saber la fecha del primer contrato.

En este ejemplo la fecha del primer contrato es 15.05.1989 y el saldo de ADAM es de 22.5.

| Lista Conting.absentismos  |                                                                                                    |              |                 |           |           |        |                |                                                                                                    |           |    |       |       |
|----------------------------|----------------------------------------------------------------------------------------------------|--------------|-----------------|-----------|-----------|--------|----------------|----------------------------------------------------------------------------------------------------|-----------|----|-------|-------|
| C 🖍 G 🖬 🔒                  |                                                                                                    |              |                 |           |           |        |                |                                                                                                    |           |    |       |       |
| * > 1                      | N <sup>o</sup> pers.                                                                                                    | 17000139     |                 | Nombre    | Tania Fra | incisc | a Muñoz Arb    | oleda                                                                                                    |           |    |       |       |
| Buscar                     | Div.pers.                                                                                                    | 1001 Dir. Ge | neral Académica | Ce.coste  | 152200000 | 0 FAC  | COM, LING Y    | LITE                                                                                                    |           |    |       |       |
| 🛩 🏭 Persona                | Área pers.                                                                                                    | 01 Admini    | strativos       | Regla PHT | PHADMN01  | Plan   | Horario 8:00-3 | 16:30                                                                                                    |           |    |       |       |
| Ayuda p.búsqueda compuesta | Selec.                                                                                                    | 01.01.1800   | a 31.12         | 2.9999    | C1.       |        |                |                                                                                                    |           |    |       |       |
| Concepto búsqueda          | Conting.absent                                                                                                    | ismos        |                 |           |           |        |                |                                                                                                    |           |    |       |       |
| . U Busqueda Ibre          | Desde                                                                                                    | Hasta        | T Texto cor     | itingente | Liq.in    | ic.    | Liq.fin.       | Cantidad                                                                                                    | Liq.cont. | de | hasta | S iii |
|                            | 31.07.2018                                                                                                    | 30.07.2019   | 10 Vacacione    | s Quito   | 31.07     | .2018  | 31.12.9999     | 10.00000                                                                                                    | 0.00000   |    |       | ^     |
|                            | 15.05.1989                                                                                                    | 30.09.2018   | 05Saldo Vaca    | aciones   | 01.10     | .2018  | 31.12.9999     | 22.50000                                                                                                    | 0.00000   |    |       | Y     |
|                            | in the second second se |              |                 |           |           |        |                | and the second division of the second division of the second divisio |           |    |       |       |

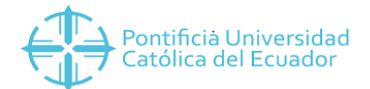

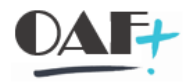

**Paso 1**. Ejecutar el INFOTIPO **0003,** seleccionar siempre el periodo TODO y dar clic en el ícono modificar.

| 🗟 🖌 Actu       | alizar datos maestros     | personal        |                         |            |         |               |                       |
|----------------|---------------------------|-----------------|-------------------------|------------|---------|---------------|-----------------------|
| 60             | G 🗗 📅 🔺                   |                 |                         |            |         |               |                       |
| (+ >   🏠       | * * × *                   | Nº personal     | 17000139                |            |         |               |                       |
| Buscar         |                           | Nombre          | Tania Francisca         | Muñoz Arb  | oleda   |               |                       |
| Y 👫 Persona    |                           | Grupo pers.     | 1 Activos               | Div.pers.  |         | 1001 Dir. G   | General Académica     |
| - 🚹 Ayuda      | p.búsqueda compuesta      | Área pers.      | 01 Administrativos      | Centro cos | ste     | 152200000     | FAC COM, LING         |
| • 🖬 Búsqu      | eda libre                 | Datos person    | ales básicos Datos      | de Tiempos | s Da    | itos de Nómin | a 🛛 Datos con 👔 < 🔸 🗖 |
|                |                           | Texto de inf    | otipo                   | S          | Período | )             |                       |
|                |                           | Acciones        |                         | 0 ^        | OPerí   | odo           |                       |
|                |                           | Asignación o    | rganizativa             | O ~        | de      | 01.01.18      | 31.12.9999            |
|                |                           | Datos persor    | nales                   | 0          | OHoy    |               | O Semana actual       |
| LstAciert      |                           | Direcciones     |                         | 0          | tode    | D             | O Mes actual          |
| Número de pers | o Nombre                  | Datos banca     | rios                    | 0          | O A DZ  | artir de hov  | O Última semana       |
| 17000926       | Andrea Muñoz Barriga      | Familia/pers.r  | efer.                   | 0          | Ollaet  | ta hov        |                       |
| 17000139       | Tania Francisca Muñoz A   | Formación       |                         |            | Onast   |               | Otiento mes           |
| 17000251       | Juan Pablo Muñoz Abril    | Otras empre     | sas/Empresas anteriores | 0          | OPerio  | odo actual    | O Ano en curso        |
| 17000369       | Esteban Arturo Muñoz P    | Debas edias     |                         |            |         | E Selec.      |                       |
| 17000950       | Andrés Jairo Muñoz Belt   | Datos adic.p    | ersona                  | <b>O</b> ~ |         |               |                       |
| 17001189       | Estuardo Jhovanny Muñ     | Selección direc | ta                      |            |         |               |                       |
| 17001723       | Santiago Patricio Muñoz   | Infotino        | 0003                    |            | 7.      | c1.           |                       |
| 17002069       | Gisela Isabel Muñoz Valle | Incopo          | 10000                   |            | 10      |               |                       |
| 17002364       | Romina Alejandra Muñoz    |                 | - and                   |            |         |               |                       |

**Paso 2.** Se debe reemplazar la fecha PER.PERS.ANT.RETR (01.10.2017) por la fecha del primer contrato (15.05.1989) y dar clic en guardar.

| Modificar Esta  | ado de nómina                    |                |            |               |                |             |                  |              |
|-----------------|----------------------------------|----------------|------------|---------------|----------------|-------------|------------------|--------------|
| E 🕞 💰           | 💮 Correción cálculo n            | ómina          |            |               |                |             |                  |              |
|                 | * *                              | Nombre         | Tania      | Francisca M   | uñoz Arboleda  | 1           |                  |              |
| Buscar          | and home and the second home and | Grupo pers.    | 1 Activ    | vos           | Div.pers.      | 1001 Dir. 0 | General Académic | а            |
| ✓ ♣♣ Persona    |                                  | Área pers.     | 01 Adm     | ninistrativos | Centro coste   | 152200000   | 00               |              |
| • 💾 Ayuda p.t   | búsqueda compuesta               |                |            |               |                | Mod. 25.0   | 1.2019 SGMOLI    | NA           |
| • Búsqueda      | a libre                          | Nómina/Retro   | pactividad |               |                |             | 1                |              |
|                 |                                  | Per.pers.ant.  | .retr.     |               | liquidado a    |             | 31.01.2019       |              |
|                 |                                  | Liquidar hasta | а          |               | Modif.temp     | .ma.        |                  |              |
|                 |                                  | no calcular m  | nás        |               | Mod.maest.     | ant.rappel  |                  | → InfoNómEsp |
|                 |                                  | Nº pers.bl     | oqueado    |               | Correc.de      | e la nómina |                  |              |
| LstAciert       |                                  |                |            |               |                |             |                  |              |
| Número de perso | Nombre                           | Evaluación de  | e tiempos  |               | _              |             |                  |              |
| 17000920        | Anurea Munoz Barriga             | Per.pers.ant.  | .retr.     | 01.10.20      | 17 Cal.persona | del         | 18.12.2018       |              |
| 17000139        | Juan Pablo Muñoz Abri            | Retroactivida  | d CDP      | 01.02.20      | 19             |             |                  |              |
| 17000251        | Suarr Pablo Mulloz Abli          |                |            | 1             |                |             |                  |              |

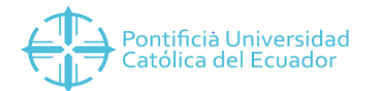

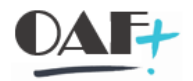

Paso 3. Verificar que el dato haya sido modificado.

📀 Registro modificado.

**Paso 4.** Volver al INFOTIPO 2006 para visualizar el resumen. Seleccionar el registro de ADAM y dar clic en el ícono de modificar.

|                                          |                             |               |                        |           |       |            |               |          |           |    |       | _        | _ |
|------------------------------------------|-----------------------------|---------------|------------------------|-----------|-------|------------|---------------|----------|-----------|----|-------|----------|---|
| Infotipo <u>T</u> ratar Pasar a Detalles | <u>S</u> istema <u>A</u> yu | Ida           |                        |           |       |            |               |          |           |    |       |          |   |
| ✓                                        | <b>() ()</b>                | 2 H H 6       | ះដាដាដ្                | 5 🖈       | ?     | ¢          |               |          |           |    |       |          |   |
| Lista Conting.absentismos                |                             |               |                        |           |       |            |               |          |           |    |       |          |   |
| D 🖍 G 🗑 🔒                                |                             |               |                        |           |       |            |               |          |           |    |       |          |   |
|                                          | N <sup>o</sup> pers.        | 17000139      |                        | Nombre    | Tania | Francisc   | a Muñoz Arb   | oleda    |           |    |       |          |   |
| Buscar                                   | Div.pers.                   | 1001 Dir. Gen | eral Académica         | Ce.coste  | 15220 | 00000 FAC  | COM, LING Y   | LITE     |           |    |       |          |   |
| ✓ ♣♣ Persona                             | Área pers.                  | 01 Adminis    | trativos               | Regla PHT | PHADM | INO1 Plan  | Horario 8:00- | 16:30    |           |    |       |          |   |
| • Mayuda p.búsqueda compuesta            | The Selec.                  | 01.01.1800    | a 31.12                | .9999     | C1.   |            |               |          |           |    |       |          |   |
| • 📩 Concepto búsqueda                    | Conting.absen               | tismos        | // <del>-</del> ////// |           |       |            |               |          |           |    |       |          |   |
| • 🚻 Búsqueda libre                       | Desde                       | Hasta         | T Texto con            | tingente  | I     | Liq.inic.  | Liq.fin.      | Cantidad | Liq.cont. | de | hasta | S i      | 1 |
|                                          | 31.07.201                   | 3 30.07.2019  | 10 Vacaciones          | Quito     | 3     | 31.07.2018 | 31.12.9999    | 10.00000 | 0.00000   |    |       | ^        |   |
|                                          | 15.05.198                   | 30.09.2018    | 05Saldo Vaca           | ciones    | C     | )1.10.2018 | 31.12.9999    | 22.50000 | 0.00000   |    |       |          | 1 |
|                                          |                             |               |                        |           |       |            |               |          |           |    |       |          |   |
|                                          |                             |               |                        |           |       |            |               |          |           |    |       | $\vdash$ |   |

Paso 5. En este ejemplo se corrigió la CANTIDAD CONTINGENTES de 22.5000 a 15.5000.

Verificar el periodo y dar clic en el ícono guardar.

|                    | ratar <u>P</u> asar a <u>D</u> etalles |                | yuda        | L nn.           | 0.0      |            | 0 %           |                         |      |
|--------------------|----------------------------------------|----------------|-------------|-----------------|----------|------------|---------------|-------------------------|------|
| Modificar Co       | nting absentismos                      |                |             |                 |          | ~ 1        |               |                         |      |
| E 🕽 👗              | 前 🛛 🖬 Plan horario t                   | bjo.pers. [    | Valores     | de propuesta    | Fa       | cturación  | n actividad   | Asignación de costes    | Serv |
|                    |                                        | Nº pers.       | 1700013     | 9               | 1        | Iombre     | Tania Fra     | ncisca Muñoz Arboleda   | Í    |
| Buscar             |                                        | Div.pers.      | 1001 Dir    | . General Acade | émica (  | Ce.coste   | 152200000     | FAC COM, LING Y LITE    |      |
| Y 👪 Persona        |                                        | Área pers.     | 01 Ar       | ministrativos   | F        | eola PHT   | PHADMN01      | Plan Horario 8:00-16:30 |      |
| Ayuda r     Concep | p.búsqueda compuesta<br>to búsqueda    | Válido         | 15.05.1     | 989 a           | 30.09.2  | 2018 M     | od. 04.10.201 | 8 VIMENA                |      |
| • 🚹 Búsque         | da libre                               | Contingente    | de absentis | mos             |          |            |               |                         |      |
|                    |                                        | Tipo           |             | 05 Saldo        | Vacacion | es         |               |                         |      |
|                    |                                        | Hora           |             | -               |          |            |               |                         |      |
|                    |                                        | Cantidad co    | ntin.       | 15.500          | 00 Día   | 5          |               |                         |      |
|                    |                                        | Liquidación    | conting.    | 0.000           | 00       | <b>_</b> , | Liquid.neg.a  | 60.00000-               |      |
| 🖥 🖗 🖌 🛃            |                                        | Inicio liquida | ción        | 01.10.2018      | 1        |            |               |                         |      |
| LstAciert          |                                        | Fin liquid.com | nting.      | 31.12.9999      |          |            |               |                         |      |
| Número de perso    | Nombre                                 |                |             |                 |          |            |               |                         |      |
| 17000926           | Andrea Muñoz Barriga                   |                |             |                 |          |            |               |                         |      |
| 17000139           | Tania Francisca Muñoz A                |                |             |                 |          |            |               |                         |      |

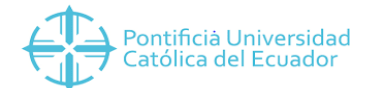

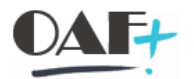

**Paso 9.** Volver a poner la fecha de retroactividad (01.10.2017) en el INFOTIPO 0003.

EN OCASIONES EL SISTEMA PERMITE MODIFICAR EL SALDO O CANTIDAD CONTINGENTE SIN MODIFICAR LA FECHA DE RETROACTIVIDAD.

# 3.2. LICENCIAS CON SUELDO

En el Reglamento Interno de la PUCE, Capitulo Cuarto de las vacaciones, licencias y permisos, Art. 34.- Se concederá licencia con remuneración completa al trabajador en los siguientes casos:

- Por fallecimiento del cónyuge o parientes dentro del primero y segundo grados de consanguinidad (padres, hermanos, abuelos, hijos y nietos) y afinidad (suegros, nueras, yernos y cuñados), 3 días. SUBTIPO o6oo
- Al personal masculino, por nacimiento de un hijo, 2 días. SUBTIPO 0320
- Por matrimonio eclesiástico o civil por primera vez, 5 días. SUBTIPO 0450
- Por intervención quirúrgica del cónyuge, hijos o padres, 1 día. SUBTIPO 0700
- Por enfermedad grave del cónyuge, hijos o padres, 1 día. SUBTIPO 0700

Los días de licencia son laborables y se contabilizarán a partir del primer día del suceso.

Art. 35.- La Universidad también podrá conceder licencia remunerada a los trabajadores que sean designados para recibir capacitación en otra ciudad del país o del exterior, mediante comisión de servicios, y de acuerdo a la reglamentación específica.

Los decanos de las unidades académicas podrán conceder permisos al personal docente hasta por ocho días con remuneración, para capacitación del docente y sin remuneración para asuntos personales.

Cuando la licencia es mayor a 8 días, llega a la DRHN la documentación aprobada por la DGA (y Rectorado), en la cual se especifica el sueldo o el porcentaje en el que se va a dividir el sueldo por el tiempo de la licencia.

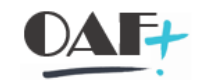

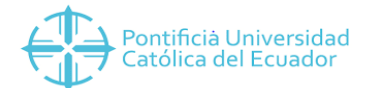

**Paso 1.** Ejecutar el SUBTIPO acorde al porcentaje de la licencia aprobada. En este ejemplo es una licencia con sueldo de 100% (0400), dar clic en el ícono de crear.

| Actualizar datos maestro                                                                                                    | s personal                                                                                                    |                                                                                                    |                                              |                                                                                                    |                                                                              |                                                                                                    |                                                                                                    |     |
|----------------------------------------------------------------------------------------------------|----------------------------------------------------------------------------------------------------|----------------------------------------------------------------------------------------------------|----------------------------------------------|----------------------------------------------------------------------------------------------------|------------------------------------------------------------------------------|----------------------------------------------------------------------------------------------------|----------------------------------------------------------------------------------------------------|-----|
| 🗅 🖍 60 Гр 🗗 💼 🔺                                                                                                    |                                                                                                    |                                                                                                    |                                              |                                                                                                    | 💽 Sul                                                                        | btipos p.i                                                                                           | nfotipo "Absentismos" (1) 28 Entradas encontrada                                                                                                    | s 🗴 |
| Buscar<br>* Avuda p.búsqueda compuesta<br>* Avuda p.búsqueda verse<br>* Concepto búsqueda<br>* Misionueda libre                                                                                                    | Nº personal<br>Nombre<br>Grupo pers.<br>Área pers.                                                                                                    | 17001575<br>Oscar Mauricio F<br>1 Activos<br>02 Docente Titular                                                | Puente Valdivia<br>Div.pers.<br>Centro coste | 1001 Dr. General Académica<br>1533010200 CAR.BIOQUIM                                                                                                    | Re<br>AgSD<br>99                                                             | P CIAbPi<br>0305<br>0310                                                                             | IS                                                                                                    |     |
| Image: Second Second | Datos persor<br>Texto de in<br>Acciones<br>Asignación o<br>Datos perso<br>Direcciones<br>Datos banca<br>Famila/pers.<br>Formación<br>Otras empre<br>Datos adic.p | nales básicos Datos<br>fotipo<br>irganizativa<br>nales<br>rios<br>refer,<br>esas/Empresas anteriores<br>ersona | de Tiempos                                   | Datos de Nómina Datos con)<br>do<br>ríodo<br>101.01.2019 a 31.01.201<br>y Semana actual<br>do<br>Mes actual<br>partir de hoy Útimo mes<br>ríodo actual Año en curso<br>Selec. | < 99<br>99<br>99<br>99<br>99<br>99<br>99<br>99<br>99<br>99<br>99<br>99<br>99 | 0315<br>0320<br>0400<br>0410<br>0420<br>0430<br>0440<br>0450<br>0460<br>0465<br>0470<br>0500<br>0510 | Licencia por Jactancia<br>Licencia por paternidad<br>JLicencia con sueldo 100%<br>Licencia con sueldo 25%<br>Licencia con sueldo 25%<br>Licencia con sueldo 20%<br>Licencia por cumpleaños<br>Licencia por matrimonio<br>Tratamiento Médico Hjo<br>Licencia cuidado Hjo<br>Licencia sin sueldo<br>Ausencia injustificada<br>Atraso Tinjustificado |     |
| 17000142 Mayra Lucia Puente Koo                                                                                                    | Selección dire                                                                                                    | Absentismos                                                                                                    |                                              | C1. 0400 Licencia con sueldo 1009                                                                                                    | 99<br>99                                                                     | 0700<br>0800                                                                                         | Permisos<br>Tiempo compensatorio                                                                                                    | ~   |
|                                                                                                    |                                                                                                    |                                                                                                    |                                              |                                                                                                    | 28 8                                                                         | Entradas                                                                                             | encontradas                                                                                                    | 1   |

**Paso 2.** Verificar el periodo de licencia, la cantidad de días naturales que se va a ausentar y dar clic en el ícono de guardar.

| F Infotipo <u>T</u> | ratar <u>P</u> asar a <u>D</u> etalles | <u>S</u> istema <u>A</u> | yuda      |               |          |                 |                                                                                                    |                         |
|---------------------|----------------------------------------|--------------------------|-----------|---------------|----------|-----------------|----------------------------------------------------------------------------------------------------|-------------------------|
| 0                   | ~ « 📕                                  | <b>©</b>                 | * HH      |               | B 1      | · · ·           | 🤨 🐎                                                                                                    |                         |
| Crear Absen         | tismos                                 |                          |           |               |          |                 |                                                                                                    |                         |
| a 🖬 🖍               | 前 🖬 Plan horario t                     | bjo.pers.                | Facturad  | ión activida  | d ,      | Asignación de c | costes S                                                                                                    | ervicio externo 🛛 📭     |
| 1 🏠                 | * * × <                                | Nº pers.                 | 17001575  | 5             |          | Nombre          | Oscar Maur                                                                                                    | icio Puente Valdivia    |
| Buscar              |                                        | Div.pers.                | 1001 Dir. | General Aca   | démica   | Ce.coste        | 1533010200                                                                                                    | CAR.BIOQUIM CLINICA     |
| Y SS Persona        |                                        | Área pers.               | 02 Do     | cente Titular |          | Regla PHT       | PHADMN18                                                                                                    | Plan Horario 6:00-19:00 |
| · H Ayuda           | p.búsqueda compuesta                   | De                       | 01 01 20  | 119 3         | 31 0     | 2019            | The second second second second second second second second second second second second second second second se |                         |
| • 🚹 Búsque          | da libre                               | Absentismo               |           | (CONTRACT)    |          |                 |                                                                                                    |                         |
|                     |                                        | Clase absent             | t.        | 0400 L        | cencia c | on sueldo 100%  |                                                                                                    |                         |
|                     |                                        | Hora                     |           |               | 2        | DíaAnt.         |                                                                                                    |                         |
| al Al III           |                                        | Horas de ab              | sentismo  | 0.00          |          | ✓ de t.día      |                                                                                                    |                         |
|                     |                                        | Días de abse             | entismo   | 0.00          |          |                 |                                                                                                    |                         |
| 膏 🖗 🖌 🔛 🛃           |                                        | Días naturale            | es        | 31.00         |          |                 |                                                                                                    |                         |
| LstAciert           |                                        |                          | L         |               |          |                 |                                                                                                    |                         |
| Número de perso     | o Nombre                               | Cálculo de la            | nómina    |               |          |                 |                                                                                                    |                         |
| 17001575            | Oscar Mauricio Puente V                | Horas de nó              | imina     | 0.00          |          |                 |                                                                                                    |                         |
| 17001877            | Vicente Mauricio Puente                | Díne do nóm              |           | 21 00         |          |                 |                                                                                                    |                         |
| 17000247            | Diana Anabelle Puente F                | Dias de non              | IIIId     | 31.00         |          |                 |                                                                                                    |                         |
| 17000122            | María Liudva Tamarita Pu               |                          |           |               |          |                 |                                                                                                    |                         |
| 17002537            | Fabio Edmundo Puente                   |                          |           |               |          |                 |                                                                                                    |                         |

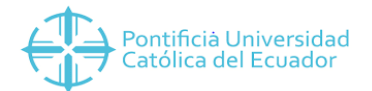

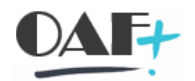

## 3.2.1. Asignación De Costes

En caso de que la documentación aprobada por la DGA especifique el ELEMENTO PEP, este se debe colocar en la Asignación de Costes.

**Paso 1.** Dar clic en asignación de costes y luego presionar la tecla Enter varias veces hasta que aparezca una ventana emergente.

| 🖉 🗸 🖉                                                                     | 000        | *HH 1111                    | D 🗶 🗖         | 🤨 🛠       |                         |
|---------------------------------------------------------------------------|------------|-----------------------------|---------------|-----------|-------------------------|
| Crear Absentismos                                                         |            |                             |               |           |                         |
| 🗧 📴 🛋 🍵 🖬 Plan horario                                                    | tbjo.pers. | Facturación actividad       | Asignación de | costes    | Servicio externo        |
| + +   🎪 🛨 👆 🗶 🛠                                                           | Nº pers.   | 17001575                    | Nombre        | Oscar Mau | ricio Puente Valdivia   |
| Buscar                                                                    | Div.pers.  | 1001 Dir. General Académica | Ce.coste      | 153301020 | 0 CAR.BIOQUIM CLINICA   |
| ✓ ♣♣ Persona                                                              | Área pers. | 02 Docente Titular          | Regla PHT     | PHADMN18  | Plan Horario 6:00-19:00 |
| <ul> <li>Ayuda p.búsqueda compuesta</li> <li>Concepto búsqueda</li> </ul> | De         | 01.01.2019 a [31.0          | 01.2019       |           |                         |

| 🖙 Infotipo Iratar Pasar a Detalles                              | <u>S</u> istema <u>A</u> yuda                                     | _ 8             |
|-----------------------------------------------------------------|-------------------------------------------------------------------|-----------------|
| 🖉 🔍 👻 🔛                                                         | 000 THA 11111 TT 0%                                               |                 |
| Crear Absentismos                                               |                                                                   |                 |
| 🗧 📴 💰 🍵 🖬 Plan horario                                          | tbjo.pers. Facturación actividad Asignación de costes Servicio ex | terno 👼         |
|                                                                 | Nº pers. 17001575 Nombre Oscar Mauricio Pue                       | nte Valdivia    |
| Buscar                                                          | Div.pers. 1001 Dir. General Académica Ce.coste 1533010200 CAR.BIO | QUIM CLINICA    |
| ✓ ♣♣ Persona                                                    | Área pers. 02 Docente Titular Regla PHT PHADMN18 Plan Hora        | rio 6:00-19:00  |
| <ul> <li>Mayuda p.búsqueda compuesta</li> </ul>                 | De 01.01.2019 a 31.01.2019                                        |                 |
| <ul> <li>M Concepto búsqueda</li> <li>Búsqueda libre</li> </ul> | Absentismo Imputación                                             | n.costes X      |
|                                                                 | Clase absent. 0400 Licencia con sueldo 100% División              |                 |
|                                                                 | Hora – DiaAnt. Centro de cost                                     | e Orden         |
|                                                                 | Horas de absentismo 0.00 V de t.día Elemento PEP                  |                 |
|                                                                 | Días de absentismo 0.00 Objeto do cost                            | a Sociedad 1000 |
|                                                                 | Días naturales 31.00                                              | c Jockana 1990  |
| LstAciert                                                       |                                                                   |                 |
| Número de perso Nombre                                          | Cálculo de la nómina                                              | Tomar           |
| 17001575 Oscar Mauricio Puente 1                                | Horas de nómina                                                   | Tomai 🖉 👜       |
| 17001877 Vicente Mauricio Puent                                 | Dísa de némina 21.00                                              |                 |
| 17000247 Diana Anabelle Puente                                  | Dids de Homma 31.00                                               |                 |
| 17000122 María Liudva Tamarita P                                |                                                                   |                 |

**Paso 2.** Ingresar el Centro de costes y el Elemento PEP designado, para guardar debe dar clic en Tomar.

**Paso 3.** Dar clic en el ícono de guardar y verificar que el registro se haya creado.

📀 Registro creado

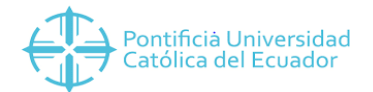

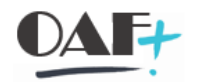

## 3.2.2. Modificar Sueldo

En ocasiones el sueldo de la persona va a ser modificado durante el periodo de licencia según el auspicio económico aprobado.

Paso 1. Ejecutar el INFOTIPO 0008, establecer el periodo de la licencia y dar clic en el ícono crear.

| 🔶 🔶   🍅        |                          | Nº personal    | 17001575         |                   |         |                                                                                                    |                  |
|----------------|--------------------------|----------------|------------------|-------------------|---------|----------------------------------------------------------------------------------------------------|------------------|
| Buscar         |                          | Nombre         | Oscar Mau        | ricio Puente Va   | ldivia  |                                                                                                    |                  |
| Y 👫 Persona    |                          | Grupo pers.    | 1 Activos        | Div.pers.         |         | 1001 Dir. G                                                                                                    | eneral Académica |
| • 🚹 Ayuda      | a p.búsqueda compuesta   | Área pers.     | 02 Docente       | Titular Centro co | oste    | 1533010200                                                                                                    | CAR, BIOOUIM     |
| <b>B</b> Busqu |                          | Datos persor   | nales básicos    | Datos de Tiempo   | s Dat   | tos de Nómina                                                                                                    | Datos con        |
|                |                          | Texto de in    | fotipo           | S.,               | Período | ,                                                                                                    |                  |
|                |                          | Acciones       |                  | 0 ^               | OPerío  | odo                                                                                                    |                  |
|                |                          | Asignación     | organizativa     | õ~                | de      | 01.01.201                                                                                                    | 19 2 31.01.2019  |
| 🖶 🕼 🖌 🗎        | ic.                      | Datos perso    | nales            | 0                 | Hov     | To a state of the state of the | Semana actual    |
| stAciert       |                          | Direcciones    |                  | õ                 | Otoda   |                                                                                                    | Mos actual       |
| Número de per  | so Nombre                | Datos hanca    | arios            | ő                 | Otodo   | ,<br>                                                                                                    | Mes accuar       |
| 17001575       | Oscar Mauricio Puente V  | Eamilia/ners   | refer            |                   | Окра    | rtir de noy                                                                                                    | O Oltima semana  |
| 17001877       | Vicente Mauricio Puente  | Formación      | leien.           |                   | OHast   | a hoy                                                                                                    | O Ultimo mes     |
| 17000247       | Diana Anabelle Puente F  | Otras among    |                  | torioros          | OPerío  | odo actual                                                                                                    | O Año en curso   |
| 17000122       | María Liudva Tamarita Pu | Otras empre    | esds/Empresds dr | Itenores          |         | 🔄 Selec.                                                                                                    |                  |
| 17002537       | Fabio Edmundo Puente     | Datos adic.p   | persona          | <b>o</b> ~        |         |                                                                                                    |                  |
| 17000142       | Mayra Lucia Puente Rod   | Selección dire | cta              |                   |         | 1                                                                                                    |                  |
|                |                          |                |                  |                   |         | -                                                                                                    |                  |

Paso 2. En la sección de IMPORTE colocar el sueldo que va a ganar la persona por mes. En
SUELDO ANUAL se debe multiplicar el valor anterior por los 12 meses del año.
Verificar el periodo de la licencia y dar clic en el ícono de guardar.

| 0               | ~ « 🖪 (                 | <u>a a a</u> | er        |                 | D D                     | -    | 7 🙆 🐄             |             |                |
|-----------------|-------------------------|--------------|-----------|-----------------|-------------------------|------|-------------------|-------------|----------------|
| Crear Emol.bá   | sic.                    |              |           |                 |                         |      |                   |             |                |
| E 🖪 👗 🗌         | 🖥 CC-nómina 🛛 📑         | CC-nómina    | <b></b> C | evengos y dedu  | uc <mark>cio</mark> nes |      |                   |             |                |
|                 | * *                     | Nº personal  | 170       | 01575           | Nombre                  |      | Oscar Mauricio    | Puente Va   | aldivia        |
| Buscar          |                         | Grupo pers.  | 1 /       | Activos         | Div.pers.               |      | 1001 Dir. General | Académica   |                |
| 🛩 🏭 Persona     |                         | Área pers.   | 02 [      | Docente Titular | Centro co               | ste  | 1533010200 CAR.   | BIOQUIM C   | LINICA         |
| • 💾 Ayuda p.b   | uísqueda compuesta      | De           | 01.0      | 01.2019 a       | 31.01.20                | 019  | 12 Long Long 1 L  |             |                |
| • H Búsqueda    | libre                   | ConvCol      |           |                 |                         | Más  | información       |             |                |
|                 |                         | Clase        | PU        | PUCE            |                         | Grad | lo de ocupación   | 100.00      | *              |
|                 |                         | Área         | P1        | Sede Matriz Qui | to                      | Agr  | o.áreas personal  | PER         | por período (s |
|                 |                         | Grupo        | V         | Subg.           |                         | Hora | as tbjo.período   | 160.00      | mensual        |
|                 |                         |              |           |                 |                         | Sue  | ldo anual         | 4,          | 800.00 USD     |
|                 |                         |              |           |                 |                         |      |                   |             |                |
| .stAciert       |                         | CC Texto e   | xpl.CC-   | nómina          | I. Importe              |      | Mon V             | S., Cantida | d/ Unidad 🏢    |
| Número de perso | Nombre                  |              |           |                 |                         |      | 400.00 USD        |             |                |
| 7001575         | Oscar Mauricio Puente V |              |           |                 | -                       |      | USD               |             |                |
| 17001877        | Vicente Mauricio Puente |              |           |                 |                         |      | USD               |             |                |
| 7000017         | Diana Anaballa Duanta F |              |           |                 |                         |      | 000               |             |                |

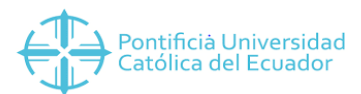

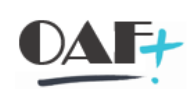

Paso 3. Dar clic en el ícono de guardar y verificar que el registro se haya creado.

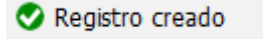

# 3.3. LICENCIAS SIN SUELDO

**Paso 1.** Ejecutar el SUBTIPO 0470, ingresar el periodo de licencia sin sueldo y dar clic en el ícono de crear.

| <b>v</b>                                                                                                    | ✓ 《 Ⅰ Ⅰ                                                                                                    | C 📀 🖸 👘                                                                                                    |                                                                                                  |                                                                                                    | 2 <del>2</del>                                                                                                    |
|----------------------------------------------------------------------------------------------------|----------------------------------------------------------------------------------------------------|----------------------------------------------------------------------------------------------------|--------------------------------------------------------------------------------------------------|----------------------------------------------------------------------------------------------------|----------------------------------------------------------------------------------------------------|
| 🚡 🖌 Actua                                                                                                    | alizar datos maestros                                                                                                    | personal                                                                                                    |                                                                                                  |                                                                                                    |                                                                                                    |
| 🗋 🖍 60                                                                                                    | Fi 🛃 🛍 🔺                                                                                                    |                                                                                                    |                                                                                                  |                                                                                                    |                                                                                                    |
|                                                                                                    | * * * *                                                                                                    | N <sup>o</sup> personal                                                                                                    | 17001575                                                                                         |                                                                                                    |                                                                                                    |
| luscar                                                                                                    |                                                                                                    | Nombre                                                                                                    | Oscar Mauricio P                                                                                 | uente Valdivia                                                                                                    |                                                                                                    |
| Al Persona                                                                                                    |                                                                                                    | Grupo pers.                                                                                                    | 1 Activos                                                                                        | Div.pers.                                                                                                    | 1001 Dir. General Académica                                                                                                    |
| • 🚹 Ayuda                                                                                                    | p.búsqueda compuesta                                                                                                    | Área pers.                                                                                                    | 02 Docente Titular                                                                               | Centro coste                                                                                                    | 1533010200 CAR.BIOOUIM                                                                                                    |
| · Concep                                                                                                    | oto búsqueda                                                                                                    |                                                                                                    |                                                                                                  |                                                                                                    |                                                                                                    |
| • 🚹 Búsque                                                                                                    | eda libre                                                                                                    | Determine                                                                                                    | Deter                                                                                            | de Tierrer De                                                                                                    | ter de Némine Detre en h ( ) D                                                                                                    |
|                                                                                                    |                                                                                                    | Datos persor                                                                                                    | Datos Dasicos Datos                                                                              | de Tiempos Da                                                                                                    | tos de Nomina   Datos con   · · · L3                                                                                                    |
|                                                                                                    |                                                                                                    |                                                                                                    | -                                                                                                | Deríode                                                                                                    |                                                                                                    |
|                                                                                                    |                                                                                                    | Tandra da in                                                                                                    |                                                                                                  |                                                                                                    |                                                                                                    |
|                                                                                                    |                                                                                                    | Texto de m                                                                                                    | rotipo                                                                                           | S Penodo                                                                                                    |                                                                                                    |
|                                                                                                    | -<br>γ .   Σ .                                                                                                    | Acciones                                                                                                    | τοτιρο                                                                                           | S Periodo                                                                                                    | odo                                                                                                    |
|                                                                                                    | <b>Ξ</b> Ϋ. Σ.                                                                                                    | Acciones<br>Asignación o                                                                                                    | organizativa                                                                                     | S Periodo<br>O Perío<br>de                                                                                                    | odo<br>01.01.2019 a 31.12.2019                                                                                                    |
|                                                                                                    | <b>Ξγ</b> ι <u>Σ</u> ι                                                                                                    | Acciones<br>Asignación o<br>Datos perso                                                                                                    | rotipo<br>organizativa<br>nales                                                                  | O Perío<br>O Perío<br>de<br>O Hoy                                                                                                    | odo<br>01.01.2019 a 31.12.2019<br>O Semana actual                                                                                                    |
| E   🕄   🚊                                                                                                    |                                                                                                    | Acciones<br>Asignación o<br>Datos perso<br>Direcciones                                                                                               | rotipo<br>organizativa<br>nales                                                                  | S Pendod<br>O Perío<br>de<br>O Hoy<br>O todo                                                                                                    | odo<br>01.01.2019 a 31.12.2019<br>Semana actual<br>Mes actual                                                                                              |
| E   R   E<br>stAciert<br>úmero de pers                                                                                                    |                                                                                                    | Acciones<br>Asignación o<br>Datos perso<br>Direcciones<br>Datos banca                                                                                | rotipo<br>nganizativa<br>nales<br>srios                                                          | S Pendud<br>O Perío<br>de<br>O Hoy<br>O todo                                                                                                    | odo<br>01.01.2019 a 31.12.2019<br>Semana actual<br>Mes actual<br>artir de hov Útlima semana                                                                |
| E   E   E<br>stAciert<br>úmero de pers<br>7001877                                                                                                    | Nombre     Vicente Mauricio Puente                                                                                                    | Acciones<br>Asignación o<br>Datos perso<br>Direcciones<br>Datos banca<br>Familia/pers.                                                               | rotipo<br>organizativa<br>nales<br>arios<br>refer.                                               | S Period<br>Period<br>Period<br>de<br>O<br>Hoy<br>O<br>todo<br>O<br>A pa                                                                                                    | obdo<br>01.01.2019 a 31.12.2019<br>Semana actual<br>Mes actual<br>artir de hoy Última semana<br>a hoy Última mes                                           |
| E   R   E<br>stAciert<br>úmero de pers<br>7001877<br>7000247                                                                                                    | Nombre     Vicente Mauricio Puente F Diana Anabelle Puente F                                                                                            | Acciones<br>Asignación o<br>Datos perso<br>Direcciones<br>Datos banca<br>Familia/pers.<br>Formación                                                  | rotipo<br>organizativa<br>nales<br>arios<br>refer.                                               | S Period<br>Period<br>Period<br>de<br>O<br>Hoy<br>todo<br>A pa<br>Hast                                                                                                    | odo<br>01.01.2019 a 31.12.2019<br>Semana actual<br>Mes actual<br>artir de hoy Última semana<br>ta hoy Último mes                                           |
| E   R   E<br>stAciert<br>úmero de pers<br>7001877<br>7000247<br>7001575                                                                                                    | Nombre Vicente Mauricio Puente F Oscar Mauricio Puente V                                                                                                | Acciones<br>Asignación o<br>Datos perso<br>Datos barca<br>Datos barca<br>Familia/pers.<br>Formación<br>Otras empre                                   | rotipo<br>organizativa<br>nales<br>arios<br>.refer.<br>assa/Empresas anteriores                  | S Period<br>Period<br>Period<br>Period<br>de<br>Hoy<br>Control to de<br>Period<br>Deriod<br>D    | odo<br>01.01.2019 a 31.12.2019<br>Semana actual<br>Mes actual<br>artir de hoy Última semana<br>ca hoy Último mes<br>odo actual O Año en curso              |
| I       I                                                                                                    | Nombre Vicente Mauricio Puente F Diana Anabelle Puente F Oscar Mauricio Puente v María Liudva Tamarita Pu                                               | Acciones<br>Asignación o<br>Datos perso<br>Direcciones<br>Datos banca<br>Familia/pers.<br>Formación<br>Otras empre                                   | rotipo<br>organizativa<br>nales<br>vrios<br>refer.<br>2255/Empresas anteriores                   | S. Period<br>Period<br>C Period<br>C Period<br>C A pa<br>Hast<br>Period                                                                                                    | obdo<br>01.01.2019 a 31.12.2019<br>Semana actual<br>o Mes actual<br>artir de hoy Última semana<br>ca hoy Último mes<br>odo actual O Año en curso<br>Selec. |
| Image: Constraint of the second second sec | Nombre Vicente Mauricio Puente F Diana Anabelle Puente F Oscar Mauricio Puente V María Liudva Tamarita Pu Fabio Edmundo Puente                          | Acciones<br>Asignación o<br>Datos perso<br>Direcciones<br>Datos banca<br>Familia/pers.<br>Formación<br>Otras empre<br>Datos adic.p                   | rotipo<br>organizativa<br>nales<br>arios<br>refer.<br>asas/Empresas anteriores<br>versona        | S Period<br>Period<br>Period<br>de<br>Hoy<br>Code<br>Code<br>Period<br>Period<br>Perio | odo<br>01.01.2019 a 31.12.2019<br>Semana actual<br>Mes actual<br>artir de hoy Última semana<br>ta hoy Último mes<br>odo actual O Año en curso<br>Selec.    |
| stAciert<br>iúmero de pers<br>7001877<br>7000247<br>7000122<br>7002337<br>7000142                                                                                                    | Nombre     Vicente Mauricio Puente Diana Anabelle Puente F Oscar Mauricio Puente V María Liudva Tamarita Pu Fabio Edmundo Puente Mayra Lucia Puente Rod | Acciones<br>Asignación o<br>Datos perso<br>Direcciones<br>Datos banca<br>Familia/pers.<br>Formación<br>Otras empre<br>Datos adic.p<br>Selección dire | rotipo<br>organizativa<br>nales<br>arios<br>refer.<br>esas/Empresas anteriores<br>versona<br>cta | S. Period<br>Period<br>Per | odo<br>01.01.2019 a 31.12.2019<br>Semana actual<br>Mes actual<br>artir de hoy Última semana<br>ca hoy Último mes<br>odo actual Año en curso<br>Selec.      |

Paso 2. Verificar la fecha de licencia sin sueldo y dar clic en guardar.

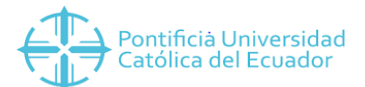

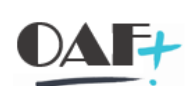

| Pontificià Universidad<br>Católica del Ecuador                       |                             |           |              |            |                |             | OAF+                    |
|----------------------------------------------------------------------|-----------------------------|-----------|--------------|------------|----------------|-------------|-------------------------|
| 🖙 Infotipo Tratar Pasar a Detalles                                   | <u>S</u> istema <u>A</u> yu | da        |              |            |                |             |                         |
| 🕑 🔄 🗸 🖉 🖉                                                            | 3 🔕 🕄 👘                     | HH        | 10           | 2:         | . 🗶 🛃          | 🤨 🛠         |                         |
| Crear Absentismos                                                    |                             |           |              |            |                |             |                         |
| 🗧 📑 💰 🍵 🖬 Plan horario th                                            | ojo.pers.                   | Facturac  | ión activida | d A        | signación de e | costes Se   | ervicio externo 🛛 🎫     |
| < > 1 to 1 to 2 to 2 to 2 to 2 to 2 to 2 to                          | Nº pers.                    | 17001575  | 5            |            | Nombre         | Oscar Maur: | icio Puente Valdivia    |
| Buscar                                                               | Div.pers.                   | 1001 Dir. | General Aca  | démica     | Ce.coste       | 1533010200  | CAR.BIOQUIM CLINICA     |
| ✓ ♣♣ Persona                                                         | Área pers.                  | 02 Doc    | ente Titular | 8          | Regla PHT      | PHADMN18    | Plan Horario 6:00-19:00 |
| <ul> <li>M Ayuda p.búsqueda compuesta</li> </ul>                     | De                          | 01.01.20  | )19 a        | 31.12      | .2019          |             |                         |
| <ul> <li>M Concepto búsqueda</li> <li>M Búsqueda libre</li> </ul>    | Absentismo                  |           |              |            |                |             |                         |
|                                                                      | Clase absent.               |           | 0470 1       | cencia sir | n sueldo       |             |                         |
|                                                                      | Hora                        |           |              | -          | DíaAnt.        |             |                         |
|                                                                      | Horas de abser              | ntismo    | 0.00         |            | √ de t.día     |             |                         |
|                                                                      | Días de absent              | ismo      | 0.00         |            | and the second |             |                         |
|                                                                      | Días naturales              |           | 365.00       | I          |                |             |                         |
| LstAciert                                                            |                             |           | Ľ -          | 1          |                |             |                         |
| Número de perso Nombre                                               | Cálculo de la no            | ómina     |              |            |                |             |                         |
| 17001877 Vicente Mauricio Puente                                     | Horas de nómi               | na        | 0.00         | 1222       |                |             |                         |
| 17000247 Diana Anabelle Puente F<br>17001575 Oscar Mauricio Puente V | Días de nómina              |           | 365.00       |            |                |             |                         |

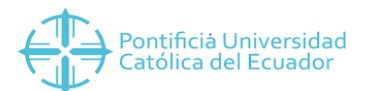

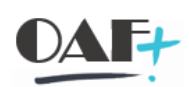

📀 Registro creado

# 4. PRESENCIAS Pantalla 4.

Este Infotipo almacena los datos de los funcionarios que se encuentran realizando labores para la compañía presentes o no en la organización.

Las presencias corresponden a trabajo en tiempo extra autorizado o asistencia a seminarios, talleres, capacitaciones fuera del horario de trabajo del funcionario

El catálogo de Presencias es el siguiente:

| CLASE DE<br>ABSENTISMO | DESCRIPCIÓN                    |
|------------------------|--------------------------------|
| 0700                   | Suspensión de Vacaciones       |
| 0710                   | Asistencia a curso o seminario |
| 0750                   | Gestión Universitaria          |
| 0760                   | Capacitación                   |
| 0770                   | Horas extra                    |

A continuación, se detallan los pasos a seguir para el registro de absentismo con cargo a vacaciones:

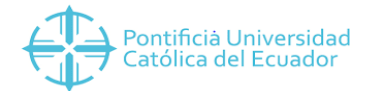

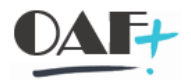

## 4.1. CAPACITACIÓN & GESTIÓN UNIVERSITARIA

Paso 1. Ingresar a la transacción PA61

|   | <b>F</b> |     |
|---|----------|-----|
| 0 | PA61     | ~ 《 |
|   |          |     |

#### Paso 2. Seleccionar o ingresar el número de personal del funcionario a consultar.

| Actualizar o  | latos de tiempos     |           |                           |                 |          |                    |        |                 |
|---------------|----------------------|-----------|---------------------------|-----------------|----------|--------------------|--------|-----------------|
| 0/0           | 前 🔺 🏢 Entrada e      | n lista 🔤 | Semana 112 Mes            | Año             |          |                    |        |                 |
| (+ ) 🖗        | * * × <              | N         | o personal                |                 |          | ]ø                 |        |                 |
| Buscar        |                      |           |                           |                 |          |                    | 63     |                 |
| Y 👪 Persona   |                      | - 10      |                           |                 |          |                    |        |                 |
| • 🖬 Ayuda     | p.búsqueda compuesta |           |                           |                 |          |                    |        |                 |
| · 🕇 Conce     | pto búsqueda         |           |                           |                 |          |                    |        |                 |
| • 🚹 Búsqu     | eda libre            |           |                           |                 |          |                    |        |                 |
|               |                      |           | Horarios de trabajo       | Imputaciones ad | dicional | es Contingentes    | tiempo | Gesti 👔 <       |
|               |                      | 2         | <u> </u>                  |                 | senter ( |                    |        |                 |
|               |                      |           | Texto de infotipo         | 9               | 5        | Período            |        |                 |
|               |                      |           | Absentismos               |                 | ^        | eríodo             |        |                 |
| I stAriert    |                      |           | Presencias                |                 | ~        | de                 | а      |                 |
| Número de ser |                      |           | Hechos temporales         |                 |          | OHoy               | OSe    | emana actual    |
| 17000001      | Rona Cordoro         | 8         | Horas extras              |                 |          | Otodo              | OM     | es actual       |
| 17000001      | Maria Lodorgorbor    |           | Suplencias                |                 |          | O A partir da hav  | 0.0    |                 |
| 17000002      | Maria Leuergerber    | - I /     | Disponibilidad            |                 |          | O'A partir de rioy | 00     | LITId Settidita |
| 17000003      | Estner Bermejo       |           |                           |                 |          | O Hasta hoy        | OU     | timo mes        |
| 17000004      | Francisco Cornejo    |           | val.prenjados transfer.tn | npo.            |          | O Período actual   | () Ai  | ño en curso     |

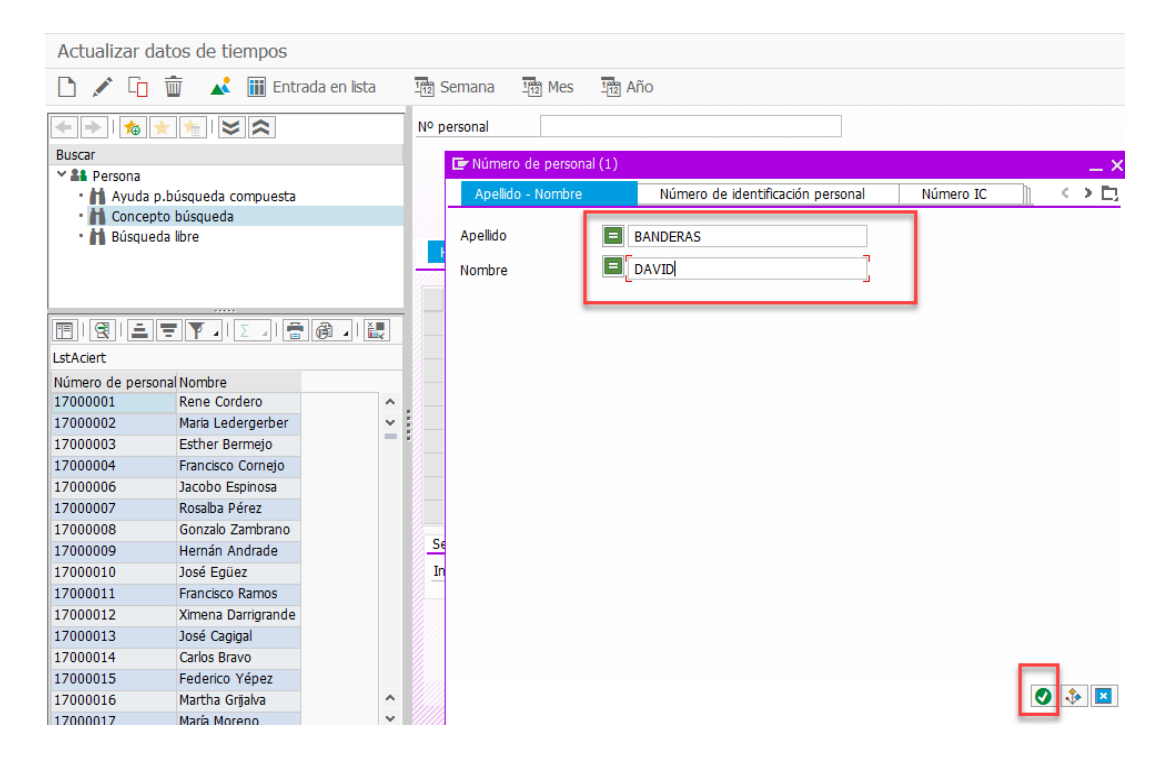

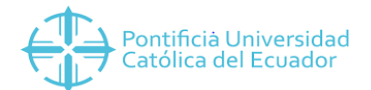

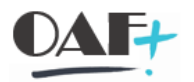

**Paso 3.** Después de ingresado el número de personal (ya sea ingresando el número o seleccionando con la ayuda de búsqueda), presionar ENTER para visualizar a la persona, seleccionar la opción de presencia, la fecha y dar clic en el botón crear.

| n / G                                                                                                    | 1 前 🔥 📊 Entrada                                                                                                    | en lista                               | 112 Semana                                                                                                    | 112 Mes 112 Ano                                   |            |                                                                                                    |
|----------------------------------------------------------------------------------------------------|----------------------------------------------------------------------------------------------------|----------------------------------------|----------------------------------------------------------------------------------------------------|---------------------------------------------------|------------|----------------------------------------------------------------------------------------------------|
|                                                                                                    |                                                                                                    |                                        | Nº personal                                                                                                    | 17001940                                          |            | 7                                                                                                    |
| Buccar                                                                                                    |                                                                                                    |                                        | Nombre                                                                                                    | David Banderas                                    |            |                                                                                                    |
| V 22 Dercona                                                                                                    |                                                                                                    |                                        | Grupo pers                                                                                                    | 1 Activos D                                       | iv ners    | 1005 Provectos                                                                                                    |
| · A Avuda                                                                                                    | a n.búsqueda compuesta                                                                                                    |                                        | áraz nars                                                                                                    | 01 Administrativos                                | w.pers.    | 1000 110/0003                                                                                                    |
| - M Conce                                                                                                    | epto búsqueda                                                                                                    |                                        | Area pers.                                                                                                    | OT Administrativos                                |            |                                                                                                    |
| · H Búsau                                                                                                    | ieda libre                                                                                                    |                                        |                                                                                                    |                                                   |            |                                                                                                    |
|                                                                                                    |                                                                                                    |                                        | Horarios de tr                                                                                                    | rabajo Imputaciones a                             | adicionale | es Contingentes tiempo Gesti 🗎 🔨                                                                                                    |
|                                                                                                    |                                                                                                    | - 1                                    | ~                                                                                                    |                                                   | un ann     |                                                                                                    |
|                                                                                                    |                                                                                                    |                                        | Texto de inf                                                                                                    | fotipo                                            | S          | Período                                                                                                    |
|                                                                                                    |                                                                                                    |                                        | Absontismos                                                                                                    |                                                   | -          | Período                                                                                                    |
|                                                                                                    |                                                                                                    |                                        |                                                                                                    |                                                   |            |                                                                                                    |
| <br>                                                                                                    |                                                                                                    | · · · · ·                              | Presencias                                                                                                    |                                                   | ~          | de 12.07.2018 a 13.07.2018                                                                                                    |
| stAciert                                                                                                    |                                                                                                    |                                        | Presencias<br>Hechos tem                                                                                                    | perales                                           | ř          | de 12.07.2018 a 13.07.2018                                                                                                    |
| stAciert                                                                                                    | sonal Nombre                                                                                                    |                                        | Presencias<br>Hechos tem;<br>Horas extras                                                                                      | porales                                           | -          | de 12.07.2018 a 13.07.2018<br>Hoy Semana accuai                                                                                                    |
| stAciert<br>Número de per                                                                                                    | sonal Nombre<br>Rene Cordero                                                                                                    |                                        | Presencias<br>Hechos tem<br>Horas extras<br>Suplencias                                                                         | porales                                           | ř          | de 12.07.2018 a 13.07.2018<br>Hoy Semana actual<br>todo Mes actual                                                                                                   |
| stAciert<br>Número de per<br>7000001                                                                                                    | sonal Nombre<br>Rene Cordero<br>Maria Ledergerber                                                                                                    |                                        | Presencias<br>Hochos tem<br>Horas extras<br>Suplencias                                                                         | porales                                           | ľ          | de 12.07.2018 a 13.07.2018<br>HOY Semana accuai<br>todo Mes actual<br>A partir de hoy Ultima semana                                                                  |
| stAciert<br>1úmero de per<br>.7000001<br>.7000002<br>.7000003                                                                           | sonal Nombre<br>Rene Cordero<br>Maria Ledergerber<br>Esther Bermejo                                                                                                    | · · · · · · · · · · · · · · · · · · ·  | Presencias<br>Hechos tem<br>Horas extras<br>Suplencias<br>Disponibilidad                                                       | perales                                           | ~          | de 12.07.2018 a 13.07.2018<br>Hoy Semana accuai<br>Otodo Mes accual<br>A partir de hoy Útima semana<br>Hasta hoy Útimo mes                                           |
| stAciert<br>Número de per<br>.7000001<br>.7000002<br>.7000003<br>.7000004<br>.7000004                                                   | sonal Nombre<br>Rene Cordero<br>Maria Ledergerber<br>Esther Bermejo<br>Francisco Comejo                                                                                            | · · · · · · · · · · · · · · · · · · ·  | Presencias<br>Hochos tem<br>Horas extras<br>Suplencias<br>Disponibilidad<br>Val.prefijado                                      | perales<br>i<br>s transfer.tmpo.                  | ř          | de 12.07.2018 a 13.07.2018<br>Hoy Semana accuai<br>todo Mes actual<br>A partir de hoy Útima semana<br>Hasta hoy Útimo mes<br>Período actual Año en curso             |
| stAciert<br>lúmero de per<br>7000001<br>7000002<br>7000003<br>7000004<br>7000006<br>7000006                                             | sonal Nombre<br>Rene Cordero<br>Maria Ledergerber<br>Esther Bermejo<br>Francisco Cornejo<br>Jacobo Espinosa<br>Decembo Brácea                                                      | · · · · · · · · · · · · · · · · · · ·  | Presencias<br>Hechos tem<br>Horas extras<br>Suplencias<br>Disponibilidad<br>Val.prefijados<br>Recibos de s                     | porales<br>i<br>s transfer.tmpo.<br>alarios       | ^          | de 12.07.2018 a 13.07.2018<br>Hoy Semana accuai<br>todo Mes actual<br>A partir de hoy Útima semana<br>Hasta hoy Útimo mes<br>Período actual Año en curso<br>Eselec.  |
| stAciert<br>1úmero de per<br>7000001<br>7000002<br>7000003<br>7000004<br>7000006<br>7000007<br>7000007                                  | sonal Nombre<br>Rene Cordero<br>Maria Ledergerber<br>Esther Bermejo<br>Francisco Comejo<br>Jacobo Espinosa<br>Rosalba Pérez                                                        | × :::::::::::::::::::::::::::::::::::: | Presencias<br>Horas extras<br>Suplencias<br>Disponibilidad<br>Val.prefijados<br>Recibos de s                                   | perales<br>1<br>s transfer.tmpo.<br>alarios       | ÷          | de 12.07.2018 a 13.07.2018<br>Hoy Semana accuai<br>todo Mes actual<br>A partir de hoy Útima semana<br>Hasta hoy Útimo mes<br>Período actual Año en curso<br>Selec.   |
| stAciert<br>\$ \$ \$ \$ \$ \$ \$ \$ \$ \$ \$ \$ \$ \$ \$ \$ \$ \$ \$                                                                    | sonal Nombre<br>Rene Cordero<br>Maria Ledergerber<br>Esther Bermejo<br>Francisco Cornejo<br>Jacobo Espinosa<br>Rosalba Pérez<br>Gonzalo Zambrano                                   | * III                                  | Presencias<br>Hoches-tem<br>Horas extras<br>Suplencias<br>Disponibilidad<br>Val.prefijados<br>Recibos de s                     | porales<br>t<br>s transfer.tmpo.<br>alarios<br>ta | •          | de 12.07.2018 a 13.07.2018<br>HOY Semana accual<br>todo Mes actual<br>A partir de hoy Útima semana<br>Hasta hoy Útimo mes<br>Periodo actual Año en curso<br>E Selec. |
| stAcient<br>lúmero de per<br>7000001<br>7000002<br>7000003<br>7000004<br>7000006<br>7000007<br>7000008<br>7000009<br>7000009<br>7000010 | sonal Nombre<br>Rene Cordero<br>Maria Ledergerber<br>Esther Bernejo<br>Francisco Cornejo<br>Jacobo Espinosa<br>Rosalba Pérez<br>Gonzalo Zambrano<br>Hernán Andrade<br>Jacó Estinoz | × ::::                                 | Presencias<br>Hochos tem<br>Horas extras<br>Suplencias<br>Disponibilidad<br>Val.prefijados<br>Recibos de s<br>Selección direco | porolos<br>j<br>s transfer.tmpo.<br>alarios<br>ta | •          | de 12.07.2018 a 13.07.2018<br>HOY Semana accuai<br>todo Mes actual<br>A partir de hoy Útima semana<br>Hasta hoy Útimo mes<br>Periodo actual Año en curso<br>Selec.   |

Paso 4. Seleccionar el tipo de Presencia que está creando.

Cada Solicitud de permiso tiene como respaldo la información para saber si se trata de una capacitación o una gestión universitaria.

| 🗟 🖌 Actu      | ializar datos  | de tiempos                                                                                                    |       |            |             |           |           |
|---------------|----------------|----------------------------------------------------------------------------------------------------|-------|------------|-------------|-----------|-----------|
| 0/0           | 🛍 🔺            | III Entrada en lista III Semana III Mes III Año<br>III Subtipos p.infotipo "Presencias" (1) 5 Entradas encontradas | ×     |            |             |           |           |
| + +   🍖       | * * 8          | Restricciones                                                                                                    |       |            |             |           |           |
| Buscar        | -              | <b>v</b>                                                                                                    |       |            |             |           |           |
| ✓ ♣♣ Persona  | 1              |                                                                                                    | -     | 10         | 05 Proyec   | tos       |           |
| • 🚹 Ayuda     | a p.búsqueda c | 🗸 🔽 U U 🕫 📉 💻 🦷                                                                                                    |       |            |             |           |           |
| · H Conce     | epto búsqueda  | AgSDP ClAbPre Txt.cl.pres./ab.                                                                                     |       |            |             |           |           |
| • 🚹 Búsqu     | ieda libre     | 99 0900 Suspensión de Vacaciones                                                                                   |       |            |             |           |           |
|               |                | 99 0910 Asistencia a curso o semi                                                                                  | es    | Contin     | gentes tier | npo Ge    | sti 👔 < 3 |
|               |                | 99 0950 Gestión Universitaria                                                                                      | 1.222 | 11.27.11   | 1000000     | 20000000  |           |
|               |                | 99 0960 Capacitación                                                                                               | Pe    | ríodo      |             |           |           |
|               |                | 99 0970 Horas extra                                                                                                |       | Período    |             |           |           |
|               |                |                                                                                                    |       | de 1       | 2.07.2018   | a 1:      | 3.07.2018 |
| LstAciert     |                |                                                                                                    | 0     | How        |             | - Soman   | a actual  |
| Número de per | sonal Nombre   |                                                                                                    |       | HOY        |             | Opernan   |           |
| 17000001      | Rene Cor       |                                                                                                    | 0     | todo       |             | O Mes ac  | tual      |
| 17000002      | Maria Led      |                                                                                                    | 0     | A partir o | le hoy      | () Última | semana    |
| 17000003      | Esther Be      |                                                                                                    | 0     | Hasta ho   | У           | 🔘 Último  | mes       |
| 17000004      | Francisco      |                                                                                                    | 0     | Períoso a  | actual      | 🔘 Año er  | i curso   |
| 17000006      | Jacobo Es      |                                                                                                    |       | T:         | Selec       |           |           |
| 17000007      | Rosalba P      |                                                                                                    |       |            | 00000       |           |           |
| 17000008      | Gonzalo Z      |                                                                                                    |       |            |             |           |           |
| 17000009      | Hernán A       |                                                                                                    |       |            |             |           |           |
| 17000010      | José Egüe      |                                                                                                    |       | C1.        |             |           |           |
| 17000011      | Francisco      |                                                                                                    |       |            |             |           |           |
| 17000012      | Ximena D       |                                                                                                    |       |            |             |           |           |
| 17000013      | José Cagi      | 5 Entradas encontradas                                                                                             |       |            |             |           |           |
| 17000014      | Carlos Bray    | 0                                                                                                    |       |            |             |           |           |

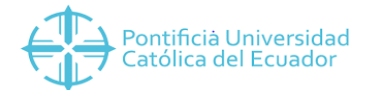

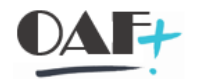

# Paso 5. Verificar la información de la Presencia y dar clic en el botón guardar.

| E 🖪 🔺         | t 前 📶 Plan horario     | tbjo.pers. | Facturac                  | ión actividad | As            | ignación ( | de costes    | Servicio ( | externo      | 2°⊖        |
|---------------|------------------------|------------|---------------------------|---------------|---------------|------------|--------------|------------|--------------|------------|
|               | * * × <                |            | Nº pers.                  | 17001940      |               |            | Nombre       | David Band | ieras        |            |
| Buscar        |                        |            | Div.pers.                 | 1005 Proy     | ectos         |            |              |            |              |            |
| ✓ ♣♣ Persona  |                        |            | Área pers.                | 01 Adm        | ninistrativos |            | Regla PHT    | PHADMN01   | Plan Horario | 8:00-16:30 |
| • 🖬 Ayud      | a p.búsqueda compuesta |            | De                        | 12.07.20      | 18 a          | 13.07.     | 2018         |            |              |            |
| • 🖪 Busqu     | jeda libre             |            | Presencia<br>Clase presen | icia          | 0960          | Capacitaci | ón           |            |              | -          |
|               |                        |            | Hora                      |               |               | -          | 🔲 Día anter. |            |              |            |
|               |                        |            | Horas de pre              | esencia       | 16,00         | 0          | 🔽 de t.día   |            |              |            |
| ct A right    |                        |            | Días de pres              | encia         | 2,00          | )          | -            |            |              |            |
| Número do nor | rso Nombro             |            | Días naturale             | s             | 2,00          | 0          |              |            |              |            |
| 17000001      | Rene Cordero           | ^          |                           |               |               | - F        |              | 7          |              |            |
| 7000002       | Maria Ledergerber      | ~          | Cl.imputació              | n h ext.      | CC-nómin      | na decide  |              | ~          |              |            |
| 17000003      | Esther Bermejo         | - 1        | Cl.eval.pres.             | absen.        |               |            |              | ~          |              |            |
| 17000004      | Francisco Cornejo      |            |                           |               |               |            |              |            |              |            |
| 17000006      | Jacobo Espinosa        |            |                           |               |               |            |              |            |              |            |

**Paso 6.** Verificar que el registro se haya creado.

📀 Registro creado

| Paso 7 | 7. También se | puede verificar e | l reaistro r | nediante la | opción | Contingentes |
|--------|---------------|-------------------|--------------|-------------|--------|--------------|
| /      |               |                   |              |             |        |              |

|                               |                                                  |     | Nº personal     | 170     | 01940           |               |         |                |         |              |
|-------------------------------|--------------------------------------------------|-----|-----------------|---------|-----------------|---------------|---------|----------------|---------|--------------|
| Buscar                        |                                                  |     | Nombre          | Day     | vid Banderas    |               |         |                |         |              |
| Al Persona                    |                                                  |     | Grupo pers.     | 1       | Activos         | Div.pers.     |         | 1005 Proyec    | tos     |              |
| • 🚹 Ayuda p.t                 | búsqueda compuesta                               |     | Área pers.      | 01      | Administrativos |               |         |                |         |              |
| • 💾 Búsqueda                  | a libre                                          |     | Horarios de tr  | abaio   | Imputacion      | es adicionale | es Co   | ntingentes tie | mpo     | Gesti        |
|                               |                                                  |     | <u> </u>        |         |                 |               |         |                | 11/1/10 |              |
|                               |                                                  |     | Texto de inf    | otipo   |                 | S             | Periodo | 8              |         |              |
|                               |                                                  |     | Absentismos     |         |                 | ^             | Perío   | do             |         |              |
| stAcient                      |                                                  |     | Presencias      |         |                 | ~             | de      | 12.07.201      | 8 a     | 13.07.2018   |
| lúmero de nerso               | Nombre                                           | - 1 | Hechos temp     | orales  |                 | -             | OHoy    |                | OSe     | emana actual |
| 7000001                       | Rene Cordero                                     |     | Horas extras    |         |                 |               | Otodo   |                | OM      | es actual    |
| 7000002                       | Maria Ledergerber                                | ~ 1 | Suplencias      |         |                 |               | O A pa  | rtir de hoy    | OÚ      | tima semana  |
| 7000003                       | Esther Bermejo                                   | = 1 | Disponibilidad  |         |                 |               | Hast    | a hov          | OÚ      | timo mes     |
| 7000004                       | Francisco Cornejo                                |     | Val.prefijados  | transf  | er.tmpo.        |               | Derío   | do actual      | O Af    | ño en curso  |
| 7000006                       | Jacobo Espinosa                                  |     | Recibos de sa   | alarios |                 | ^             | Teno    | T Solor        |         | no en caloo  |
| 7000007                       | Rosalba Pérez                                    |     |                 |         |                 | ~             |         | E Selec.       |         |              |
|                               |                                                  |     |                 |         |                 |               |         |                |         |              |
| 7000008                       | Gonzalo Zambrano                                 |     |                 |         |                 |               |         |                |         |              |
| 7000008<br>7000009            | Gonzalo Zambrano<br>Hernán Andrade               |     | Selección direc | 2       | -               |               |         |                |         |              |
| 7000008<br>7000009<br>7000010 | Gonzalo Zambrano<br>Hernán Andrade<br>José Egüez |     | Selección direc | a       | 2002            |               | þ       | 1.             |         |              |

Tiempo e Infotipo 2002 señalados con rojo:

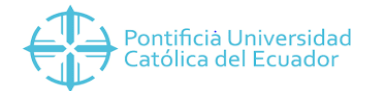

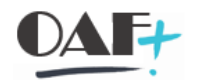

# Paso 8. Verificar el registro.

| v v @ @ @                  | 9    | 5 M A      |              | ¥_      | * 7       | V 😯       |       |        |        |                |       |
|----------------------------|------|------------|--------------|---------|-----------|-----------|-------|--------|--------|----------------|-------|
| Lista Presencias           |      |            |              |         |           |           |       |        |        |                |       |
| 0 🖍 🗇 💼 🔒                  |      |            |              |         |           |           |       |        |        |                |       |
| + ->   🍖                   | No   | pers.      | 17001940     |         |           | Nombre    | David | i Banc | leras  |                |       |
| Buscar                     | Div  | .pers.     | 1005 Proyect | :05     |           |           |       |        |        |                |       |
| ✓ ♣♣ Persona               | Áre  | a pers.    | 01 Adminis   | trativo | 5         | Regla PHT | PHAD  | 1101   | Plan H | orario 8:00-16 | 5:30  |
| Ayuda p.búsqueda compuesta | 112  | Selec.     | 12.07.2018   | 5 a     | 13.0      | 7.2018    | C1.   |        |        |                |       |
| Concepto búsqueda          | Pr   | esencias   |              |         |           |           |       |        |        |                |       |
| • 🖪 Busqueda libre         |      | Desde      | Hasta        | Cla     | Txt.cl.pr | es./ab.   |       | de     | hasta  | D DíasPres     | Hoi 🗆 |
|                            |      | 12.07.2018 | 13.07.2018   | 0960    | Capacita  | ción      |       |        |        | 2,00           | -     |
|                            |      |            |              |         |           |           |       |        |        |                | ~     |
|                            | -    |            |              |         |           |           |       |        |        |                |       |
|                            | - 11 |            |              |         |           |           | L.    | 3      |        |                |       |
|                            | - 8  |            |              |         |           |           |       |        |        |                |       |

Se puede salir del sistema con el ícono

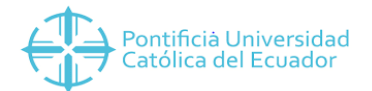

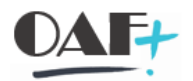

## 5. POSIBLES ERRORES. Pantalla 5.

## 5.1. PERÍODOS DIFERENTES A LOS ESTABLECIDOS

Una vez que se realiza el registro, el sistema verifica los datos y emite alertas. En elcaso de que la fecha sea inferior o menor a lo requerido se marcará en la pantalla en rojo las posibles alertas:

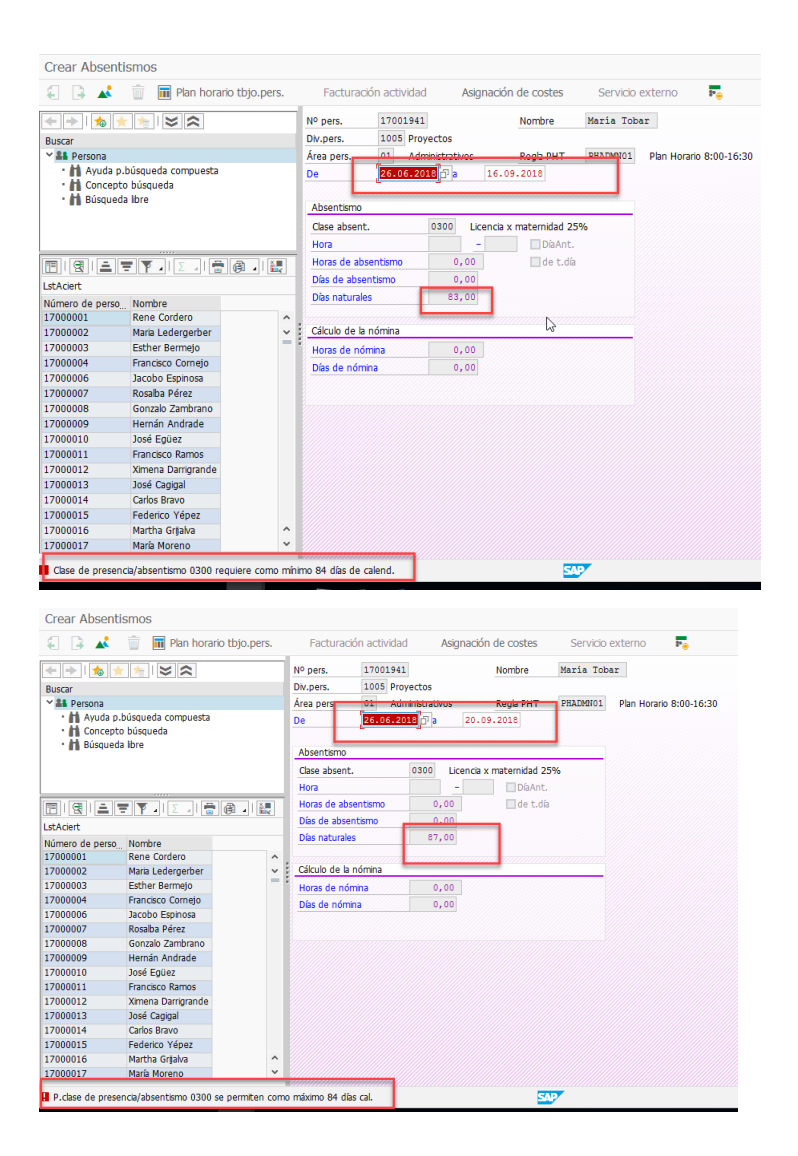

Para corregir el error verifique los datos señalados y cambie en el mismo campo en donde se produjo la falla. Presione Enter y el registro se cambiará de color a negro. Finalmente, grabe.

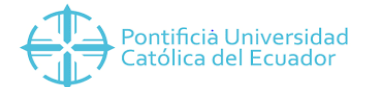

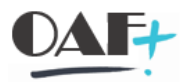

|                                    |                                             | ٦     | Nº pers. 170019      | 41                     |            | Nombre          | María Toba    | r                     |
|------------------------------------|---------------------------------------------|-------|----------------------|------------------------|------------|-----------------|---------------|-----------------------|
|                                    |                                             |       | Div pers 1005 P      | rovectos               |            |                 |               |                       |
|                                    |                                             |       | Área ners 01 A       | dministrativos         |            | Reals PHT       | PHADMN01      | Plan Horario 8:00-16: |
| Ayuda p.     Concepto     Búsqueda | búsqueda compuesta<br>) búsqueda<br>a libre | 1     | De [26.06.           | 2018] <sup>[7]</sup> a | 17.0       | 9.2018          | THEFTOT       | F BH 110 BH 0.00 10.  |
|                                    |                                             |       | Clase absent.        | 0300                   | Licencia : | x maternidad 25 | %             |                       |
|                                    |                                             |       | Hora                 |                        | -          | DíaAnt.         |               |                       |
|                                    | -                                           |       | Horas de absentismo  | 472.0                  | 0          |                 |               |                       |
|                                    |                                             | -     | Días de absentismo   | 59,0                   | 0          |                 |               |                       |
| stAciert                           |                                             | -8    | Días naturales       | 84.0                   | 0          |                 |               |                       |
| lúmero de perso                    | Nombre                                      |       | Dias fracturaics     |                        | -          |                 |               |                       |
| 7000001                            | Rene Cordero                                | ۱.    | Céleule de la sémisa |                        |            |                 |               |                       |
| /000002                            | Maria Ledergerber                           | 18    | Calculo de la nomina |                        |            |                 | <del></del> 0 |                       |
| /000003                            | Esther Bermejo                              |       | Horas de nómina      | 0,0                    | 0          |                 |               |                       |
| /000004                            | Francisco Cornejo                           | . 8   | Días de nómina       | 0,0                    | 0          |                 |               |                       |
| 7000006                            | Jacobo Espinosa                             |       |                      |                        |            |                 |               |                       |
| 7000007                            | Rosalba Pérez                               |       |                      |                        |            |                 |               |                       |
| 7000008                            | Gonzalo Zambrano                            |       |                      |                        |            |                 |               |                       |
| 7000009                            | Hernán Andrade                              |       |                      |                        |            |                 |               |                       |
| 7000010                            | José Egüez                                  |       |                      |                        |            |                 |               |                       |
| 7000011                            | Francisco Ramos                             |       |                      |                        |            |                 |               |                       |
| 7000012                            | Ximena Darrigrande                          |       |                      |                        |            |                 |               |                       |
| 7000013                            | José Cagigal                                |       |                      |                        |            |                 |               |                       |
| 7000014                            | Carlos Bravo                                |       |                      |                        |            |                 |               |                       |
| 7000015                            | Federico Yépez                              |       |                      |                        |            |                 |               |                       |
| 7000016                            | Martha Grijalva                             | <br>` |                      |                        |            |                 |               |                       |
| 7000017                            | María Moreno                                | 1     |                      |                        |            |                 |               |                       |

Se debe considerar que para modificar registros se usa el ícono representado por un lápiz:

🚄 , y, para borrar registros se usa el ícono representado por un basurero 🔎

# 5.2. COLISIÓN DE NOVEDADES

Una vez que se realiza el registro, el sistema verifica los datos y emite alertas. En el caso de que la fecha de registro coincida con otra novedad de tiempo se marcará en la pantalla en rojo las posibles alertas:

En el ejemplo se ha creado una licencia por maternidad y al mismo tiempo un permiso. A

continuación, se describe la pantalla de creación del permiso:

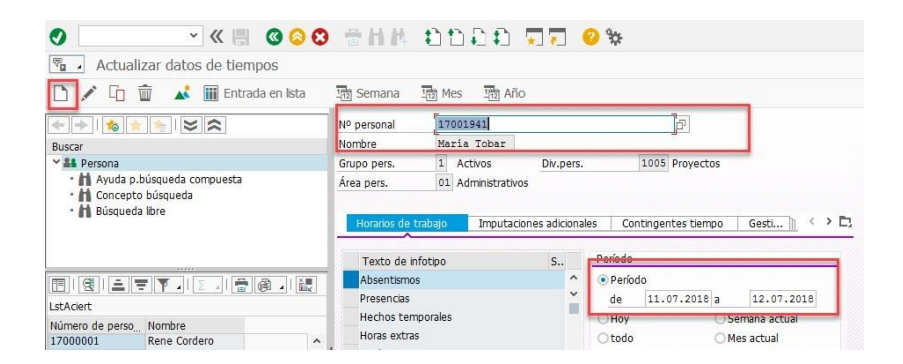

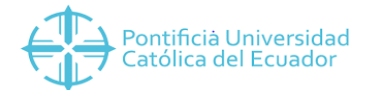

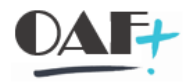

Al intentar crear se visualizará la siguiente imagen, es la que nos indica que hay colisión entre

## novedades.

| - 00                 | ision intocipos (                   | ie tiempos                          |         |                   |               |                             |             |                     |     |   |
|----------------------|-------------------------------------|-------------------------------------|---------|-------------------|---------------|-----------------------------|-------------|---------------------|-----|---|
| ¶° p<br>Grup<br>Área | ersonal 17<br>o pers. 1<br>pers. 01 | 001941<br>Activos<br>Administrativo | N<br>Di | ombre<br>iv.pers. | M<br>1        | aría Tobar<br>005 Proyectos |             |                     |     |   |
|                      |                                     | , and the second                    |         |                   |               |                             |             |                     | _   |   |
| Re                   | gistro a grabar                     |                                     |         |                   |               |                             |             |                     |     |   |
| In                   | Inicio<br>11.07.2018                | Fin<br>12.07.2018                   | de      | а                 | Inft.<br>2001 | Infotp.<br>Absentismos      | Cl.<br>0700 | Subtipo<br>Permisos | +   |   |
| _                    |                                     |                                     |         |                   |               |                             |             |                     |     | ~ |
|                      |                                     |                                     |         |                   | -             |                             |             |                     | -   | ~ |
|                      |                                     |                                     |         |                   |               |                             |             |                     |     | * |
| Colisi               | ones con                            |                                     |         | _                 |               | ,<br>                       |             |                     | _   | × |
| Colisio<br>In        | ones con<br>Inicio                  | Fin                                 | de      | а                 | Inft.         | Infotipo                    | Cl.         | Subtipo             |     | v |
| Colisi<br>In         | Inicio<br>26.06.2018                | Fin<br>17.09.2018                   | de      | а                 | Inft.<br>2001 | Infotipo<br>Absentismos     | Cl.<br>0300 | Subtipo<br>Licencia | x m | • |
| Colisio<br>In        | ones con<br>Inicio<br>26.06.2018    | Fin<br>17.09.2018                   | de      | а                 | Inft.<br>2001 | Infotipo<br>Absentismos     | Cl.<br>0300 | Subtipo<br>Licencia | x m | v |
| Colisio<br>In        | Inicio<br>26.06.2018                | Fin<br>17.09.2018                   | de      | а                 | Inft.<br>2001 | Infotipo<br>Absentismos     | Cl.<br>0300 | Subtipo<br>Licencia | x m |   |
| Colisio<br>In        | Inicio<br>26.06.2018                | Fin<br>17.09.2018                   | de      | а                 | Inft.<br>2001 | Infotipo<br>Absentismos     | Cl.<br>0300 | Subtipo<br>Licencia | x m |   |
| Colisia<br>In        | ones con<br>Inicio<br>26.06.2018    | Fin<br>17.09.2018                   | de      | a                 | Inft.<br>2001 | Infotipo<br>Absentismos     | Cl.<br>0300 | Subtipo<br>Licencia | x m | ~ |

La colisión significa que en las mismas fechas se están ingresando novedades diferentes, lo cual no puede ser posible. Si aún después del aviso se graba la información, elsistema no aceptará dicho registro.

| Crear Abser    | ntismos               |              |     |                     |                      |        |              |           |      |           |                            |     |
|----------------|-----------------------|--------------|-----|---------------------|----------------------|--------|--------------|-----------|------|-----------|----------------------------|-----|
| € 🖟 🔺          | 前 🖬 Plan horar        | io tbjo.pers | 5.  | Facturad            | ión actividad        | Asig   | nacio        | ón de cos | stes | Servicio  | externo                    | 8-0 |
| 🔶 🔶 l 🏠        | * * * *               |              |     | Nº pers.            | 17001941             |        |              | Nomb      | re   | María Tob | ar                         |     |
| Buscar         |                       |              | - 1 | Div.pers.           | 1005 Proyecto        | s      |              |           |      |           |                            |     |
| ✓ ≗≗ Persona   |                       |              |     | Área pers.          | 01 Administr         | ativos |              | Regla     | РНТ  | PHADMN01  | 01 Plan Horario 8:00-16:30 |     |
| • 🚹 Ayuda      | p.búsqueda compuesta  |              |     | De                  | 11.07.2018           | a      | a 12.07.2018 |           |      |           |                            |     |
| • 🚹 Concep     | pto búsqueda          |              | - 1 |                     | - L - J <sup>2</sup> | -      |              |           |      |           |                            |     |
| • 🚹 Búsque     | eda libre             |              | - 1 | Absentismo          |                      |        |              |           |      |           |                            |     |
|                |                       |              | - 1 | Ches absent         |                      | 0700   |              | armina    |      |           |                            |     |
|                |                       |              | - 1 |                     |                      | 0700   | 1            | ennisos   |      |           |                            |     |
|                |                       |              | _   | HOIA                |                      |        | _            |           |      | AATL.     |                            |     |
| 🔳 I 🕄 I 🚊      | Ξ 🝸 🖌 Σ 🖌 🖶           | 🛱 🖌 🗎        | <   | Horas de absentismo |                      | 16     | ,00          |           | V to | do el día |                            |     |
| LstAciert      |                       |              |     | Dias de abse        | entismo              | 2      | ,00          |           |      |           |                            |     |
| Número de pers | úmero de perso Nombre |              |     | Días naturale       | es                   | 2      | ,00          |           |      |           |                            |     |
| 17000001       | Rene Cordero          |              | ^ . | Consumo co          | ontingente           |        |              |           |      |           |                            |     |
| 17000002       | Maria Ledergerber     |              | × 1 |                     |                      |        |              |           |      |           |                            |     |
| 17000003       | Esther Bermejo        |              | - 1 | Pago adelan         | tado                 |        |              |           |      |           |                            |     |
| 17000004       | Francisco Cornejo     |              |     | Motivo nóm          | .especial            |        |              |           |      |           |                            |     |
| 17000006       | Jacobo Espinosa       |              |     | Fecha pago          |                      |        |              |           |      |           |                            |     |
| 17000007       | Rosalba Pérez         |              |     | Identificado        | r de nómina          |        |              |           |      |           |                            |     |
| 17000008       | Gonzalo Zambrano      |              |     | Tine de sée         |                      |        |              |           |      |           |                            |     |
| 17000009       | Hernán Andrade        |              |     | npo de non          | IIIId                |        |              |           |      |           |                            |     |
| 17000010       | Jose Eguez            |              |     |                     |                      |        |              |           |      |           |                            |     |
| 1/000011       | Francisco Ramos       |              |     |                     |                      |        |              |           |      |           |                            |     |
| 17000012       | Amena Damgranue       |              |     |                     |                      |        |              |           |      |           |                            |     |
| 17000013       | Corlos Bravo          |              |     |                     |                      |        |              |           |      |           |                            |     |
| 17000014       | Federico Vénez        |              |     |                     |                      |        |              |           |      |           |                            |     |
| 17000016       | Martha Grijalva       |              | ~   |                     |                      |        |              |           |      |           |                            |     |
| 17000017       | María Moreno          |              | ~   |                     |                      |        |              |           |      |           |                            |     |

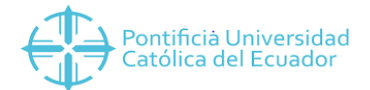

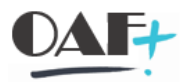

# 6. TRATAMIENTO DE CONTINGENTES. Pantalla 6.

El catálogo de contingentes es el siguiente:

| CÓDIGO | SUBTIPO                     |
|--------|-----------------------------|
| 05     | Vacaciones Saldos           |
| 10     | Vacaciones Quito            |
| 20     | Vacaciones Ambato           |
| 30     | Vacaciones<br>Esmeraldas    |
| 40     | Vacaciones Ibarra           |
| 50     | Vacaciones Manabí           |
| 60     | Vacaciones Santo<br>Domingo |
| 80     | Compensatorios              |
| 90     | Vacaciones Docentes         |

o5 Saldos vacaciones: Contingente creado para cargar los saldos de vacaciones, este contingente se cargará a través de un programa de cargue tipo LSMW.

10 al 60 y 90 Vacaciones: Contingente de vacaciones generado automáticamente a través de la evaluación de tiempos, este contingente no se puede crear.

8º Tiempo compensatorio: Contingente para el tiempo compensatorio, este contingente inicialmente se carga a través de un programa de cargue tipo LSMW. Después de salida en vivo este contingente se genera automáticamente con el ingreso de las novedades de presencia (infotipo 2002) 0760 Horas extra.

La visualización de contingentes la podemos hacer por el Infotipo 2006.

Para el tratamiento de contingentes se detallan a continuación los pasos a seguir:

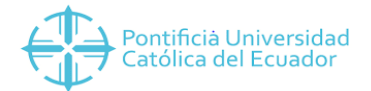

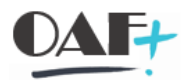

# Paso 1. Ingresar a la transacción PA30

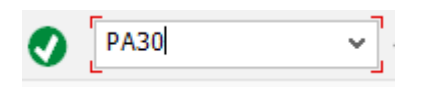

Paso 2. Seleccionar o ingresar el número de personal del funcionario y presionar Enter.

| 69 💉 69       | li 🗗 🛍 🔺                 |     |                |               |                |      |                |           |                 |
|---------------|--------------------------|-----|----------------|---------------|----------------|------|----------------|-----------|-----------------|
| 🖛 🕨 l 🍖       | * * * *                  |     | Nº personal    | 17000158      |                |      | 1              | j)        |                 |
| Buscar        |                          |     | Nombre         | Carolina      | Turriaga       |      |                |           |                 |
| ✓ ♣♣ Persona  |                          |     | Grupo pers.    | 1 Activos     | Div.per        | s.   | 1001           | Dir. Gene | eral Académica  |
| • 🖬 Ayuda     | p.búsqueda compuesta     |     | Área pers.     | 02 Docente    | Titular        |      |                |           |                 |
| • 🚹 Conce     | pto búsqueda             |     |                |               |                |      |                |           |                 |
| • 🚹 Búsqu     | eda libre                |     | Determine      | den betranne  | Datas sasta d  |      | . Némina h     |           | Ménsia Ital     |
|               | 6                        | _   | Datos persor   | Tales Dasicos | Datos contract | uale | s Nomina d     | oruto/net | o Nomin         |
|               | 3                        | - 1 |                |               |                | -    |                |           |                 |
|               |                          |     | Texto de in    | ifotipo       | S              | -    | Periodo        |           |                 |
|               | <b>Ξ Υ .</b> Ι Σ . Ι 🖶 🖓 |     | Acciones       |               | 0 ^            | •    | Período        |           |                 |
| IstAciert     |                          |     | Asignación (   | organizativa  | Ø ~            |      | de             | 1         | a               |
| Número do por | anal Nambra              |     | Datos perso    | nales         | 0              |      | ОНоу           |           | 🔿 Semana actual |
| 17000134      | Nora Barahona            | _   | Direcciones    |               | 0              |      | ⊖todo          | 3         | Mes actual      |
| 17000135      | Milton Luna              | ~   | Datos banca    | arios         | 0              |      | A partir de h  | ov        | Última semana   |
| 17000136      | Fanny Ríos               |     | Familia/pers.  | refer.        |                |      | Hasta hov      |           |                 |
| 17000137      | Lilolingue Tasiguano     | -   | Formación      |               |                |      | O Desíada astr | -         | O Año en surro  |
| 17000138      | María Salas              |     |                |               |                |      | Periodo actu   |           | O Ano en curso  |
| 17000139      | Marco Naranjo            |     |                |               | 0              |      | E S            | elec.     |                 |
| 17000140      | Tania Muñoz              |     |                |               |                |      |                |           |                 |
| 17000141      | Milton Cepeda            |     | Selección dire | cta           |                | _    |                |           |                 |
| 17000142      | Katia Naranjo            | 5   | Infotipo       |               |                |      | C1.            |           |                 |
|               |                          | *   |                |               |                |      |                |           |                 |

**Paso 3.** Seleccionar del área de resumen o ingresar el campo Infotipo 2006 y dar clic en el botón visualizar

| 69 🚺                  | - 4 🗑 🔺                          |             |                                       |           |                                        |                |                  |  |
|-----------------------|----------------------------------|-------------|---------------------------------------|-----------|----------------------------------------|----------------|------------------|--|
| -                     |                                  | Nº personal | 17001129                              |           |                                        |                |                  |  |
| Buscar                |                                  | Nombre      | Verónica                              | Mena      |                                        |                |                  |  |
| ✓ ♣♣ Persona          |                                  | Grupo pers. | 1 Activos                             | Div.pers. | Div.pers. 1003 Dir. General Administra |                |                  |  |
| Ayuda p.     Concepto | búsqueda compuesta<br>) búsqueda | Área pers.  | Área pers. 01 Administrativos         |           |                                        |                |                  |  |
| - BB Busqueus         | a libi e                         | Datos per   | Datos personales básicos Dat          |           |                                        | Nómina bruto/n | eto Nómin 🖹 < >  |  |
|                       |                                  | Texto d     | e infotipo                            | S         | Perío                                  | odo            |                  |  |
|                       |                                  | Acciones    | i i i i i i i i i i i i i i i i i i i | 0 ^       | • P                                    | eríodo         |                  |  |
|                       |                                  | Asignació   | ón organizativa                       | 0 ĭ       | de                                     | 9              | а                |  |
|                       | Read and                         | Datos pe    | rsonales                              | 0         | OH                                     | oy             | O Semana actual  |  |
| 17000134              | Nora Barahona                    | Direccion   | es                                    | 0         | Oto                                    | odo            | O Mes actual     |  |
| 7000135               | Milton Luna                      | Datos ba    | ncarios                               | 0         | OA                                     | partir de hov  | Última semana    |  |
| 17000136              | Fanny Ríos                       | Familia/p   | ers.refer.                            | 0         | OH                                     | asta hov       | ○ Último mes     |  |
| 17000137              | Lilolingue Tasiguano             | Formació    | n                                     |           | OR                                     | aríada actual  |                  |  |
| 17000138              | María Salas                      |             |                                       |           |                                        |                | C Allo ell cuiso |  |
| 17000139              | Marco Naranjo                    | Þ           |                                       | ~         |                                        | 🖂 Selec.       |                  |  |
| 17000140              | Tania Muñoz                      | ~           | _                                     | 1         |                                        |                |                  |  |
| 17000141              | Milton Cepeda                    | Selección o | directa                               | 1         |                                        |                |                  |  |
| 17000142              | Katia Naranjo                    | Infotipo    | 2006                                  |           | É                                      | 7 C1.          |                  |  |
| 17000142              | Mayra Buente                     |             | 1                                     |           | -                                      |                |                  |  |

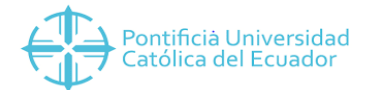

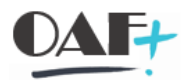

# Paso 4. Visualizar los saldos de vacaciones y períodos.

| iv.<br>re<br>12<br>Co | pers.      | Di Administ | rativos Regla PHT PH<br>Trativos Regla PHT PH<br>Tra 31.08.2018 C1. | ADMN01 Plar | Horario 8:00- | 16:30    |           |    |       |   |
|-----------------------|------------|-------------|---------------------------------------------------------------------|-------------|---------------|----------|-----------|----|-------|---|
|                       | Desde      | Hasta       | T Texto contingente                                                 | Liq.inic.   | Liq.fin.      | Cantidad | Liq.cont. | de | hasta | s |
|                       | 26.04.2018 | 09.09.2018  | 05Saldo Vacaciones                                                  | 10.09.2018  | 31.12.9999    | 20.00000 | 0.00000   |    |       |   |
|                       |            |             |                                                                     |             |               |          |           |    |       | ł |
|                       |            |             |                                                                     |             |               |          |           |    |       |   |
|                       |            |             |                                                                     |             |               |          |           |    |       |   |
|                       |            |             |                                                                     |             |               |          |           |    |       |   |
|                       |            |             |                                                                     |             |               |          |           |    |       |   |
|                       |            |             |                                                                     |             |               |          |           |    |       |   |
|                       |            |             |                                                                     |             |               |          |           |    |       |   |
|                       |            |             |                                                                     |             |               |          |           |    |       |   |
|                       |            |             |                                                                     |             |               |          |           |    |       |   |

Se puede salir del sistema con el ícono <sup>2</sup>.

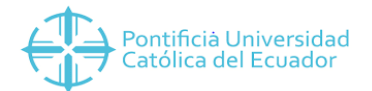

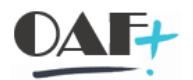

# 7. CORECCIÓN DE CONTINGENTES. Pantalla 7.

Proceso mediante el cual se puede corregir el valor de los de absentismo de un funcionario. Existen dos procedimientos diferentes en función de cómo se hayan originado los derechos a absentismo:

Si se han introducido manualmente, se debe pasar al infotipo de absentismos (2006), donde se efectúan las correcciones manualmente.

Si se han generado en la evaluación de tiempos, se introduce una corrección al contingente (en el infotipo 2013) que se lleva a cabo la próxima vez que se ejecuta la evaluación de tiempos.

En IDAAN se puede utilizar este infotipo en la corrección de los siguientes contingentes:

- 10 Vacaciones Quito
- 8o Tiempo Compensatorio
- 90 Vacaciones Docentes

Se describen a continuación los pasos a seguir para corrección de contingentes:

Paso 1. Ingresar a la transacción PA30

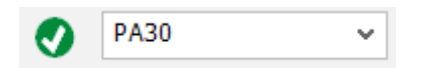

**Paso 2.** Seleccionar con ayuda búsqueda o ingresar el número de personal del funcionario del cual se desea corregir los datos.

|                                                | Nº personal | 17 | 001940          |           |      | P         |  |
|------------------------------------------------|-------------|----|-----------------|-----------|------|-----------|--|
| Buscar                                         | Nombre      | Da | vid Banderas    |           |      | 1         |  |
| 🕆 🌲 Persona                                    | Grupo pers. | 1  | Activos         | Div.pers. | 1005 | Proyectos |  |
| <ul> <li>Ayuda p.búsqueda compuesta</li> </ul> | Área pers.  | 01 | Administrativos |           |      |           |  |

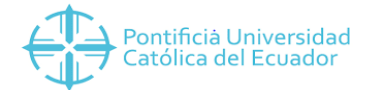

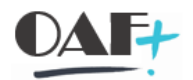

Paso 3. Seleccionar el infotipo 2013 y dar clic en la opción crear.

| D 🖊 68        | ) 🖸 🗗 👘 🔺                     |   | _                       |                 |        |            |                           |            |          |                |                     |
|---------------|-------------------------------|---|-------------------------|-----------------|--------|------------|---------------------------|------------|----------|----------------|---------------------|
| < > 1 to      |                               |   | N <sup>o</sup> personal | 17001940        |        |            |                           |            |          |                |                     |
| Buscar        |                               |   | Nombre                  | David Band      | eras   |            |                           | 10         |          |                |                     |
| Y & Persona   |                               |   | Grupo pers.             | 1 Activos       |        | Div.pers.  |                           | 1005 P     | rovectos |                |                     |
| · H Ayuda     | a p.búsqueda compuesta        |   | Árez nere               | 01 Administ     | ativos |            |                           |            |          |                |                     |
| · H Conce     | epto búsqueda                 |   | Area pers.              | Administ        | acivos |            |                           |            |          |                |                     |
| • 🚹 Búsqu     | ueda libre                    |   | Datos perso             | nales básicos   | Datos  | contractua | ales 🛛 N                  | lómina bru | uto/neto | Nómin          | $\langle \rangle E$ |
|               |                               |   | Texto de ir             | nfotipo         |        | S          | Período                   | •          |          |                |                     |
|               |                               |   | Acciones                |                 |        | •          | <ul> <li>Perío</li> </ul> | obo        |          |                |                     |
|               |                               | [ | Asignación              | organizativa    |        | 🖉 🞽        | de                        | 8          | а        |                |                     |
| L'anne de ser | research an a star for a star |   | Datos perso             | nales           |        | 0          | OHoy                      |            | 0        | Semana actual  |                     |
| 17000134      | Nora Barahona                 |   | Direcciones             |                 |        | 0          | Otodo                     | 0          | 0        | Mes actual     |                     |
| 17000135      | Milton Luna                   | ~ | Datos banca             | arios           |        | 0          | O A na                    | utir de ho | v 0      | líltima semana |                     |
| 17000136      | Fanny Ríos                    |   | Familia/pers            | .refer.         |        |            | Ollact                    | a hov      | 0        | Último mes     |                     |
| 17000137      | Lilolingue Tasiguano          | - | Formación               |                 |        |            | Onast                     | a noy      | Ň        | Año on surro   |                     |
| 17000138      | María Salas                   |   |                         |                 |        |            | OPen                      | Juo actua  | 0        | Ano en curso   |                     |
| 17000139      | Marco Naranjo                 |   |                         |                 |        | 0          |                           | 년 Sel      | ec.      | 1              |                     |
| 17000140      | Tania Muñoz                   |   |                         |                 |        |            |                           |            |          |                |                     |
| 17000141      | Milton Cepeda                 |   | Selección dire          | cta             | _      |            | -                         |            |          |                |                     |
| 17000142      | Katia Naranjo                 |   | Infotipo                | 2013            |        |            | p                         | C1.        |          |                |                     |
| 17000143      | Mayra Puente                  |   |                         | la la constanti |        |            | 575                       |            | -        |                |                     |
| 17000144      | Jimena Terán                  |   |                         |                 |        |            |                           |            |          |                |                     |
| 17000145      | América Rojas                 |   |                         |                 |        |            |                           |            |          |                |                     |

Paso 4. Presionar clic en el subtipo a corregir, en este caso vacaciones 10.

| 0                                |      | • «                          |          | 000 #HH 11111 7                                                                                                    |        |
|----------------------------------|------|------------------------------|----------|----------------------------------------------------------------------------------------------------|--------|
| 🗟 🖌 Actualiza                    | r da | tos mae                      | estros   | personal                                                                                                    |        |
| 60 🖸                             |      | <del>sin</del><br>Subtipos p | infotipo | "Corrección contingentes" (1) 10 Entradas 🔉                                                                                                    | <      |
| -                                |      | Restriccior                  | nes      | e no service and the end of the service data and the service of the service data and the service of the service of the |        |
| Buscar                           |      |                              | 1        |                                                                                                    |        |
| ✓ ♣♣ Persona                     | 0    |                              | M 10     |                                                                                                    | piv.pe |
| • Ayuda p.bús                    | Ag   | AP AgSDR                     | TpCAb    | Texto contingente                                                                                                    |        |
| <ul> <li>Búsqueda lib</li> </ul> | 1    | 99                           | 01       | Estruct.vacac.autom.                                                                                                    |        |
| Dusqueus in                      | 1    | 99                           | 02       | Tmpo.libre horas extras                                                                                                    | ntra   |
|                                  | 1    | 00                           | 03       | Derecho vacac recortado                                                                                                    |        |
|                                  | 1    | 99                           | 10       | Vacaciones Quito                                                                                                    | S.     |
|                                  | 1    | 99                           | 20       | Vacaciones Ambato                                                                                                    | 0      |
|                                  | 1    | 99                           | 30       | Vacaciones Esmeralda                                                                                                    |        |
| LstAciert                        | 1    | 99                           | 40       | Vacaciones Ibarra                                                                                                    |        |
| Número de personal N             | lc 1 | 99                           | 50       | Vacaciones Manabi                                                                                                    | No.    |
| 17000134 N                       | lc 1 | 99                           | 60       | Vacaciones Santo Domingo                                                                                                    | 0      |
| 17000135 M                       | li 1 | 99                           | 90       | Vacaciones Docentes                                                                                                    | 0      |
| 17000136 F                       | а    |                              |          |                                                                                                    |        |
| 17000137 L                       | ile  |                              |          |                                                                                                    |        |
| 17000138 M                       | 12   |                              |          |                                                                                                    |        |
| 17000139 N                       | 12   |                              |          |                                                                                                    |        |

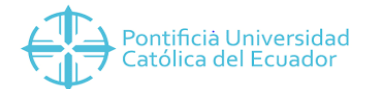

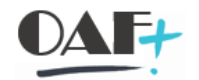

| Crear Correcc   | ion contingentes      |         |                              |                 |                |                  |           |                         |
|-----------------|-----------------------|---------|------------------------------|-----------------|----------------|------------------|-----------|-------------------------|
| E 🕒 🔺           | 📋 🔳 Plan horario tbjo | o.pers. | Facturac                     | ión actividad   | Asignad        | ción de costes   | Servicio  | externo 👼               |
| 🔶 🔿   🎓 🐋       |                       |         | Nº pers.                     | 17001940        |                | Nombre           | David Ban | deras                   |
| Buscar          |                       |         | Div.pers.                    | 1005 Proye      | tos            |                  |           |                         |
| ✓ ♣♣ Persona    |                       |         | Área pers.                   | 01 Admir        | istrativos     | Regla PHT        | PHADMN01  | Plan Horario 8:00-16:30 |
| • 🖬 Ayuda p.    | búsqueda compuesta    |         | De                           | 17.07.2010      |                |                  |           |                         |
| stAciert        |                       |         |                              |                 |                |                  |           |                         |
| Número de perso | Nombre                |         | <ul> <li>aumentar</li> </ul> | derecho gener   | ado            |                  |           |                         |
| 17000134        | Nora Barahona         | ^       | Reducir d                    | erecho generad  | 0              |                  |           |                         |
| 7000135         | Milton Luna           | ~       | 🔾 sustituir d                | lerecho genera  | 0              |                  |           |                         |
| 7000136         | Fanny Ríos            |         |                              |                 |                |                  |           |                         |
| 7000137         | Lilolinque Tasiguano  | 1000    | Modificación                 | de fecha de tra | nsierencia     |                  |           |                         |
| 7000138         | María Salas           |         | Transfer,                    | ·····           | ransferir inme | diatamente derec | ho acum   |                         |
| 7000139         | Marco Naranjo         |         |                              | L               |                |                  |           |                         |
| 7000140         | Tania Muñoz           |         |                              |                 |                |                  |           |                         |
|                 |                       |         |                              |                 |                |                  |           |                         |

# Paso 5. Ingresar los datos en los que aplica la corrección de contingente

En caso de que se desee ver el historial de saldos creados para realizar la corrección dese

ahí, se puede ingresar por el ícono Resumen

| 0                  |                                               | 00      | 會日林                                     | 11111                  |          | 2 🗱                                              |
|--------------------|-----------------------------------------------|---------|-----------------------------------------|------------------------|----------|--------------------------------------------------|
| 🗟 🛛 Actu           | ializar datos ma <u>estro</u> s p             | ersonal |                                         |                        |          |                                                  |
| 🗅 💉 68             | - 🖸 🗗 🛋                                       |         |                                         |                        | í        |                                                  |
| < > 1              |                                               |         | Nº personal                             | 17001940               |          |                                                  |
| Ruscar             |                                               |         | Nombre                                  | David Banderas         |          |                                                  |
| V St Persona       |                                               |         | Grupo pers                              | 1 Activos              | Div pers | 1005 Provectos                                   |
| · Ayuda<br>· Ayuda | a p.búsqueda compuesta<br>apto búsqueda       |         | Área pers.                              | 01 Administrativos     |          |                                                  |
|                    | . <b>- Y</b> .   <u>&gt;</u>   <del>]</del> @ |         | Texto de in<br>Acciones<br>Asignación d | fotipo<br>organizativa | S<br>0 ^ | Período<br>Período<br>de 01.01.1800 a 31.12.9999 |
| SLACIERC           |                                               |         | Datos perso                             | nales                  | 2        | O Semana actual                                  |
| umero de per       | so Nombre                                     | -       | Direcciones                             |                        | Ø        | todo         OMes actual                         |
| 7000134            | Milton Luna                                   | 0       | Datos banca                             | rios                   | Ø        | A nartir de hoy                                  |
| 7000135            | Fanny Ríos                                    |         | Familia/pers.                           | refer.                 |          | Ollasta hay                                      |
| 7000137            | Lilolingue Tasiguano                          |         | Formación                               |                        |          | O Hasta Hoy O title I has                        |
| 7000138            | María Salas                                   |         |                                         |                        |          | O Periodo actual O Ano en curso                  |
| 7000139            | Marco Naranjo                                 |         |                                         |                        | <u></u>  | E Selec.                                         |
| 7000140            | Tania Muñoz                                   |         |                                         |                        | ~        |                                                  |
| 7000141            | Milton Cepeda                                 |         | Selección dire                          | cta                    |          |                                                  |
| 17000142           | Katia Naranjo                                 |         | Infotipo                                | 2013                   |          | Brci.                                            |
| 7000143            | Mayra Puente                                  |         | 10                                      |                        |          |                                                  |

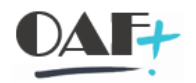

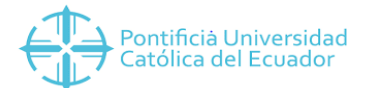

Deberá mostrar la creación de contingentes. Al seleccionar el que se desea corregir, se puede borrar o modificar. Para efectos del ejercicio se elimina el registro creado el 17/07/2018.

| Lista Corrección contingentes                  |        |                 |              |          |            |       |              |                   |   |
|------------------------------------------------|--------|-----------------|--------------|----------|------------|-------|--------------|-------------------|---|
| D 🖍 G 🗰 🔒                                      |        |                 |              |          |            |       |              |                   |   |
|                                                |        | Nº pers.        | 17001940     |          | Nombre     | Da    | vid Banderas | ]                 |   |
| Buscar                                         |        | Div.pers.       | 1005 Proyect | os       |            |       |              |                   |   |
| ✓ ♣♣ Persona                                   |        | Área pers.      | 01 Adminis   | trativos | Regla PH   | IT PH | ADMN01 Plan  | Horario 8:00-16:3 | 0 |
| <ul> <li>Ayuda p.búsqueda compuesta</li> </ul> |        | Selec.          | 01.01.1800   | а        | 31.12.9999 | С1.   |              |                   |   |
| Concepto búsqueda     Búsqueda libre           |        | Corrección cont | ingentes     |          |            |       |              |                   |   |
| • 🚺 Busqueda libre                             |        | Desde           | Hasta        | ТроС     | Cantidad   | Opera | transferir   |                   |   |
|                                                | 1      | 10.09.2018      | 10.09.2018   | 10       | 5.00000    | +     | No modifican | dia y hor… 🛩      | ^ |
|                                                |        | 17.07.2018      | 17.07.2018   | 10       | 5.00000    | +     | Transferir i | .nmediatame 💙     | ~ |
|                                                | . R. L |                 | 1            |          |            |       |              |                   |   |
| LstAciert                                      |        |                 |              |          |            |       |              |                   |   |
| Número de perso Nombre                         |        |                 |              |          |            |       |              |                   |   |
| 17000134 Nora Barahona                         | ^      |                 |              |          |            |       |              |                   |   |
| 17000135 Milton Luna                           | ~      |                 |              |          |            |       |              |                   |   |

Ratificar el elemento que desea borrar.

| Borrar Corr  | rección contingentes   |        |                             |                           |                    |            |              |                 |
|--------------|------------------------|--------|-----------------------------|---------------------------|--------------------|------------|--------------|-----------------|
| E 🖪 🔺        | 🕻 前 Plan horario tbjo  | .pers. | Facturad                    | ión actividad Asigna      | ición de costes    | Servicio ( | externo      | 1* <sub>0</sub> |
| 🔶 🔶   🍖      |                        |        | Nº pers.                    | 17001940                  | Nombre             | David Ban  | leras        |                 |
| Buscar       |                        |        | Div.pers.                   | 1005 Proyectos            |                    |            |              |                 |
| Y & Persona  |                        |        | Área pers.                  | 01 Administrativos        | Regla PHT          | PHADMN01   | Plan Horario | 8:00-16:30      |
| • 🖬 Ayud     | a p.búsqueda compuesta |        | De                          | 17.07.2018                | Mod.               | 17.07.201  | VMENA        |                 |
| LstAciert    |                        |        | Cantidad co                 | ntingente 5.0000          | 0 Días             |            |              |                 |
| Número de pe | rso Nombre             |        | <ul> <li>aumenta</li> </ul> | r derecho generado        |                    |            |              |                 |
| 17000134     | Nora Barahona          | ^      | O Reducir d                 | lerecho generado          |                    |            |              |                 |
| 17000135     | Milton Luna            | ~      | 🔘 sustituir (               | derecho generado          |                    |            |              |                 |
| 17000136     | Fanny Ríos             |        |                             |                           |                    |            |              |                 |
| 17000137     | Lilolinque Tasiguano   | -      | Modificación                | de fecha de transferencia |                    |            |              |                 |
| 17000138     | María Salas            |        | Transfer.                   | Transferir inm            | ediatamente derech | o acum 🗸   |              |                 |
| 17000139     | Marco Naranjo          |        |                             | L                         |                    |            | 1            |                 |
| 17000140     | Tania Muñoz            |        |                             |                           |                    |            |              |                 |

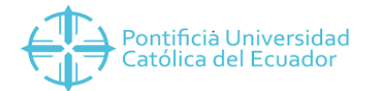

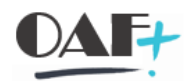

# Se verifica que el elemento haya sido borrado.

| Lista Correcci                                                   | on contingentes                |   |                       |                                       |                                                                  |                                    |                     |                     |                                         |                |
|------------------------------------------------------------------|--------------------------------|---|-----------------------|---------------------------------------|------------------------------------------------------------------|------------------------------------|---------------------|---------------------|-----------------------------------------|----------------|
| 🗅 🗡 🗓 i                                                          | ±                              |   |                       |                                       |                                                                  |                                    |                     |                     |                                         |                |
| <ul> <li>Hersona</li> <li>Ayuda p.l</li> <li>Concepto</li> </ul> | búsqueda compuesta             |   | Nº<br>Div<br>Áre<br>™ | pers.<br>.pers.<br>ea pers.<br>Selec. | 17001940<br>1005 Proyect<br>01 Administ<br>01.01.1800<br>ngentes | os<br>trativos<br>7 <sup>-</sup> a | Nombre<br>Regla PH  | Dav<br>T PH2<br>C1. | vid Banderas                            | 30             |
| • 🖪 Busqueda                                                     | a libre                        |   |                       | Desde<br>10.09.2018                   | Hasta<br>10.09.2018                                              | ТроС<br>10                         | Cantidad<br>5.00000 | Opera<br>+          | transferir<br>No modificar día y hor… ∽ | - × 1          |
|                                                                  | Τ. Σ. Ι 🖶 🖓                    |   |                       |                                       |                                                                  |                                    |                     |                     |                                         |                |
| LstAciert                                                        |                                |   |                       |                                       |                                                                  |                                    |                     |                     |                                         |                |
| Número de perso                                                  | Nombre<br>Nora Barahona        | ^ |                       |                                       |                                                                  |                                    |                     |                     |                                         |                |
| 17000135                                                         | Milton Luna                    | v |                       |                                       |                                                                  |                                    |                     |                     |                                         |                |
| 17000136                                                         | Fanny Ríos                     |   |                       |                                       |                                                                  |                                    |                     |                     |                                         |                |
| 17000137                                                         | Lilolinque Tasiguano           | - |                       |                                       |                                                                  |                                    |                     |                     |                                         |                |
| 17000138                                                         | María Salas                    |   |                       |                                       |                                                                  |                                    |                     |                     |                                         |                |
| 17000139                                                         | Marco Naranjo                  |   |                       |                                       |                                                                  |                                    |                     |                     |                                         |                |
| 17000140                                                         | Tania Muñoz                    |   |                       |                                       |                                                                  |                                    |                     |                     |                                         |                |
| 17000141                                                         | Milton Cepeda                  |   | :                     |                                       |                                                                  |                                    |                     |                     |                                         |                |
| 17000142                                                         | Katia Naranjo                  |   | 8                     |                                       |                                                                  |                                    |                     |                     |                                         |                |
| 17000143                                                         | Mayra Puente                   |   |                       |                                       |                                                                  |                                    |                     |                     |                                         |                |
| 17000144                                                         | Jimena Terán                   |   |                       |                                       |                                                                  |                                    |                     |                     |                                         |                |
| 17000145                                                         | América Rojas                  |   |                       |                                       |                                                                  |                                    |                     |                     |                                         |                |
| 17000146                                                         | Luis Pillajo<br>María Castilla |   |                       |                                       |                                                                  |                                    |                     |                     |                                         |                |
| 17000147                                                         | Maria Castilio                 |   |                       |                                       |                                                                  |                                    |                     |                     |                                         |                |
| 17000140                                                         | Jaine Galegos<br>María Albán   |   |                       |                                       |                                                                  |                                    |                     |                     |                                         |                |
| 17000149                                                         | Santiago Dáez                  |   |                       |                                       |                                                                  |                                    |                     |                     |                                         |                |
| 17000151                                                         | Germán Luna                    |   |                       |                                       |                                                                  |                                    |                     |                     |                                         |                |
| 17000152                                                         | Fabián Rodríguez               |   |                       |                                       |                                                                  |                                    |                     |                     |                                         |                |
| 17000153                                                         | Margit Szabo                   |   |                       |                                       |                                                                  |                                    |                     |                     |                                         |                |
| 17000154                                                         | Leonardo Moncayo               |   |                       |                                       |                                                                  |                                    |                     |                     |                                         |                |
| 17000155                                                         | Jorge Venegas                  |   |                       |                                       |                                                                  |                                    |                     |                     |                                         | ^              |
| 17000156                                                         | Elena Bazante                  |   |                       |                                       |                                                                  |                                    |                     |                     |                                         |                |
| 17000157                                                         | Ramiro Alarcón                 |   |                       |                                       |                                                                  |                                    |                     |                     | < >                                     | <b>&gt;</b> // |
| 17000158                                                         | Carolina Turriaga              |   |                       |                                       |                                                                  |                                    |                     |                     |                                         |                |
| 17000159                                                         | Juan Montero                   |   |                       |                                       |                                                                  |                                    |                     |                     | Entrada 1 del 1                         |                |
| 17000160                                                         | Diego Aguinaga                 |   |                       |                                       |                                                                  |                                    |                     |                     |                                         |                |
| 17000161                                                         | Yaskarina Galárraga            | ^ |                       |                                       |                                                                  |                                    |                     |                     |                                         |                |
| 17000162                                                         | Mario Unda                     |   |                       |                                       |                                                                  |                                    |                     |                     |                                         |                |

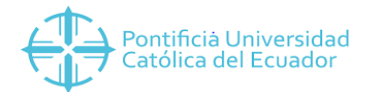

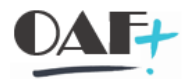

## 8. EVALUACIÓN DE TIEMPOS. Pantalla 8.

Mediante el proceso de evaluación de tiempos se generan los siguientes contingentes.

- In Vacaciones
- 2 8o Tiempo compensatorio

Ejecutar la transacción de evaluación de tiempos para conocer el proceso, porque normalmente esta transacción no se ejecuta de manera manual, se ejecuta automáticamente a través de un JOB.

Sintaxis: JOB es un mecanismo para programar periódicamente la ejecución de programas de manera automática.

Para gestionar la evaluación de tiempo se detallan los pasos a seguir:

Paso 1. Ingresar a la transacción PA30

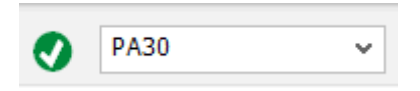

**Paso 2.** Seleccionar o digitar el ID del personal, el Infotipo 007 y presionar la opción modificar.

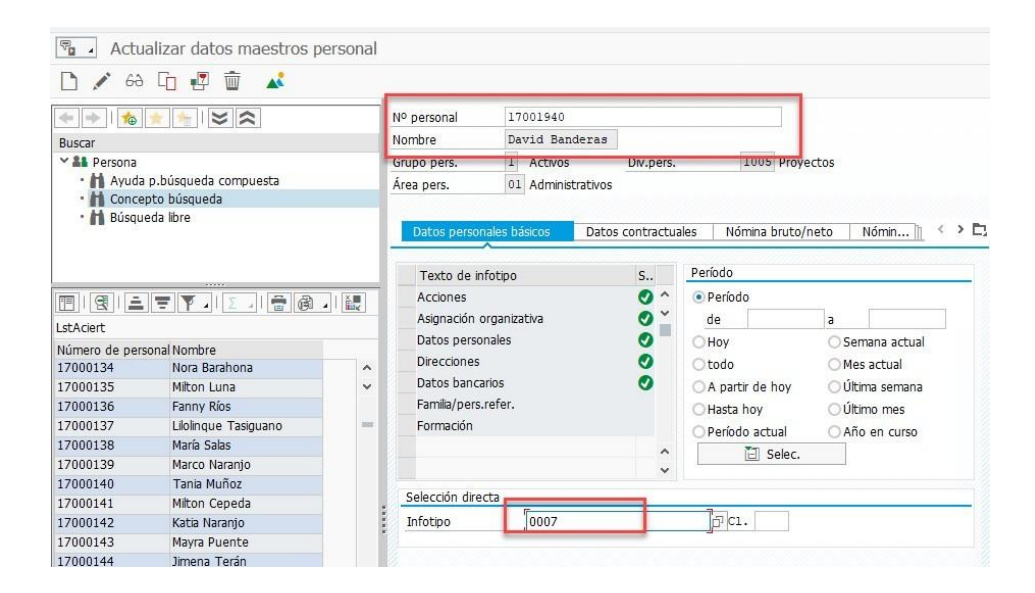

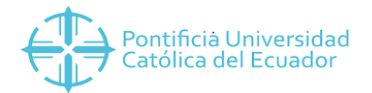

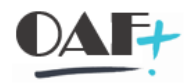

# **Paso 3.** Presionar la opción Modificar y seleccionar Evaluación de tiempos reales o teóricos en el Status Gestión Tiempos como se detalla a continuación:

| Nº personal     | 170    | 001940     |            | Nombre                               | Davi                | d Banderas      |       |   |
|-----------------|--------|------------|------------|--------------------------------------|---------------------|-----------------|-------|---|
| Grupo pers.     | 1      | Activos    |            | Div.pers.                            | 1005                | Proyectos       |       |   |
| Área pers.      | 01     | Administ   | rativos    |                                      |                     |                 |       |   |
| De              | 24     | .10.2016   | а          | 31.12.9999                           | Mod.                | 07.07.2018      | VMENA |   |
|                 |        |            |            |                                      |                     |                 |       |   |
| Regla para pla  | an de  | horario de | e trabajo  |                                      |                     |                 |       |   |
| Regla p.plan    | h.tbjo | ú .        | PHADMNO    | 1 Plan Horario                       | 8:00-1              | 6:30            |       |   |
| Stat.Gestión    | tiemp  | os         | 0 - Sin ev | aluación de tier                     | mpos                |                 | 8     | 1 |
| Empl.tiem       | po par | cial       | 0 - Sin ev | aluación de tier                     | mpos                | _               |       | J |
|                 |        |            | 1 - Evalua | ción de tiempo                       | s, real             |                 |       |   |
| Horario de tra  | abaio  |            | Z - Evalua | ición de tiempo<br>ición tmpo, sin i | is, CDP<br>ntegraci | ión cálculo nón | nina  |   |
| % horario tra   | haio   |            | 8 - Servic | ios externos                         | licograd            |                 |       |   |
| Verse trabaie   | de     |            | 9 - Evalua | ición de tiempo                      | os, teório          | 50 N            |       |   |
|                 | o ula  |            | - 10.0     |                                      |                     | 63              |       |   |
| H tbjo.p/sem    | nana   |            | 40.0       | 1                                    |                     |                 |       |   |
| Hrs.trabajo p   | or me  | s          | 160.0      | 0                                    |                     |                 |       |   |
| Horas trabajo   | año    |            | 1920.0     | 0                                    |                     |                 |       |   |
| Días laboral.se | eman.  |            | 5.0        | 0                                    |                     |                 |       |   |

Una vez que la persona cuenta con un sistema de evaluación de tiempos se puede gestionar

Paso 1. Ingresar a la transacción PT60

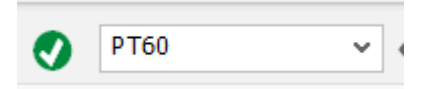

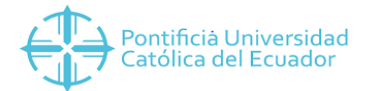

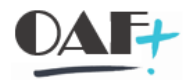

**Paso 2.** Seleccionar con ayuda búsqueda o digitar el número de personal, completar la información señalada en rojo y Ejecutar.

| ✓                                     | H 🔇 🛇 🕄 🛱 H H, AD D AD AD A |
|---------------------------------------|-----------------------------|
| HR-Tiempos - Evaluación de            | e tiempos                   |
| ☞ 🚺 🔳                                 |                             |
| Otras selecciones 📑 Ayudas pa         | ara búsqu                   |
| Selección                             |                             |
| Número de personal                    | 1700140                     |
| Parámetros para evaluación de tiempos |                             |
| Esquema evaluación                    | ZTEC                        |
| Variante comprobante tiempos          | SAP&TEDT                    |
| Variante visualización log            |                             |
| Retroactiv.obligatoria del            | 01.07.2018 다                |
| Evaluación a fecha                    | 17.07.2018                  |
| Opciones de programa                  |                             |
| Visualizar log proceso                |                             |
| ✓ Proceso de test(ningún update)      |                             |
|                                       |                             |

Si se marca la opción Visualizar LOG de proceso, se verá lo siguiente.

| Visualización del árbol de log                                                                                                    |                               |
|----------------------------------------------------------------------------------------------------|-------------------------------|
| 🕵 🛅 🛅 ∓ Línea ∓ Subárbol 😪 📰 🏣 🔥                                                                                                    | 📑 🗟 Formulario 🚺              |
| Log: evaluación de tiempos<br>Datos generales<br>Números de personal con éxito<br>Números de personal con error en cálculo nómina<br>Números de personal finalizados antes de tiempo<br>N° de personal rechazados<br>Mensajes<br>Estadísticas |                               |
| Números personal seleccionados<br>de ello calculado con éxito<br>de ello calculado con errores<br>de ello finalizado procesamiento antes de tiem<br>rechazado<br>Número total de mensajes y mensajes de error                                 | 1<br>1<br>po 0<br>0<br>0<br>0 |

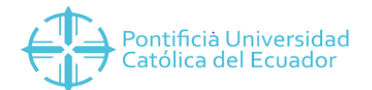

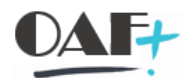

## 9. DIAS FESTIVOS Y CALENDARIO. Pantalla 9.

En SAP se pueden crear los días festivos y asignarlos a un calendario de días festivos, con esto resulta más precisa la generación de los diferentes planes de horario de trabajo.

El objetivo del presente capítulo es crear días festivos, incluirlos en el calendario de festivos generado para Ecuador y generar planes de horario de trabajo a partir de los días festivos.

## Días festivos

Seleccione la opción días festivos y de clic en el botón visualizar o modificar.

Para este manual se dará clic en modificar y se creará un día festivo de ejemplo.

Para crear el día festivo se puede seleccionar alguna de las siguientes opciones:

• Con fecha fija: Son los festivos que siempre mantienen la misma fecha.

Ejemplo: Año nuevo. Siempre es el día 1 de enero.

• Con día fijo a partir de esta fecha: Festivos que mantienen la mismafecha

Para este caso se creará un día festivo irregular puesto que es la categoría de festivos que tiene más pasos.

### Seleccionar Festivo irregular

Se seleccionan las opciones que correspondan al festivo y se crean los festivos de los años como se muestra en la siguiente.

Nota: Todos los días festivos irregulares para SINAPUCE se crearon desde el año 2018 hasta el año 2025.

Recomendación: Es responsabilidad de los funcionarios realizar mantenimiento a los días festivos, verificar las fechas, alimentar el sistema para que cada año se pueda garantizar que los días festivos están completos y correctamente creados.

Se debe efectuar clic en el botón insertar fecha hasta que se creen todos los años que corresponda.

Debe mostrar el siguiente mensaje indicando que se creó correctamente Asignar día festivo al Calendario de festivos.

## Selecciona Calendario de festivos

• Selecciona ZP Calendario de festivos Ecuador y efectúe clic en el botón modificar da clic en el botón Asignar festivo.

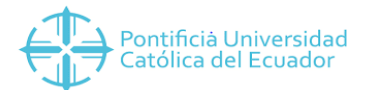

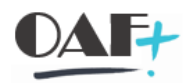

• Selecciona el día festivo a asignar y debe aparecer como se muestra en la siguiente imagen.

## Modificar día Festivo

- Seleccionar el día festivo a modificar y efectúe clic en el botón modificar: Clic en modificar.
- Realizar las modificaciones correspondientes de clic en el botón modificar.
- Borrar día Festivo

Seleccione el día festivo a eliminar y de clic en el botón Clic en la opción SI, Clic para continuar. Ingrese los datos correspondientes al horario de trabajo a crear y de clic en crear para crear mes a mes el periodo seleccionado o de clic en crear todo para crear todos los periodos seleccionados.

# 10. CARGUE MASIVO. Pantalla 10.

## **10.1. VACACIONES**

Para registrar de manera masiva vacaciones del personal se usa la transacción LSMW. A continuación, se detallan los pasos a seguir:

### Paso 1.

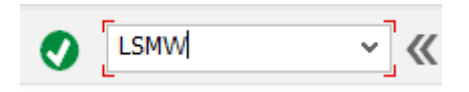

Los datos fecha desde y fecha hasta son obligatorios, coloque las fechas que correspondan.

Siempre seleccione en el campo sociedad 1

De manera opcional puede ingresar alguno de estos datos: número de personal, unidad organizativa, división de personal y sub división de personal. Si ingresa alguno de estos datos el reporte se filtrará como corresponda.

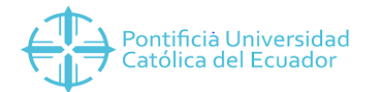

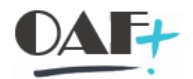

### 11. **REPORTES**

## 11.1. REPORTE DE ABSENTISMOS y PRESENCIAS

Paso 1. Ingresar a la transacción PT64

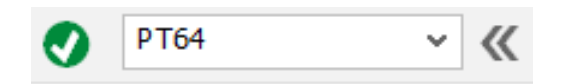

**Paso 2.** Especificar el periodo y el personal del cual se quiere generar el Reporte.

Si se deja el periodo selección personas vacío se seleccionará todo el personal. Al igual que si se deja vacío el Número de personal.

El status ocupación se refiere a si está activo o pasivo el personal. Para un reporte de personal activo deje el "o".

| Datos de absentismos/presencias: Re                                                                                                    | esumen           |
|----------------------------------------------------------------------------------------------------|------------------|
|                                                                                                    | Junen            |
|                                                                                                    |                  |
| Otras selecciones 📑 Ayudas para búsqu                                                                                                    | 📑 Estruc.org.    |
| eriodo                                                                                                    |                  |
| Ohoy OMes actual                                                                                                    | ○ Año actual     |
| O hasta hoy O a partir de hoy                                                                                                    |                  |
| • otro período                                                                                                    |                  |
| Período selección datos 01.02.20                                                                                                    | 019 A 28.02.2019 |
| Período selección personas                                                                                                    |                  |
| Período cál.nómina                                                                                                    |                  |
| Colocción                                                                                                    |                  |
| Número do porropol                                                                                                    |                  |
|                                                                                                    |                  |
|                                                                                                    |                  |
| Subdivisión personal                                                                                                    |                  |
| Subulvision personal                                                                                                    |                  |
|                                                                                                    |                  |
| lases presencias/absent.a evaluar                                                                                                    |                  |
|                                                                                                    | a 📑              |
| Clase absentismo                                                                                                    |                  |
| Clase absentismo                                                                                                    |                  |
| Clase absentismo                                                                                                    | 7                |
| Clase absentismo Sólo evaluar absentismos Sólo evaluar presencias                                                                                  |                  |
| Clase absentismo Sólo evaluar absentismos Sólo evaluar presencias Evaluar presencias/absentismos                                                   |                  |
| Clase absentismo Sólo evaluar absentismos Sólo evaluar presencias Evaluar presencias/absentismos Sel.seg.tipo absentismo/presencia                 |                  |
| Clase absentismo Sólo evaluar absentismos Sólo evaluar presencias Evaluar presencias/absentismos Sel.seg.tipo absentismo/presencia                 |                  |
| Clase absentismo Sólo evaluar absentismos Sólo evaluar presencias Evaluar presencias/absentismos Sel.seg.tipo absentismo/presencia dición de datos |                  |

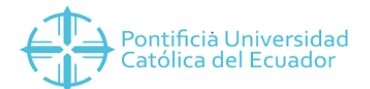

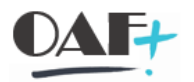

**Paso 3.** Una vez determinado el grupo objetivo. Seleccionar la clase de absentismo que en este ejemplo es el SUBTIPO 0100 de vacaciones (puede seleccionar varios Subtipos). Seleccionar la opción sólo evaluar absentismos (puede evaluar absentismos, presencias o ambos).

| P <u>r</u> ograma <u>T</u> ratar <u>P</u> asar a <u>S</u> ist                             | ema <u>A</u> yuda |          |            | <br>    |  |
|-------------------------------------------------------------------------------------------|-------------------|----------|------------|---------|--|
| ✓ ≪ #                                                                                     | i 🔇 🔕 🕄           | ÷ H /    | 医粘白硷       | <br>😯 🔅 |  |
| Datos de absentismos/preser                                                               | ncias: Resume     | en       |            |         |  |
| Ə 🖪 🚺 🗏                                                                                   |                   |          |            |         |  |
| eríodo                                                                                    |                   |          |            |         |  |
| Ohoy OMes a                                                                               | ctual             | ⊖ Año ao | tual       |         |  |
| Ohasta hoy Oa part                                                                        | ir de hoy         |          |            |         |  |
| <ul> <li>otro período</li> </ul>                                                          |                   |          |            |         |  |
| Período selección datos                                                                   | 01.02.2019        | Α        | 28.02.2019 |         |  |
| Período selección personas                                                                |                   | A        |            |         |  |
| Período cál.nómina                                                                        |                   |          |            |         |  |
|                                                                                           |                   |          |            |         |  |
| elección                                                                                  |                   |          |            | <br>    |  |
| Número de personal                                                                        |                   |          |            |         |  |
| Status ocupación 🗾 🗲                                                                      |                   |          |            |         |  |
| División de personal                                                                      |                   |          |            |         |  |
| Subdivision personal                                                                      |                   |          |            |         |  |
|                                                                                           |                   |          |            |         |  |
| lases presencias/absent.a evaluar                                                         |                   |          |            |         |  |
| Clase absentismo                                                                          | 0100              | а        |            |         |  |
|                                                                                           |                   | <u> </u> |            |         |  |
| 🗸 Sólo evaluar absentismo                                                                 | s                 |          |            |         |  |
| Sólo evaluar presencias                                                                   |                   |          |            |         |  |
| Evaluar presencias/absentis                                                               | mos               |          |            |         |  |
| Sel.seg.tipo absentismo/pres                                                              | encia             |          |            |         |  |
|                                                                                           |                   |          |            |         |  |
|                                                                                           |                   |          |            |         |  |
| dición de datos                                                                           |                   |          |            | <br>    |  |
| dición de datos<br>Agrupación por asign.organiz                                           |                   |          |            |         |  |
| dición de datos<br>Agrupación por asign.organiz<br>No visualizar textos para asignación o | rganizativa       |          |            |         |  |

**Paso 4.** Dar clic en Agrupación por asignación organizativa para elegir los datos que aparecerán en el Reporte.

| Número de personal                                                                                             |                                   | <u>ट</u>                   |                            |                         |    |
|----------------------------------------------------------------------------------------------------|-----------------------------------|----------------------------|----------------------------|-------------------------|----|
| Status ocupación                                                                                               | <b>≠</b> 0                        | <u></u>                    |                            |                         |    |
| División de personal                                                                                           |                                   | <u>-</u>                   |                            |                         |    |
| Subdivisión personal                                                                                           |                                   |                            | 2000 000 000 000 000<br>22 |                         |    |
|                                                                                                    |                                   | Agrupación por asign.organ | IZ.                        |                         | ×  |
|                                                                                                    |                                   | Asignación organiz.        |                            | Selec.                  |    |
| ases presencias/absent.a eval                                                                                  | uar                               | Asignación organiz.        | 1.44                       | Selec.                  | 0. |
| Clase absentismo                                                                                               | 0100                              | Sociedad                   | ^ ▶                        | División de personal    | ^  |
|                                                                                                    |                                   | Grupo de personal          | ľ N                        | Subdivisión de personal | ~  |
| 📀 Sólo evaluar at                                                                                              | bsentismos                        | Área de personal           |                            |                         |    |
| Sólo evaluar p                                                                                                 | oresencias                        | Clave de organización      |                            |                         |    |
| Evaluar presencias                                                                                             | s/absentismos                     | División                   | K                          |                         | -  |
| Sel.seg.tipo absent                                                                                            | ismo/presencia                    | Persona jurídica           |                            |                         |    |
|                                                                                                    |                                   | Área de nómina             |                            |                         |    |
| dición de datos                                                                                                |                                   | Relación laboral           |                            |                         |    |
| 者 Agrupación por asig                                                                                          | gn.organiz.                       | Centro de coste            |                            |                         |    |
| • No visualizar textos para asi                                                                                | gnacion organizativa              | Unidad organizativa        |                            |                         |    |
| Sólo visualizar textos para a                                                                                  | signación organizativa            | Posición                   |                            |                         |    |
| The second second second second second second second second second second second second second second second s |                                   | Función                    | ~                          |                         | ^  |
| Visualizar textos adicionales                                                                                  | TREA ASILITAL DIT CONDUCT ALL ALL |                            |                            |                         |    |

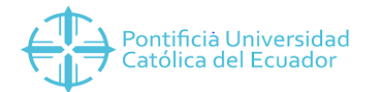

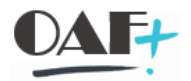

Paso 5. Una vez elegidos los datos guardarlos.

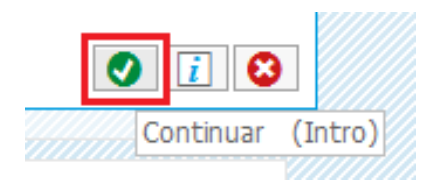

**Paso 6.** Dar clic en Datos a visualizar para seleccionar los datos relacionados con la clase de absentismo y dar clic en la flecha. En este ejemplo seleccionaremos los días naturales para saber cuántos días de vacaciones tomó el personal durante el periodo que elegimos.

| ases presencias/absent.a evaluar                             |                                      |     |                                |    |
|--------------------------------------------------------------|--------------------------------------|-----|--------------------------------|----|
| Clase absentismo 0100                                        | Datos posibles                       |     | Selec.                         |    |
|                                                              | Datos posibles                       | — I | Selec.                         | 0. |
| Sólo evaluar absentismos                                     | Días laborables con un registro pr.  |     | Horas abs./presencias          | Ô  |
| Sólo evaluar presencias                                      | Dias naturales                       | M   | Horas planificadas             |    |
| Evaluar presencias/absentismos                               | Horas relativas a valor acumulado    | _   | Horas absent./pres. relat. a t |    |
| Sel seg tipo absentismo/presencia                            | Ctdad.reg.rel.a valor acumulado      | ◀   | Días de absentismos/presenci   |    |
|                                                              | Días abs./presencias relativas a v   | K - | Días teóricos                  |    |
| lición de datos                                              | Días con pres./abs. refer.a días t   |     | Días absent.refer.a días teóri |    |
|                                                              | Días con pres./abs. refer. a valor . |     | Ctdad.de registros absent./p   |    |
| Agrupación por asign.organiz.                                | Agrupación de subdivisiones pers.    |     |                                |    |
| No visualizar textos para asignación organizativa            | Registro p.todo día                  |     |                                |    |
| Sólo visualizar textos para asignación organizativa          | Ctd.números personal selecciona      |     |                                |    |
| 🔵 Visualizar textos adicionales para asignación organizativa | Cantidad números personal con        |     |                                |    |
|                                                              | Absentismo dentro de continuac.      |     |                                |    |
| 📄 Datos a visualizar                                         | Tipo de absentismo/presencia         |     |                                | ~  |
|                                                              |                                      |     |                                |    |
| • Visual.sólo empl.con cl.absent.corresp.                    | -                                    | Г   |                                |    |
| Visualizar todos empl.                                       |                                      | 4   | Selección: 7 / 1               | 4  |
|                                                              |                                      |     |                                | 1  |
| etalles de datos en la lista de acceso                       |                                      |     |                                |    |

Paso 7. Una vez elegidos los datos guardarlos.

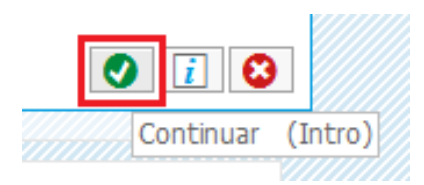

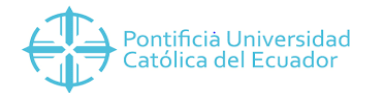

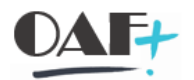

## Paso 8. Seleccionar la cuarta opción.

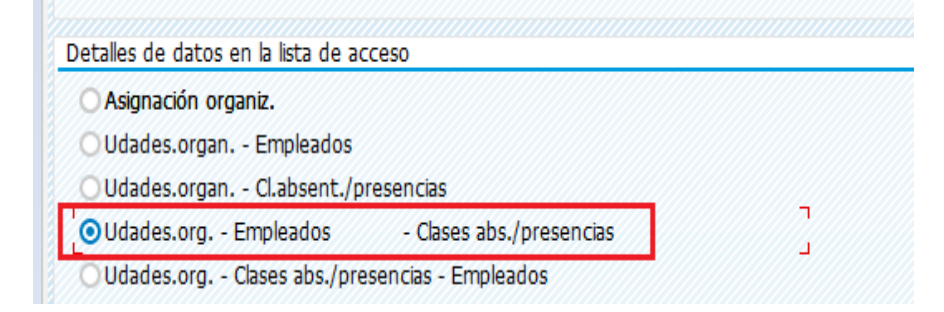

Paso 9. Dar clic en Ejecutar la selección.

| Datos de absentismos/presencias: Resu                                                                                                    | umen         |
|----------------------------------------------------------------------------------------------------|--------------|
| 🚱 🖪 🔟 🔳                                                                                                    |              |
| Ejecutar (F8)<br>Periodo selección datos 01.02.2019                                                                                                    | A 28.02.2019 |
| Período selección personas                                                                                                    | A            |
| Período cál.nómina                                                                                                    |              |
| Selección                                                                                                    |              |
| Número de personal                                                                                                    |              |
| Status ocupación 🗾 ≠ 0                                                                                                    |              |
| División de personal                                                                                                    |              |
| Subdivisión personal                                                                                                    |              |
| Clase absentismo 0100<br>Sólo evaluar absentismos<br>Sólo evaluar presencias<br>Evaluar presencias/absentismos<br>Sel.seg.tipo absentismo/presencia                                                                                      | a 📑          |
| Edición de datos                                                                                                    |              |
| <ul> <li>Agrupación por asign.organiz.</li> <li>No visualizar textos para asignación organizativa</li> <li>Sólo visualizar textos para asignación organizativa</li> <li>Visualizar textos adicionales para asignación organiz</li> </ul> | ativa        |
| Datos a visualizar                                                                                                    |              |
| <ul> <li>Visual.sólo empl.con cl.absent.corresp.</li> <li>Visualizar todos empl.</li> </ul>                                                                                                    |              |

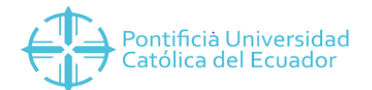

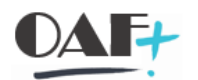

# Paso 10. Para generar una Hoja de cálculo en Excel dar clic en Lista, Exportar, Hoja de cálculo.

| F                                      | <u>L</u> ista <u>T</u> raf                                                                                                    | tar <u>P</u> asar                                                        | a V <u>i</u> stas <u>O</u> pciones                                                                                                    | <u>S</u> istema <u>A</u> yuda                                                             |                                                                                                    |                                                                                |                                                                                         |                                                                                   |                                                                         |                                                                                  |                                                                                    |                                                                    |                                                                       |  |
|----------------------------------------|----------------------------------------------------------------------------------------------------|--------------------------------------------------------------------------|----------------------------------------------------------------------------------------------------|-------------------------------------------------------------------------------------------|----------------------------------------------------------------------------------------------------|--------------------------------------------------------------------------------|-----------------------------------------------------------------------------------------|-----------------------------------------------------------------------------------|-------------------------------------------------------------------------|----------------------------------------------------------------------------------|------------------------------------------------------------------------------------|--------------------------------------------------------------------|-----------------------------------------------------------------------|--|
| •                                      | P <u>r</u> esenta<br><u>I</u> mprimir                                                                                                    | ición prelimi                                                            | nar Ctrl+Shift+F10<br>Ctrl+P                                                                                                    | 8 🕆 H                                                                                     | 100                                                                                                    | 1) <b>1</b> )                                                                  | ★ ₹                                                                                     | ? 🔅                                                                               |                                                                         |                                                                                  |                                                                                    |                                                                    |                                                                       |  |
| C                                      | <u>E</u> xportar                                                                                                    |                                                                          | •                                                                                                    | <u>T</u> ratamiento de f                                                                  | textos                                                                                                   | Ctrl+Shift+                                                                    | -F8                                                                                     |                                                                                   |                                                                         |                                                                                  |                                                                                    |                                                                    |                                                                       |  |
|                                        | Enviar a                                                                                                    |                                                                          | •                                                                                                    | Hoja de cálculo                                                                           |                                                                                                    |                                                                                |                                                                                         |                                                                                   |                                                                         |                                                                                  |                                                                                    |                                                                    |                                                                       |  |
|                                        | Finalizar                                                                                                    |                                                                          | Shift+F3                                                                                                    | Eichero local                                                                             |                                                                                                    | Ctrl+Shift+                                                                    | -F9                                                                                     | n                                                                                 |                                                                         |                                                                                  |                                                                                    |                                                                    |                                                                       |  |
| Pe<br>Es<br>60                         | eríodo: 01.02<br>tadística inc<br>) Error en ev                                                                                                    | 2.2019 - 28<br>completa<br>aluación                                      | , 1<br>.02.2019                                                                                                    |                                                                                           |                                                                                                    |                                                                                |                                                                                         |                                                                                   |                                                                         |                                                                                  |                                                                                    |                                                                    |                                                                       |  |
| Div                                    | D SDyPor                                                                                                    | Nº pors                                                                  | Nombre del empleado o c                                                                                                    |                                                                                           |                                                                                                    |                                                                                |                                                                                         |                                                                                   |                                                                         |                                                                                  |                                                                                    |                                                                    |                                                                       |  |
|                                        | Σ 🗗 Σ                                                                                                    | ****                                                                     |                                                                                                    | andidato ClAhPr                                                                           | o TvDroc∆h                                                                                               | Horas                                                                          | HoracDlan                                                                               | Hrs/Teór                                                                          | Días                                                                    | Diss teor                                                                        | Días/teór                                                                          | Ctd rea                                                            | Días nat                                                              |  |
| 100                                    | τ τ                                                                                                    |                                                                          | ****                                                                                                    | andidato ClAbPr                                                                           | e TxPresAb<br>****                                                                                       | Horas<br>1,418.00                                                              | HorasPlan<br>87,496.00                                                                  | Hrs/Teór.<br>1.62 %                                                               | Días<br>178.00                                                          | Días teor.<br>11.085.00                                                          | Días/teór.<br>1.61 %                                                               | Ctd.reg.<br>323                                                    | Días nat.<br>2,050                                                    |  |
| 100                                    |                                                                                                    | ****                                                                     | ****                                                                                                    | andidato ClAbPr<br>****<br>****                                                           | e TxPresAb<br>****<br>****                                                                               | Horas<br>1,418.00<br>228.00                                                    | HorasPlan<br>87,496.00<br>7,680.00                                                      | Hrs/Teór.<br>1.62 %<br>2.97 %                                                     | Días<br>178.00<br>29.00                                                 | Días teor.<br>11,085.00<br>980.00                                                | Días/teór.<br>1.61 %<br>2.96 %                                                     | Ctd.reg.<br>323<br>17                                              | Días nat.<br>2,050<br>86                                              |  |
| 100                                    | 00 0001                                                                                                    | ****                                                                     | **** ****                                                                                                    | andidato ClAbPr<br>*****<br>****                                                          | e TxPresAb<br>****<br>****<br>****                                                                       | Horas<br>1,418.00<br>228.00<br>40.00                                           | HorasPlan<br>87,496.00<br>7,680.00<br>1,120.00                                          | Hrs/Teór.<br>1.62 %<br>2.97 %<br>3.57 %                                           | Días<br>178.00<br>29.00<br>5.00                                         | Días teor.<br>11,085.00<br>980.00<br>140.00                                      | Días/teór.<br>1.61 %<br>2.96 %<br>3.57 %                                           | Ctd.reg.<br>323<br>17<br>1                                         | Días nat.<br>2,050<br>86<br>7                                         |  |
| 100                                    | 00 0001<br>00 0001                                                                                                    | ****<br>****<br>17000130                                                 | ****<br>****<br>María Isabel Fernández Est                                                                                                    | rella ClAbPr                                                                              | e TxPresAb **** **** **** **** ****                                                                      | Horas<br>1,418.00<br>228.00<br>40.00<br>40.00                                  | HorasPlan<br>87,496.00<br>7,680.00<br>1,120.00<br>160.00                                | Hrs/Teór.<br>1.62 %<br>2.97 %<br>3.57 %<br>25.00 %                                | Días<br>178.00<br>29.00<br>5.00<br>5.00                                 | Días teor.<br>11,085.00<br>980.00<br>140.00<br>20.00                             | Días/teór.<br>1.61 %<br>2.96 %<br>3.57 %<br>25.00 %                                | Ctd.reg.<br>323<br>17<br>1<br>1                                    | Días nat.<br>2,050<br>86<br>7<br>7                                    |  |
| 100                                    | 00 0001<br>00 0001<br>00 0001                                                                                                    | ****<br>****<br>17000130<br>17000130                                     | ****<br>****<br>María Isabel Fernández Est<br>María Isabel Fernández Est                                                                                                | rella CIADPr<br>****<br>****<br>rella ****                                                | <ul> <li>TxPresAb</li> <li>****</li> <li>****</li> <li>****</li> <li>****</li> <li>Vacaciones</li> </ul> | Horas<br>1,418.00<br>228.00<br>40.00<br>40.00<br>40.00                         | HorasPlan<br>87,496.00<br>7,680.00<br>1,120.00<br>160.00                                | Hrs/Teór.<br>1.62 %<br>2.97 %<br>3.57 %<br>25.00 %<br>25.00 %                     | Días<br>178.00<br>29.00<br>5.00<br>5.00<br>5.00                         | Días teor.<br>11,085.00<br>980.00<br>140.00<br>20.00                             | Días/teór.<br>1.61 %<br>2.96 %<br>3.57 %<br>25.00 %<br>25.00 %                     | Ctd.reg.<br>323<br>17<br>1<br>1<br>1                               | Días nat.<br>2,050<br>86<br>7<br>7<br>7<br>7                          |  |
| 100<br>100<br>100<br>100               | 00         0001           00         0001           00         0001           00         0001           00         0001           00         0002                                                                               | *****<br>17000130<br>17000130<br>****                                    | ****<br>****<br>María Isabel Fernández Est<br>María Isabel Fernández Est<br>****                                                                                        | rella CIAbPr<br>****<br>****<br>rella ****<br>rella 0100                                  | e TxPresAb<br>****<br>****<br>****<br>****<br>Vacaciones<br>****                                         | Horas<br>1,418.00<br>228.00<br>40.00<br>40.00<br>40.00<br>20.00                | HorasPlan<br>87,496.00<br>7,680.00<br>1,120.00<br>160.00<br>1,040.00                    | Hrs/Teór.<br>1.62 %<br>2.97 %<br>3.57 %<br>25.00 %<br>25.00 %<br>1.92 %           | Días<br>178.00<br>29.00<br>5.00<br>5.00<br>5.00<br>3.00                 | Días teor.<br>11,085.00<br>980.00<br>140.00<br>20.00<br>140.00                   | Días/teór.<br>1.61 %<br>2.96 %<br>3.57 %<br>25.00 %<br>25.00 %<br>2.14 %           | Ctd.reg.<br>323<br>17<br>1<br>1<br>1<br>1<br>3                     | Días nat.<br>2,050<br>86<br>7<br>7<br>7<br>7<br>3                     |  |
| 100<br>100<br>100<br>100               | 00         0001           00         0001           00         0001           00         0001           00         0001           00         0002           00         0002                                                     | ****<br>17000130<br>17000130<br>****<br>17000026                         | ****<br>****<br>María Isabel Fernández Est<br>María Isabel Fernández Est<br>****<br>Martha Graciela Barriga Pa                                                          | andidato ClADPr<br>****<br>relia ****<br>rrelia 0100<br>****<br>checo ****                | <pre>e TxPresAb **** **** **** **** **** **** Vacaciones **** ****</pre>                                 | Horas<br>1,418.00<br>228.00<br>40.00<br>40.00<br>40.00<br>20.00<br>4.00        | HorasPlan<br>87,496.00<br>7,680.00<br>1,120.00<br>1,60.00<br>1,040.00<br>80.00          | Hrs/Teór.<br>1.62 %<br>2.97 %<br>3.57 %<br>25.00 %<br>25.00 %<br>1.92 %<br>5.00 % | Días<br>178.00<br>29.00<br>5.00<br>5.00<br>5.00<br>3.00<br>1.00         | Días teor.<br>11,085.00<br>980.00<br>140.00<br>20.00<br>140.00<br>20.00          | Días/teór.<br>1.61 %<br>2.96 %<br>3.57 %<br>25.00 %<br>25.00 %<br>2.14 %<br>5.00 % | Ctd.reg.<br>323<br>17<br>1<br>1<br>1<br>1<br>3<br>3<br>1           | Días nat.<br>2,050<br>86<br>7<br>7<br>7<br>7<br>3<br>1                |  |
| 100<br>100<br>100<br>100<br>100        | 00         0001           00         0001           00         0001           00         0001           00         0002           00         0002           00         0002                                                     | ****<br>17000130<br>17000130<br>****<br>1700026<br>1700026               | ****<br>María Isabel Fernández Est<br>María Isabel Fernández Est<br>****<br>Martha Graciela Barriga Pa<br>Martha Graciela Barriga Pa                                    | rella CLAPP<br>****<br>rrella ****<br>checo ****<br>checo 0100                            | e TxPresAb<br>****<br>****<br>****<br>Vacaciones<br>****<br>****<br>Vacaciones                           | Horas<br>1,418.00<br>228.00<br>40.00<br>40.00<br>20.00<br>4.00<br>4.00<br>4.00 | HorasPlan<br>87,496.00<br>7,680.00<br>1,120.00<br>160.00<br>1,040.00<br>80.00           | Hrs/Teór.<br>1.62 %<br>2.97 %<br>3.57 %<br>25.00 %<br>1.92 %<br>5.00 %<br>5.00 %  | Días<br>178.00<br>29.00<br>5.00<br>5.00<br>3.00<br>1.00<br>1.00         | Días teor.<br>11,085.00<br>980.00<br>140.00<br>20.00<br>140.00<br>20.00          | Días/teór.<br>1.61 %<br>2.96 %<br>3.57 %<br>25.00 %<br>25.00 %<br>5.00 %<br>5.00 % | Ctd.reg.<br>323<br>17<br>1<br>1<br>1<br>3<br>3<br>1<br>1           | Días nat.<br>2,050<br>86<br>7<br>7<br>7<br>7<br>7<br>3<br>1<br>1      |  |
| 100<br>100<br>100<br>100<br>100<br>100 | 00         0001           00         0001           00         0001           00         0001           00         0002           00         0002           00         0002           00         0002           00         0002 | ****<br>17000130<br>17000130<br>****<br>17000026<br>17000026<br>17000065 | ****<br>****<br>María Isabel Fernández Est<br>María Isabel Fernández Est<br>****<br>Martha Graciela Barriga Pa<br>Martha Graciela Barriga Pa<br>Teresa de Jesús Mayorga | andidato CLAPP<br>****<br>rrela ****<br>trela 0100<br>****<br>checo 0100<br>González **** | e TxPresAb<br>****<br>****<br>****<br>Vacaciones<br>****<br>Vacaciones<br>****                           | Horas<br>1,418.00<br>228.00<br>40.00<br>40.00<br>20.00<br>4.00<br>4.00<br>8.00 | HorasPlan<br>87,496.00<br>7,680.00<br>1,120.00<br>160.00<br>1,040.00<br>80.00<br>160.00 | Hrs/Teór.<br>1.62 %<br>2.97 %<br>3.57 %<br>25.00 %<br>1.92 %<br>5.00 %<br>5.00 %  | Días<br>178.00<br>29.00<br>5.00<br>5.00<br>3.00<br>1.00<br>1.00<br>1.00 | Días teor.<br>11,085.00<br>980.00<br>140.00<br>20.00<br>140.00<br>20.00<br>20.00 | Días/teór.<br>1.61 %<br>2.96 %<br>3.57 %<br>25.00 %<br>25.00 %<br>5.00 %<br>5.00 % | Ctd.reg.<br>323<br>17<br>1<br>1<br>1<br>3<br>1<br>1<br>1<br>1<br>1 | Días nat.<br>2,050<br>86<br>7<br>7<br>7<br>7<br>3<br>1<br>1<br>1<br>1 |  |

**Paso 11.** Dar clic en Continuar.

| Date                              | os de a   | bsentism                                        | nos/preser            | ncias:   | Resum    | nen                   |                     |                 |          |            |           |        |            |            |          |           |
|-----------------------------------|-----------|-------------------------------------------------|-----------------------|----------|----------|-----------------------|---------------------|-----------------|----------|------------|-----------|--------|------------|------------|----------|-----------|
|                                   | <u> </u>  | Ŧ                                               |                       | T E      | 5 🔽      |                       | <b>0</b> 2 d        | u 4             | <b>P</b> | Disposicio | ón        |        |            |            |          |           |
| Dat<br>Períoc<br>Estadi<br>60 Err | OS de     | e abser<br>2.2019 - 28<br>completa<br>raluación | ntismos,<br>1.02.2019 | /pres    | sencia   | as: R                 | esur                | men             |          |            |           |        |            |            |          |           |
| Ū                                 | Selecci   | ionar cálculo                                   | costes tabla          |          |          | 2                     | ×                   |                 |          |            |           |        |            |            |          |           |
|                                   | Formatos  |                                                 |                       |          |          |                       |                     |                 |          |            |           |        |            |            |          |           |
|                                   | O Excel(  | en formato                                      | MHTML)                |          |          |                       |                     |                 |          |            |           |        |            |            |          |           |
| DivP                              | Open(     | Office (en fo                                   | rm.OpenDocu           | ument 2  | .0)      |                       | bPre                | TxPresAb        | Horas    | HorasPlan  | Hrs/Teór. | Días   | Días teor. | Días/teór. | Ctd.reg. | Días nat. |
| Σ                                 | OSel.de   | todos los fo                                    | ormatos dispo         | nibles   | Г        |                       | **                  | ****            | 1,418.00 | 87,496.00  | 1.62 %    | 178.00 | 11,085.00  | 1.61 %     | 323      | 2,050     |
| 1000                              | Evcel     | - Formato O                                     | nen XMI de (          | )ffice ( |          |                       | **                  | ****            | 228.00   | 7,680.00   | 2.97 %    | 29.00  | 980.00     | 2.96 %     | 17       | 86        |
| 1000                              | LACE      |                                                 | pen xinc de t         | Mice (   |          |                       | **                  | ****            | 40.00    | 1,120.00   | 3.57 %    | 5.00   | 140.00     | 3.57 %     | 1        | 7         |
| 1000                              |           |                                                 |                       |          |          |                       | **                  | ****            | 40.00    | 160.00     | 25.00 %   | 5.00   | 20.00      | 25.00 %    | 1        | 7         |
| 1000                              | Aplicar s | siempre form                                    | nato selec.           |          |          |                       | 00                  | Vacaciones      | 40.00    |            | 25.00 %   | 5.00   |            | 25.00 %    | 1        | 7         |
| 1000                              |           |                                                 |                       |          |          |                       | **                  | ****            | 20.00    | 1,040.00   | 1.92 %    | 3.00   | 140.00     | 2.14 %     | 3        | 3         |
| 1000                              |           |                                                 |                       |          |          |                       | **                  | ****            | 4.00     | 80.00      | 5.00 %    | 1.00   | 20.00      | 5.00 %     | 1        | 1         |
| 1000                              |           |                                                 |                       |          |          | 08                    | 00                  | Vacaciones      | 4.00     |            | 5.00 %    | 1.00   |            | 5.00 %     | 1        | 1         |
| 1000                              | 0002      | 17000065                                        | Teresa de Je          | sús May  | orga Gon | zàl( <sub>Conti</sub> | nuar (              | Intro)          | 8.00     | 160.00     | 5.00 %    | 1.00   | 20.00      | 5.00 %     | 1        | 1         |
| 1000                              | 0002      | 17000065                                        | Teresa de Je          | sús May  | orga Gon | zález                 | 0100                | Vacaciones      | 8.00     |            | 5.00 %    | 1.00   |            | 5.00 %     | 1        | 1         |
| 1000                              | 0002      | 17000224                                        | César Chushi          | g Simbaí | ĩa       |                       | ****                | ****            | 8.00     | 160.00     | 5.00 %    | 1.00   | 20.00      | 5.00 %     | 1        | 1         |
| 1000                              | 0002      | 17000224                                        | César Chushi          | g Simbaí | ĩa       |                       | 0100                | Vacaciones      | 8.00     |            | 5.00 %    | 1.00   |            | 5.00 %     | 1        | 1         |
| 1000                              |           | ster ster ster ster                             | nie nie de nie        |          |          |                       | ally ally ally ally | nie nie nie nie |          |            |           |        |            |            |          |           |

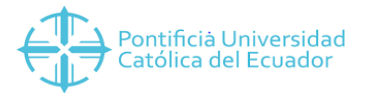

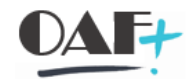

## Paso 12. Guardar

| at        | os de a                 | abser           | ntismos/      | prese      | ncia             | s: Re   | esume            | en   |           |             |                 |    |      |        |       |            |        |            |            |          |           |
|-----------|-------------------------|-----------------|---------------|------------|------------------|---------|------------------|------|-----------|-------------|-----------------|----|------|--------|-------|------------|--------|------------|------------|----------|-----------|
|           |                         | = `             | r Ö           | <u>الم</u> | T                | Ð       | D                |      | •         |             | 4               | ţ, | î    | Dispos | sicić | ón         |        |            |            |          |           |
| at        | os de                   | e ab            | sentis        | mos        | /pr              | ese     | ncia             | s: F | Resu      | Ime         | en              |    |      |        |       |            |        |            |            |          |           |
| ío        | do: 01.0                | 2.201           | 9 - 28.02.2   | 2019       |                  |         |                  |      |           |             |                 |    |      |        |       |            |        |            |            |          |           |
| ad<br>Eri | ística ine<br>ror en ev | compl<br>valuac | eta<br>ión    |            |                  |         |                  |      |           |             |                 |    |      |        |       |            |        |            |            |          |           |
| D         | Selecci                 | ionar c         | álculo cost   | es tabla   |                  |         |                  |      |           |             |                 |    |      |        |       |            |        |            |            |          |           |
|           | Guardar co              | omo             |               |            |                  |         |                  |      |           |             |                 |    |      |        | v.    |            |        |            |            |          |           |
|           | _                       |                 |               |            |                  |         |                  |      |           |             |                 |    | 1    |        |       |            |        |            |            |          |           |
|           | Guar                    | dar en:         | 🥞 Bibliot     | ecas       |                  |         |                  |      | ~         | G           | 3               |    |      |        |       |            | - 1    | -4 -       |            | -        |           |
|           | A.                      |                 |               |            |                  |         |                  |      |           |             |                 |    |      |        |       | Hrs/ Teor. | 179.00 | Dias teor. | Dias/teor. | Ctd.reg. | Dias nat. |
|           | and the                 | *               |               | Bibliote   | entos            |         |                  |      |           | Ima<br>Bibl | genes<br>ioteca |    |      |        |       | 2 07 %     | 20.00  | 080.00     | 2.06.%     | 17       | 2,030     |
|           | Sitios reci             | entes           |               |            |                  |         |                  |      | ~         |             |                 |    |      |        |       | 3.57 %     | 5.00   | 140.00     | 3.57 %     | 1        | 7         |
|           |                         | 1               |               | Música     |                  |         |                  |      | 10        | Víde        | 205             |    |      |        |       | 25.00 %    | 5.00   | 20.00      | 25.00 %    | 1        | 7         |
|           | 2                       |                 |               | Bibliote   | ca               |         |                  | 6    | the state | Bibl        | ioteca          |    |      |        |       | 25.00 %    | 5.00   |            | 25.00 %    | 1        | 7         |
|           | Escrito                 | rio             |               |            |                  |         |                  |      |           |             |                 |    |      |        |       | 1.92 %     | 3.00   | 140.00     | 2.14 %     | 3        | 3         |
|           | -                       |                 |               |            |                  |         |                  |      |           |             |                 |    |      |        |       | 5.00 %     | 1.00   | 20.00      | 5.00 %     | 1        | 1         |
|           | يكرزر                   |                 |               |            |                  |         |                  |      |           |             |                 |    |      |        |       | 5.00 %     | 1.00   |            | 5.00 %     | 1        | 1         |
|           | Bibliote                | cas             |               |            |                  |         |                  |      |           |             |                 |    |      |        |       | 5.00 %     | 1.00   | 20.00      | 5.00 %     | 1        | 1         |
|           | 1                       | 1               |               |            |                  |         |                  |      |           |             |                 |    |      |        |       | 5.00 %     | 1.00   |            | 5.00 %     | 1        | 1         |
|           | 100                     | Į.              | 1             |            |                  |         |                  |      |           |             |                 |    |      |        |       | 5.00 %     | 1.00   | 20.00      | 5.00 %     | 1        | 1         |
|           | Equip                   | 0               |               |            |                  |         |                  |      |           |             |                 |    |      |        |       | 5.00 %     | 1.00   |            | 5.00 %     | 1        | 1         |
|           |                         | 9               |               |            |                  |         |                  |      |           |             |                 |    |      |        |       | 0.00 %     | 0.00   | 140.00     | 0.00 %     | 0        | 0         |
|           |                         |                 |               |            |                  |         |                  |      |           |             |                 |    |      |        |       | 1.67 %     | 2.00   | 120.00     | 1.67 %     | 9        | 51        |
| l         | Red                     |                 |               |            |                  |         |                  |      |           |             |                 |    |      |        | ٦     | *****      | 0.00   | 0.00       | *****      | 1        | 7         |
|           |                         |                 | Nombre:       | Vaca       | ciones           | s       |                  |      |           |             |                 | ~  | Gu   | lardar |       | *****      | 0.00   |            | *****      | 1        | 7         |
|           |                         |                 | <u>T</u> ipo: | Exce       | (*.XL            | SX)     |                  |      |           |             |                 | ~  | Ca   | ncelar | -     | *****      | 0.00   | 0.00       | *****      | 1        | 7         |
|           |                         |                 |               |            |                  |         |                  |      |           |             |                 |    |      |        |       | *****      | 0.00   | 0.00       | *****      | 1        | 10        |
|           | 0004                    | 1700            | 1614 John     | nnes Ge    | araraa<br>arardu | o Horr  | nanus D          | omon | 0100      | 1/2         | cacion          |    | 0.00 |        |       | *****      | 0.00   | 0.00       | *****      | 1        | 10        |
|           | 0004                    | 1700            | 1721 Julia    | Catalina   | And              | is Heff | natius D<br>Loón | emon | ****      | va<br>**    | **              | 25 | 0.00 | 0      | 00    | *****      | 0.00   | 0.00       | *****      | 1        | 10        |
|           | 0004                    | 1700            | 1731 Julia    | Catalina   | Anda             | agama   | León             |      | 0100      | Va          | cacion          | 95 | 0.00 | 0      | .00   | ****       | 0.00   | 0.00       | *****      | 1        | 2         |
|           | 0001                    | 1700            | 1701 5018     | Cacomia    | Ande             | -gama   | 23011            |      | 5100      | va          | cacion          |    | 0.00 |        |       |            | 0.00   |            |            |          | 2         |
|           |                         |                 |               |            |                  |         |                  |      |           |             |                 |    |      |        |       |            |        |            |            |          |           |
|           |                         |                 |               |            |                  |         |                  |      |           |             |                 |    |      |        |       |            |        |            |            |          |           |

**Paso 13.** Dar clic en permitir las veces que sean necesarias y se abrirá la hoja de cálculo automáticamente.

| Image: Solution of the second second seco |          |
|----------------------------------------------------------------------------------------------------|----------|
| Datos de absentismos/presencias: Resumen                                                                                                    |          |
| Dutto de abornamos presencias. Resumen                                                                                                    |          |
| 영 🏛 😴 🍸 🔞 🗟 🔂 🗟 🗑 📰 🖽 🖓 🥰 🧍 🖬 Disposición                                                                                                    |          |
| Datos de absentismos/presencias: Resumen                                                                                                    |          |
| Período: 01.02.2019 - 28.02.2019<br>Estadística incompleta<br>60 Error en evaluación                                                                                                    |          |
| Seguridad SAP GUI 🗙                                                                                                    |          |
| E sistema intenta crear el fichero                                                                                                    |          |
| d:  ataipe975 escritorio Vacaciones.XLSX                                                                                                    | _        |
| en el directorio pras HorasPlan Hrs/Teór. Días Dias teor. Días/teór. Ctd.reg. Días no<br>0.01 87.496.00 1.62 % 178.00 11.085.00 1.61 % 32.3 2.01                                                                                                    | t.<br>0  |
| d:\ataipeq75\escrittrin\ .00 7,680.00 2.97 % 29.00 980.00 2.96 % 17 8                                                                                                    | 6        |
| .00 1,120.00 3.57 % 5.00 140.00 3.57 % 1                                                                                                    | 7        |
| . 4Desea autorizar la modificaciones del directorio superior y de todos los subdirectorios? .00 160.00 25.00 % 5.00 20.00 25.00 % 1                                                                                                    | 7        |
| .00 25.00 % 5.00 25.00 % 1                                                                                                    | 7        |
| .00 1,040.00 1.92 % 3.00 140.00 2.14 % 3                                                                                                    | 3        |
| Retener mi decisión         .00         80.00         5.00 %         1.00         20.00         5.00 %         1                                                                                                    | 1        |
| .00 5.00 % 1.00 5.00 % 1                                                                                                    | 1        |
| Permitir Rechazar                                                                                                    | 1        |
|                                                                                                    | 1        |
| 1000 0002 17000024 Cárr Church Simplaño 0100 Verscinos 9.00 100.00 5.00 % 1.00 20.00 % 1                                                                                                    | 1        |
| 1000 002 1700227 Cesa closing Sillodid 0100 Vadculitis 0.00 5.00 % 1.00 5.00 % 1.00 10.00 % 0                                                                                                    | <u>_</u> |
| 1000 0004 **** **** **** **** **** ****                                                                                                    | 1        |